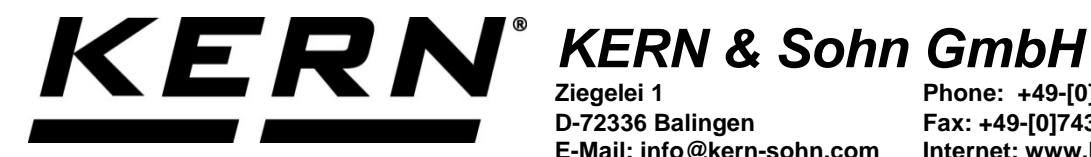

D-72336 Balingen

E-Mail: info@kern-sohn.com

Phone: +49-[0]7433-9933-0 Fax: +49-[0]7433-9933-149 Internet: www.kern-sohn.com

# **Operating manual Analytical Precision Balance**

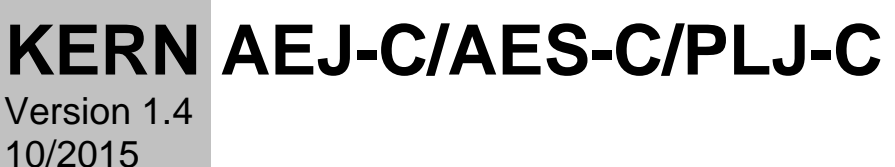

GB

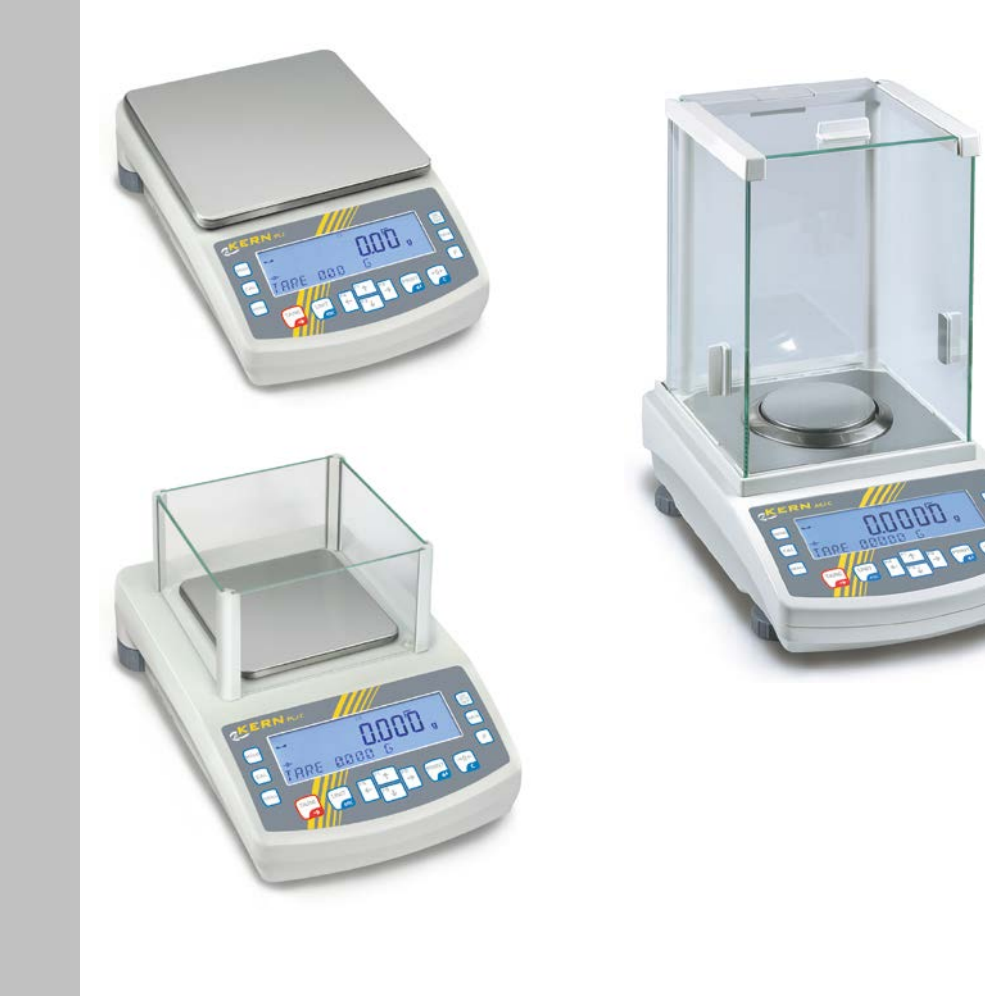

AEJ-C/AES-C/PLJ-C-BA-e-1514

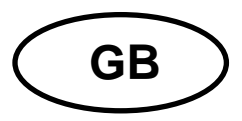

# KERN AEJ-C/AES-C/PLJ-C

Version 1.4 10/2015 Operating manual Analytical Precision Balance

## Contents

| 1   | Technical data                                                        | 5  |
|-----|-----------------------------------------------------------------------|----|
| 1.1 | Dimensions                                                            | 9  |
| 2   | Appliance overview                                                    | 10 |
| 2.1 | Display and Keyboard Summary                                          | 13 |
| 2.  | .1.1 Navigation buttons / numeric input                               | 15 |
| 3   | Basic instructions                                                    | 16 |
| 3.1 | Proper use                                                            | 16 |
| 3.2 | Improper Use                                                          | 16 |
| 3.3 | Warranty                                                              | 16 |
| 3.4 | Monitoring of Test Resources                                          | 17 |
| 4   | Basic Safety Precautions                                              | 17 |
| 4.1 | Pay attention to the instructions in the Operation Manual             | 17 |
| 4.2 | Personnel training                                                    | 17 |
| 5   | Transport and storage                                                 | 17 |
| 5.1 | Testing upon acceptance                                               | 17 |
| 5.2 | Packaging / return transport                                          | 17 |
| 6   | Unpacking, Setup and Commissioning                                    | 20 |
| 6.1 | Installation Site, Location of Use                                    | 20 |
| 6.2 | Unpacking and checking                                                | 20 |
| 6.3 | Placing                                                               | 21 |
| 6.4 | Mains connection                                                      | 24 |
| 6.  | .4.1 Turning On the Power                                             | 24 |
| 6.5 | Connection of peripheral devices                                      | 24 |
| 6.6 | Initial Commissioning                                                 | 24 |
| 7   | Adjustment                                                            | 25 |
| 7.1 | Automatic adjustment with internal weight (only AEJ-C and PLJ-C)      |    |
| 7.2 | Menu settings                                                         | 27 |
| 7.  | 2.1 P1.1 INT.JUST internal adjustment (only models AEJ-C and PLJ-C)   | 27 |
| 7.  | .2.2 P1.2 EXT.JUST external adjustment (only AES-C)                   |    |
| 7.  | .2.3 P1.3 BE.JUST. User adjustment (model AES-C only)                 | 29 |
| 7.  | 2.4 P1.4 TEST JUST. – adjustment report (only models AEJ-C and PLJ-C) | 30 |
| 7.  | .2.5 Printing adjustment reports                                      | 31 |
| 7.3 | Verification                                                          | 32 |

| 8                                                                                                    | Menu                                                                                                    | 34                                                                                                    |  |  |  |
|----------------------------------------------------------------------------------------------------|----------------------------------------------------------------------------------------------------|----------------------------------------------------------------------------------------------------|--|--|--|
| 8.1                                                                                                    | Navigation in the menu                                                                                                    | 34                                                                                                    |  |  |  |
| 8.2                                                                                                    | Menu overview                                                                                                    |                                                                                                    |  |  |  |
| 8.3                                                                                                    | Exit menu / back to weighing mode                                                                                                    |                                                                                                    |  |  |  |
| 9                                                                                                    | intry by navigation keys                                                                                                    |                                                                                                    |  |  |  |
| 10                                                                                                    | User                                                                                                    | 42                                                                                                    |  |  |  |
| 10.1                                                                                                    | Login/logout                                                                                                    | 42                                                                                                    |  |  |  |
| 10.2                                                                                                    | Authorisation levels                                                                                                    | 43                                                                                                    |  |  |  |
| 11                                                                                                    | Weighing                                                                                                    | 44                                                                                                    |  |  |  |
| 11.1                                                                                                    | Switch on-off balance                                                                                                    | 44                                                                                                    |  |  |  |
| 11.2                                                                                                    | Weighing                                                                                                    | 44                                                                                                    |  |  |  |
| 11.3                                                                                                    | Weighing units switch-over                                                                                                    | 45                                                                                                    |  |  |  |
| 11.4                                                                                                    | Taring                                                                                                    | 45                                                                                                    |  |  |  |
| 11.                                                                                                    | .4.1 Entering a tare value manually (pre-tare)                                                                                                    | 45                                                                                                    |  |  |  |
| 11.                                                                                                    | .4.2 Deleting the tare value                                                                                                    | 45                                                                                                    |  |  |  |
| 11.5                                                                                                    | Underfloor weighing                                                                                                    | 46                                                                                                    |  |  |  |
| 11.6                                                                                                    | Selecting the operating mode                                                                                                    | 47                                                                                                    |  |  |  |
| 11.                                                                                                    | .6.1 Invoking operating modes:                                                                                                    | 47                                                                                                    |  |  |  |
| 11.                                                                                                    | .6.2 I o select operating modes:                                                                                                    |                                                                                                    |  |  |  |
| 40                                                                                                    |                                                                                                    | 40                                                                                                    |  |  |  |
| 12                                                                                                    | Weighing scale settings operating mode weighing                                                                                                    | 49                                                                                                    |  |  |  |
| 12<br>12.1                                                                                                    | Weighing scale settings operating mode weighing<br>Filter - adaptation to ambient conditions and weighing options                                                                                                    | 49<br>49                                                                                                    |  |  |  |
| 12<br>12.1<br>12.2                                                                                                    | Weighing scale settings operating mode weighing<br>Filter - adaptation to ambient conditions and weighing options<br>Rest position control                                                                                                    | 49<br>49<br>50                                                                                                    |  |  |  |
| 12<br>12.1<br>12.2<br>12.3                                                                                                | Weighing scale settings operating mode weighing<br>Filter - adaptation to ambient conditions and weighing options<br>Rest position control<br>Auto Zero                                                                                                    | 49<br>49<br>50<br>51                                                                                                    |  |  |  |
| 12<br>12.1<br>12.2<br>12.3<br>12.4                                                                                        | Weighing scale settings operating mode weighing<br>Filter - adaptation to ambient conditions and weighing options<br>Rest position control<br>Auto Zero<br>Hide last decimal place                                                                                                    | 49<br>49<br>50<br>51<br>52                                                                                                    |  |  |  |
| 12<br>12.1<br>12.2<br>12.3<br>12.4<br>12.5                                                                                | Weighing scale settings operating mode weighing<br>Filter - adaptation to ambient conditions and weighing options<br>Rest position control<br>Auto Zero<br>Hide last decimal place<br>Environmental conditions                                                                                                    | 49<br>50<br>51<br>52<br>53                                                                                                    |  |  |  |
| 12<br>12.1<br>12.2<br>12.3<br>12.4<br>12.5<br>12.6                                                                        | Weighing scale settings operating mode weighing<br>Filter - adaptation to ambient conditions and weighing options<br>Rest position control<br>Auto Zero<br>Hide last decimal place<br>Environmental conditions<br>Print mode                                                                                                    | 49<br>50<br>51<br>52<br>53<br>54                                                                                                    |  |  |  |
| 12<br>12.1<br>12.2<br>12.3<br>12.4<br>12.5<br>12.6<br>12.7                                                                | Weighing scale settings operating mode weighing<br>Filter - adaptation to ambient conditions and weighing options<br>Rest position control<br>Auto Zero<br>Hide last decimal place<br>Environmental conditions<br>Print mode<br>Information display                                                                                                    | 49<br>50<br>51<br>52<br>53<br>54<br>55                                                                                                    |  |  |  |
| 12<br>12.1<br>12.2<br>12.3<br>12.4<br>12.5<br>12.6<br>12.7<br>12.                                                         | Weighing scale settings operating mode weighing         Filter - adaptation to ambient conditions and weighing options         Rest position control         Auto Zero         Hide last decimal place         Environmental conditions         Print mode                                                                                                    | 49<br>50<br>51<br>52<br>53<br>54<br>56<br>56                                                                                                    |  |  |  |
| 12<br>12.1<br>12.2<br>12.3<br>12.4<br>12.5<br>12.6<br>12.7<br>12.<br>12.                                                  | Weighing scale settings operating mode weighing         Filter - adaptation to ambient conditions and weighing options         Rest position control         Auto Zero                                                                                                    | 49<br>50<br>51<br>52<br>53<br>54<br>55<br>56<br>57                                                                                                    |  |  |  |
| 12<br>12.1<br>12.2<br>12.3<br>12.4<br>12.5<br>12.6<br>12.7<br>12.<br>12.<br>12.                                           | Weighing scale settings operating mode weighing                                                                                                    | 49<br>50<br>51<br>52<br>53<br>53<br>54<br>55<br>56<br>57<br>58                                                                                                    |  |  |  |
| 12<br>12.1<br>12.2<br>12.3<br>12.4<br>12.5<br>12.6<br>12.7<br>12.<br>12.<br>13<br>13.1                                    | Weighing scale settings operating mode weighing                                                                                                    |                                                                                                    |  |  |  |
| 12<br>12.1<br>12.2<br>12.3<br>12.4<br>12.5<br>12.6<br>12.7<br>12.<br>12.<br>13.1<br>13.1                                  | Weighing scale settings operating mode weighing.         Filter - adaptation to ambient conditions and weighing options         Rest position control.         Auto Zero.         Hide last decimal place.         Environmental conditions         Print mode.         Information display         .7.1       Special information         .7.2       Shortcut keys         Additional operating modes         Parts counting         Weighing with tolerance range                                                                                                    | 49<br>50<br>51<br>52<br>52<br>53<br>53<br>54<br>55<br>56<br>57<br>58<br>58<br>58<br>63                                                                                             |  |  |  |
| 12<br>12.1<br>12.2<br>12.3<br>12.4<br>12.5<br>12.6<br>12.7<br>12.<br>12.<br>13.1<br>13.2<br>13.3                          | Weighing scale settings operating mode weighing.         Filter - adaptation to ambient conditions and weighing options         Rest position control.         Auto Zero.         Hide last decimal place         Environmental conditions         Print mode.         Information display         .7.1       Special information         .7.2       Shortcut keys         Additional operating modes         Parts counting         Weighing with tolerance range         Dosing.                                                                                                 | 49<br>50<br>51<br>52<br>53<br>53<br>53<br>54<br>56<br>57<br>58<br>58<br>58<br>63<br>66                                                                                             |  |  |  |
| 12<br>12.1<br>12.2<br>12.3<br>12.4<br>12.5<br>12.6<br>12.7<br>12.<br>13.1<br>13.2<br>13.3<br>13.4                         | Weighing scale settings operating mode weighing.         Filter - adaptation to ambient conditions and weighing options         Rest position control.         Auto Zero.         Hide last decimal place.         Environmental conditions         Print mode.         Information display         .7.1       Special information         .7.2       Shortcut keys         Additional operating modes         Parts counting         Weighing with tolerance range         Dosing.         Percent determination                                                                  | 49<br>50<br>51<br>52<br>53<br>53<br>54<br>55<br>56<br>57<br>58<br>58<br>63<br>66<br>69                                                                                             |  |  |  |
| 12<br>12.1<br>12.2<br>12.3<br>12.4<br>12.5<br>12.6<br>12.7<br>12.<br>13.1<br>13.1<br>13.2<br>13.3<br>13.4<br>13.5         | Weighing scale settings operating mode weighing.         Filter - adaptation to ambient conditions and weighing options         Rest position control.         Auto Zero.         Hide last decimal place.         Environmental conditions         Print mode.         Information display         .7.1       Special information         .7.2       Shortcut keys         Additional operating modes         Parts counting         Weighing with tolerance range         Dosing.         Percent determination                                                                  | 49<br>50<br>51<br>52<br>52<br>53<br>53<br>54<br>55<br>56<br>57<br>58<br>58<br>63<br>66<br>69<br>71                                                                                 |  |  |  |
| 12<br>12.1<br>12.2<br>12.3<br>12.4<br>12.5<br>12.6<br>12.7<br>12.<br>13.1<br>13.2<br>13.3<br>13.4<br>13.5<br>13.6         | Weighing scale settings operating mode weighing         Filter - adaptation to ambient conditions and weighing options                                                                                                    | 49         49         50         51         52         53         54         55         56         57         58         63         66         69         71         73            |  |  |  |
| 12<br>12.1<br>12.2<br>12.3<br>12.4<br>12.5<br>12.6<br>12.7<br>12.<br>13.1<br>13.2<br>13.3<br>13.4<br>13.5<br>13.6<br>13.7 | Weighing scale settings operating mode weighing.         Filter - adaptation to ambient conditions and weighing options         Rest position control.         Auto Zero.         Hide last decimal place         Environmental conditions         Print mode.         Information display         .7.1       Special information         .7.2       Shortcut keys         Additional operating modes         Parts counting         Weighing with tolerance range         Dosing.         Percent determination         Animal weighing         Statistics.         Totalization. | 49         49         50         51         52         53         54         55         56         57         58         63         66         69         71         73         76 |  |  |  |

| 14                                                                                                    | Further useful functions "P6 OTHER" 80                                                                                                    |                                                                                                    |  |  |  |  |
|----------------------------------------------------------------------------------------------------|----------------------------------------------------------------------------------------------------|----------------------------------------------------------------------------------------------------|--|--|--|--|
| 14.1                                                                                                    | Language                                                                                                    |                                                                                                    |  |  |  |  |
| 14.2                                                                                                    | Authorisations                                                                                                    |                                                                                                    |  |  |  |  |
| 14.3                                                                                                    | Acoustic signal for key operation                                                                                                    |                                                                                                    |  |  |  |  |
| 14.4                                                                                                    | Backlight and brightness control for display                                                                                                    |                                                                                                    |  |  |  |  |
| 14.5                                                                                                    | Date                                                                                                    | 84                                                                                                    |  |  |  |  |
| 14.6                                                                                                    | Time                                                                                                    | 85                                                                                                    |  |  |  |  |
| 14.7                                                                                                    | Date format                                                                                                    | 86                                                                                                    |  |  |  |  |
| 14.8                                                                                                    | Time format                                                                                                    | 87                                                                                                    |  |  |  |  |
| 15                                                                                                    | Weighing units                                                                                                    | 88                                                                                                    |  |  |  |  |
| 15.1                                                                                                    | How to enable weighing units                                                                                                    | 88                                                                                                    |  |  |  |  |
| 15.2                                                                                                    | How to set a standard weight unit                                                                                                    | 89                                                                                                    |  |  |  |  |
| 16                                                                                                    | GLP/ISO report "P5.3 GLP PRINT"                                                                                                    | 90                                                                                                    |  |  |  |  |
| 17                                                                                                    | Data output RS 232 and USB                                                                                                    | 92                                                                                                    |  |  |  |  |
| 17.1                                                                                                    | Technical data                                                                                                    | 92                                                                                                    |  |  |  |  |
| 17.2                                                                                                    | Setting interface RS 232                                                                                                    | 93                                                                                                    |  |  |  |  |
| 17.3                                                                                                    | Interface cable                                                                                                    | 94                                                                                                    |  |  |  |  |
| 17.4                                                                                                    | Output log                                                                                                    | 94                                                                                                    |  |  |  |  |
| 17.4                                                                                                    | .1 Issue after pressing the PRINT 'button                                                                                                    | 94                                                                                                    |  |  |  |  |
| 174                                                                                                    | .2 Remote control instructions                                                                                                    |                                                                                                    |  |  |  |  |
|                                                                                                    |                                                                                                    |                                                                                                    |  |  |  |  |
| 18                                                                                                    | Connecting external devices                                                                                                    | 97                                                                                                    |  |  |  |  |
| <b>18</b><br>18.1                                                                                                    | Connecting external devices<br>Printer settings                                                                                                    | 97<br>98                                                                                                    |  |  |  |  |
| <b>18</b><br><b>18.1</b><br>18.1                                                                                                    | Connecting external devices<br>Printer settings                                                                                                    |                                                                                                    |  |  |  |  |
| <b>18</b><br><b>18.1</b><br>18.1<br>18.1<br>18.1                                                                                       | Connecting external devices         Printer settings         .1       Setting an adjustment report.         .2       Set header         .3       Print measured result                                                                                                    | <b> 97</b><br><b>98</b><br>99<br>100<br>101                                                                                                    |  |  |  |  |
| <b>18</b><br><b>18.1</b><br>18.1<br>18.1<br>18.1<br>18.1<br>18.1                                                                       | Connecting external devices         Printer settings         .1       Setting an adjustment report.         .2       Set header         .3       Print measured result.         .4       Adjust footer                                                                                                    | <b> 97</b><br><b> 98</b><br>99<br>100<br>101                                                                                                    |  |  |  |  |
| 18<br>18.1<br>18.1<br>18.1<br>18.1<br>18.1<br>18.1<br>19                                                                               | Connecting external devices         Printer settings         .1       Setting an adjustment report.         .2       Set header         .3       Print measured result.         .4       Adjust footer.         Data bases                                                                                                    | 97<br>98<br>99<br>100<br>101<br>101<br>101<br><b>102</b>                                                                                                    |  |  |  |  |
| 18<br>18.1<br>18.1<br>18.1<br>18.1<br>18.1<br>18.1<br>19<br>19.1                                                                       | Connecting external devices         Printer settings         .1       Setting an adjustment report.         .2       Set header         .3       Print measured result.         .4       Adjust footer.         Data bases         Data base USER.                                                                                                    | 97<br>98<br>99<br>100<br>101<br>101<br>101<br>102<br>102                                                                                                    |  |  |  |  |
| 18<br>18.1<br>18.1<br>18.1<br>18.1<br>18.1<br>19.1<br>19.1<br>19.2                                                                     | Connecting external devices         Printer settings         .1       Setting an adjustment report.         .2       Set header         .3       Print measured result.         .4       Adjust footer         .5       Data bases         .6       Data base USER.         Data base products                                                                                                    | 97<br>98<br>99<br>100<br>101<br>101<br>101<br>102<br>102<br>102                                                                                                    |  |  |  |  |
| 18<br>18.1<br>18.1<br>18.1<br>18.1<br>18.1<br>19.1<br>19.1<br>19.2<br>19.3                                                             | Connecting external devices         Printer settings         .1       Setting an adjustment report.         .2       Set header         .3       Print measured result.         .4       Adjust footer.         Data bases         Data base USER.         Data base products         Data base Taring.                                                                                                    | 97<br>98<br>99<br>100<br>101<br>101<br>101<br>102<br>102<br>106<br>109                                                                                                    |  |  |  |  |
| 18<br>18.1<br>18.1<br>18.1<br>18.1<br>18.1<br>19.1<br>19.2<br>19.3<br>19.4                                                             | Connecting external devices         Printer settings                                                                                                    | 97<br>98<br>99<br>100<br>101<br>101<br>101<br>102<br>102<br>106<br>109<br>109                                                                                                    |  |  |  |  |
| 18<br>18.1<br>18.1<br>18.1<br>18.1<br>18.1<br>19.1<br>19.2<br>19.3<br>19.4<br>19.5                                                     | Connecting external devices         Printer settings         .1       Setting an adjustment report.         .2       Set header         .3       Print measured result.         .4       Adjust footer         .5       Data bases         .6       Data base USER.         Data base products       Data base Taring.         Data base Weighing processes       Alibi memory                                                                                                    | 97<br>98<br>99<br>100<br>101<br>101<br>101<br>102<br>102<br>102<br>106<br>109<br>110<br>113                                                                                            |  |  |  |  |
| 18<br>18.1<br>18.1<br>18.1<br>18.1<br>18.1<br>19.1<br>19.2<br>19.3<br>19.4<br>19.5<br>19.6                                             | Connecting external devices         Printer settings         .1       Setting an adjustment report.         .2       Set header         .3       Print measured result.         .4       Adjust footer.         Data bases       Data bases         Data base USER.       Data base products         Data base Taring.       Data base Weighing processes         Alibi memory       Exporting and importing data bases                                                                                                    | 97<br>98<br>99<br>100<br>101<br>101<br>101<br>101<br>102<br>102<br>106<br>109<br>110<br>113<br>114                                                                                     |  |  |  |  |
| 18<br>18.1<br>18.1<br>18.1<br>18.1<br>18.1<br>19.1<br>19.2<br>19.3<br>19.4<br>19.5<br>19.6<br>20                                       | Connecting external devices         Printer settings         .1       Setting an adjustment report.         .2       Set header         .3       Print measured result.         .4       Adjust footer.         Data bases       Data base USER.         Data base products       Data base Taring.         Data base Weighing processes       Alibi memory.         Exporting and importing data bases.       Servicing, maintenance, disposal                                                                                                    | 97<br>98<br>99<br>100<br>101<br>101<br>101<br>102<br>102<br>106<br>109<br>110<br>113<br>114<br>114<br>117                                                                              |  |  |  |  |
| 18<br>18.1<br>18.1<br>18.1<br>18.1<br>18.1<br>19.1<br>19.1<br>19.2<br>19.3<br>19.4<br>19.5<br>19.6<br>20<br>20.1                       | Connecting external devices         Printer settings         .1       Setting an adjustment report.         .2       Set header         .3       Print measured result.         .4       Adjust footer.         Data bases         Data base USER.         Data base products         Data base Taring.         Data base Weighing processes         Alibi memory.         Exporting and importing data bases         Servicing, maintenance, disposal         Clean                                                                                             | 97<br>98<br>99<br>100<br>101<br>101<br>101<br>102<br>102<br>102<br>103<br>109<br>110<br>113<br>114<br>114<br>117                                                                       |  |  |  |  |
| 18<br>18.1<br>18.1<br>18.1<br>18.1<br>18.1<br>19.1<br>19.2<br>19.3<br>19.4<br>19.5<br>19.6<br>20<br>20.1<br>20.2                       | Connecting external devices         Printer settings         .1       Setting an adjustment report.         .2       Set header         .3       Print measured result.         .4       Adjust footer         Data bases       Data base suscent         Data base products       Data base products         Data base Weighing processes       Alibi memory         Exporting and importing data bases       Servicing, maintenance, disposal         Clean       Servicing, maintenance                                                                       | 97<br>98<br>99<br>100<br>101<br>101<br>101<br>101<br>102<br>102<br>106<br>109<br>110<br>113<br>113<br>114<br>117<br>117                                                                |  |  |  |  |
| 18<br>18.1<br>18.1<br>18.1<br>18.1<br>18.1<br>19.1<br>19.2<br>19.3<br>19.4<br>19.5<br>19.6<br>20<br>20.1<br>20.2<br>20.3               | Connecting external devices         Printer settings         .1       Setting an adjustment report.         .2       Set header         .3       Print measured result.         .4       Adjust footer.         Data bases       Data base USER.         Data base products       Data base Taring.         Data base Weighing processes       Alibi memory.         Exporting and importing data bases       Servicing, maintenance, disposal         Clean       Servicing, maintenance         Disposal       Disposal                                        | 97<br>98<br>99<br>100<br>101<br>101<br>101<br>101<br>102<br>102<br>106<br>109<br>113<br>114<br>114<br>117<br>117<br>117<br>117                                                         |  |  |  |  |
| 18<br>18.1<br>18.1<br>18.1<br>18.1<br>18.1<br>19.1<br>19.2<br>19.3<br>19.4<br>19.5<br>19.6<br>20<br>20.1<br>20.2<br>20.3<br>22         | Connecting external devices         Printer settings         .1       Setting an adjustment report.         .2       Set header         .3       Print measured result.         .4       Adjust footer.         Data bases       Data base         Data base USER.       Data base products         Data base Taring.       Data base Veighing processes         Alibi memory.       Exporting and importing data bases         Servicing, maintenance, disposal       Clean         Disposal.       Instant help                                                | 97<br>98<br>99<br>100<br>101<br>101<br>101<br>102<br>102<br>102<br>102<br>103<br>103<br>109<br>110<br>113<br>114<br>117<br>117<br>117<br>117<br>117<br>117                             |  |  |  |  |
| 18<br>18.1<br>18.1<br>18.1<br>18.1<br>18.1<br>19.1<br>19.2<br>19.3<br>19.4<br>19.5<br>19.6<br>20<br>20.1<br>20.2<br>20.3<br>22<br>22.1 | Connecting external devices         Printer settings         1       Setting an adjustment report.         2       Set header         3       Print measured result.         4       Adjust footer         Data bases       Data bases         Data base USER.       Data base products         Data base Taring.       Data base Weighing processes         Alibi memory       Exporting and importing data bases.         Servicing, maintenance, disposal       Clean         Servicing, maintenance       Disposal         Instant help       Error messages | 97<br>98<br>99<br>100<br>101<br>101<br>101<br>102<br>102<br>102<br>102<br>103<br>103<br>103<br>103<br>104<br>113<br>113<br>114<br>117<br>117<br>117<br>117<br>117<br>117<br>117<br>117 |  |  |  |  |

# 1 Technical data

| KERN                                    | AEJ 100-4CM                       | AEJ 200-4CM                       | AEJ 200-5CM                       |
|-----------------------------------------|-----------------------------------|-----------------------------------|-----------------------------------|
| Readability (d)                         | 0.1 mg                            | 0.1 mg                            | 0.01 mg; 0.1 mg                   |
| Weighing range (max)                    | 160 g                             | 220 g                             | 82 g; 220 g                       |
| Minimum load (Min)                      | 10 mg                             | 10 mg                             | 1 mg                              |
| Verification value (e)                  | 1 mg                              | 1 mg                              | 1 mg; 1 mg                        |
| Verification class                      | I                                 | I                                 | I                                 |
| Reproducibility                         | 0.2 mg                            | 0.2 mg                            | 0.04 mg; 0.1 mg                   |
| Linearity                               | ± 0.3 mg                          | ± 0.3 mg                          | ± 0.1 mg; 0.2 mg                  |
| Stabilization time                      | 4 sec.                            | 4 sec.                            | 6 sec; 3.5sec.                    |
| Adjustment weight                       | internal                          | internal                          | internal                          |
| Warm-up time                            | 8 h                               | 8 h                               | 8 h; 8 h                          |
| Weighing Units                          | g, mg, ct                         | g, mg, ct                         | g, mg, ct                         |
| Smallest part weight for piece counting | 0.1 mg                            | 0.1 mg                            | 0.1 mg                            |
| Reference quantities at piece counting  | 10, 20, 50,<br>freely selectable  | 10, 20, 50,<br>freely selectable  | 10, 20, 50,<br>freely selectable  |
| Weighing plate, stainless steel [cm]    | Ø 10                              | Ø 10                              | Ø 8.5                             |
| Net weight (kg)                         | 5.4                               | 5.4                               | 5.4                               |
| Permissible<br>ambient condition        | +10° C to +40° C                  | +10° C to +40° C                  | +10° C to +40° C                  |
| Humidity of air                         | 80 % relative<br>(not condensing) | 80 % relative<br>(not condensing) | 80 % relative<br>(not condensing) |
| Input voltage                           | 110 - 230 V AC,                   | 110 - 230 V AC,                   | 110 - 230 V AC,                   |
| Power pack<br>secondary voltage         | 13.5 V – 16 V                     | 13.5 V – 16 V                     | 13.5 V – 16 V                     |
| Interface                               | RS 232C; USB                      | RS 232C; USB                      | RS 232C; USB                      |
| Underfloor weighing device              | Hooks                             | Hooks                             | Hooks                             |

| KERN                                              | AES 100-4C                        | AES 200-4C                        |
|---------------------------------------------------|-----------------------------------|-----------------------------------|
| Readability (d)                                   | 0.1 mg                            | 0.1 mg                            |
| Weighing range (max)                              | 160 g                             | 220 g                             |
| Reproducibility                                   | 0.2 mg                            | 0.2 mg                            |
| Linearity                                         | ± 0.2 mg                          | ± 0.2 mg                          |
| Stabilization time                                | 4 sec.                            | 4 sec.                            |
| Recommended adjusting weight not supplied (class) | 150 g (E2)                        | 200 g (E2)                        |
| Warm-up time                                      | 8 h                               | 8 h                               |
| Weighing Units                                    | ct, dwt, g, gn, mg, oz            | ct, dwt, g, gn, mg, oz            |
| Smallest part weight for<br>piece counting        | 0.5 mg                            | 0.5 mg                            |
| Reference quantities at piece counting            | 10, 20, 50,<br>freely selectable  | 10, 20, 50,<br>freely selectable  |
| Weighing plate, stainless steel [cm]              | Ø 10                              | Ø 10                              |
| Net weight (kg)                                   | 5.4                               | 5.4                               |
| Permissible<br>ambient condition                  | +18° C to +30° C                  | +18° C to +30° C                  |
| Humidity of air                                   | 80 % relative<br>(not condensing) | 80 % relative<br>(not condensing) |
| Input voltage                                     | 110 - 230 V AC,                   | 110 - 230 V AC,                   |
| Power pack<br>secondary voltage                   | 13.8 V                            | 13.8 V                            |
| Interface                                         | RS 232C; USB                      | RS 232C; USB                      |
| Underfloor weighing device                        | Hooks                             | Hooks                             |

| KERN                                    | PLJ 300-3CM                       | PLJ 600-3CM                       |
|-----------------------------------------|-----------------------------------|-----------------------------------|
| Readability (d)                         | 1 mg                              | 1 mg                              |
| Weighing range (max)                    | 360 g                             | 600 g                             |
| Minimum load (Min)                      | 20 mg                             | 20 mg                             |
| Verification value (e)                  | 10 mg                             | 10 mg                             |
| Verification class                      | II                                | II                                |
| Reproducibility                         | 1 mg                              | 2 mg                              |
| Linearity                               | ± 4 mg                            | ± 4 mg                            |
| Stabilization time                      | 4 sec.                            | 4 sec.                            |
| Adjustment weight                       | internal                          | internal                          |
| Warm-up time                            | 2 h                               | 4 h                               |
| Weighing Units                          | ct, g, kg                         | ct, g, kg                         |
| Smallest part weight for piece counting | 5 mg                              | 5 mg                              |
| Reference quantities at piece counting  | 10, 20, 50,<br>freely selectable  | 10, 20, 50,<br>freely selectable  |
| Weighing plate, stainless steel [mm]    | 128 x 128                         | 128 x 128                         |
| Net weight (kg)                         | 4.6                               | 4                                 |
| Permissible<br>ambient condition        | +10° C bis +40° C                 | +10° C bis +40° C                 |
| Humidity of air                         | 80 % relative<br>(not condensing) | 80 % relative<br>(not condensing) |
| Input voltage                           | 100 - 240 V                       | 100 - 240 V                       |
| Power pack<br>secondary voltage         | 13.5 V – 16 V                     | 13.5 V – 16 V                     |
| Interface                               | RS 232C; USB                      | RS 232C; USB                      |
| Underfloor weighing device              | Hooks                             | Hooks                             |

| KERN                                    | PLJ 700-3CM                       | PLJ 3000-2CM |
|-----------------------------------------|-----------------------------------|--------------|
| Readability (d)                         | 1 mg                              | 10 mg        |
| Weighing range (max)                    | 750 g                             | 3500 g       |
| Minimum load (Min)                      | 20 mg                             | 500 mg       |
| Verification value (e)                  | 10 mg                             | 100 mg       |
| Verification class                      | II                                | II           |
| Reproducibility                         | 2 mg                              | 10 mg        |
| Linearity                               | ± 4 mg                            | ± 40 mg      |
| Stabilization time                      | 4 sec.                            | 4 sec.       |
| Adjustment weight                       | inter                             | nal          |
| Warm-up time                            | 4 h                               | 2 h          |
| Weighing Units                          | ct, g                             | , kg         |
| Smallest part weight for piece counting | 5 mg                              |              |
| Reference quantities at piece counting  | 10, 20, 50,<br>freely selectable  |              |
| Weighing plate, stainless steel [mm]    | 128 x 128                         | 195 x 195    |
| Net weight (kg)                         | 3.5                               | 4.4          |
| Permissible<br>ambient condition        | +10° C bis +40° C                 |              |
| Humidity of air                         | 80 % relative<br>(not condensing) |              |
| Input voltage                           | 100 - 240 V                       |              |
| Power pack<br>secondary voltage         | 13.5 V – 16 V                     |              |
| Interface                               | RS 232C; USB                      |              |
| Underfloor weighing device              | Но                                | oks          |

# 1.1 Dimensions

AEJ-C/AES-C:

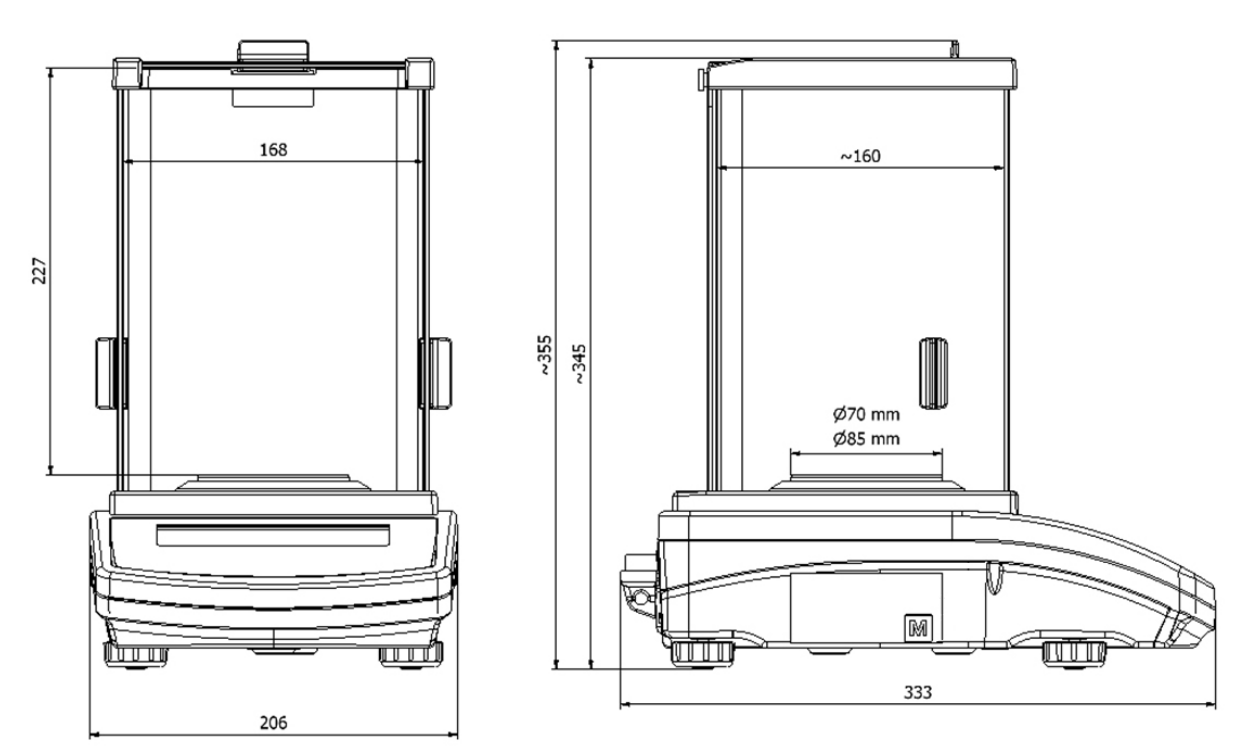

PLJ-C:

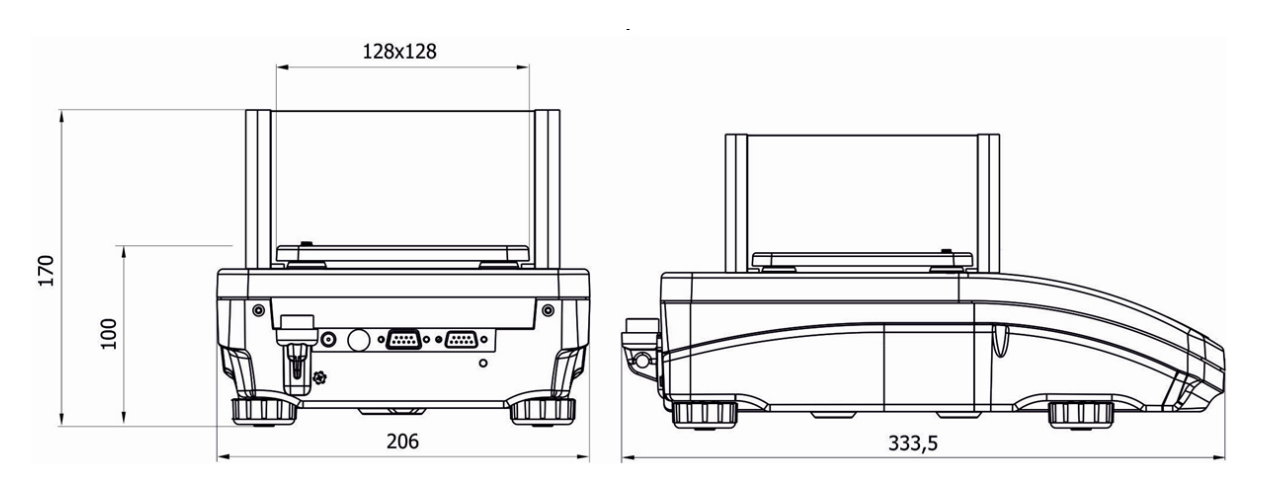

# 2 Appliance overview

KERN AEJ/AES-C:

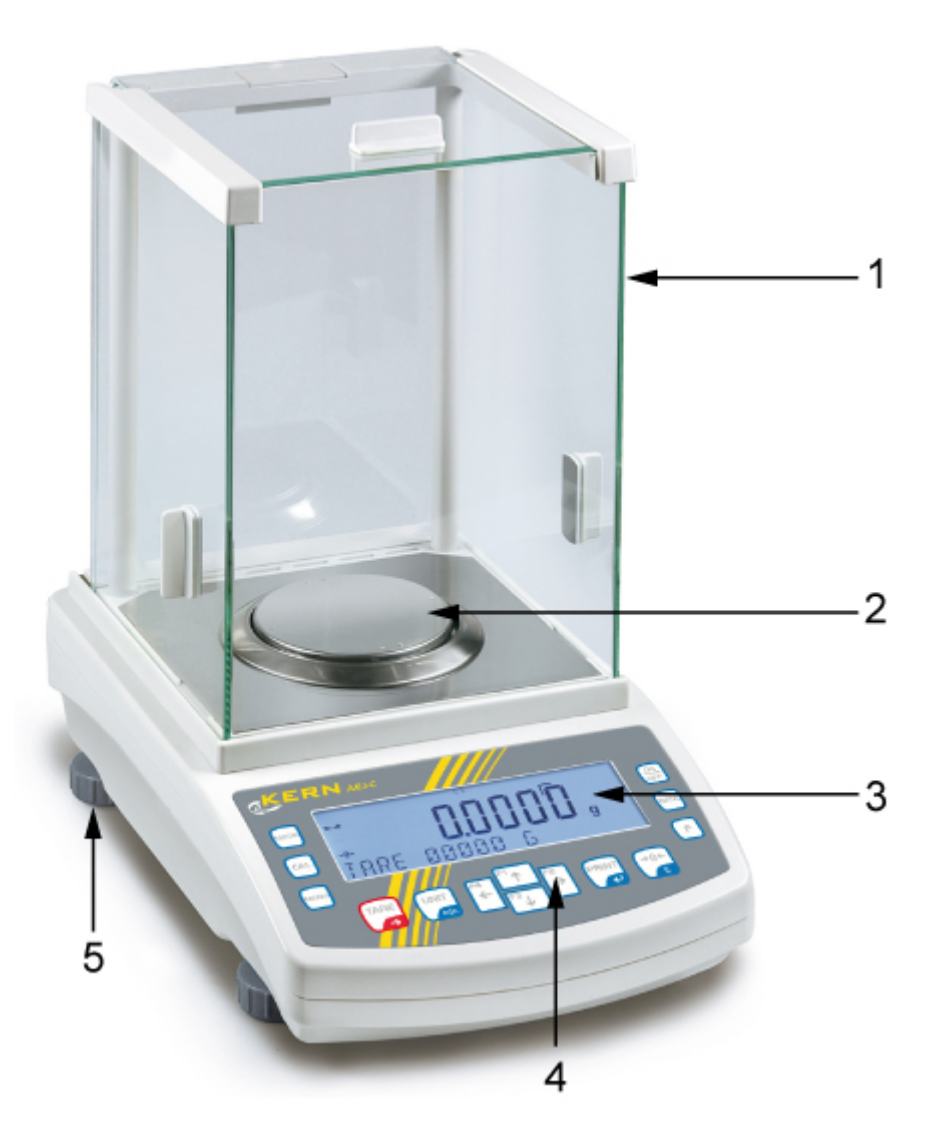

- 1. Glass wind screen
- 2. Weighing pan

- Display
   Keyboard
   Levelling screw

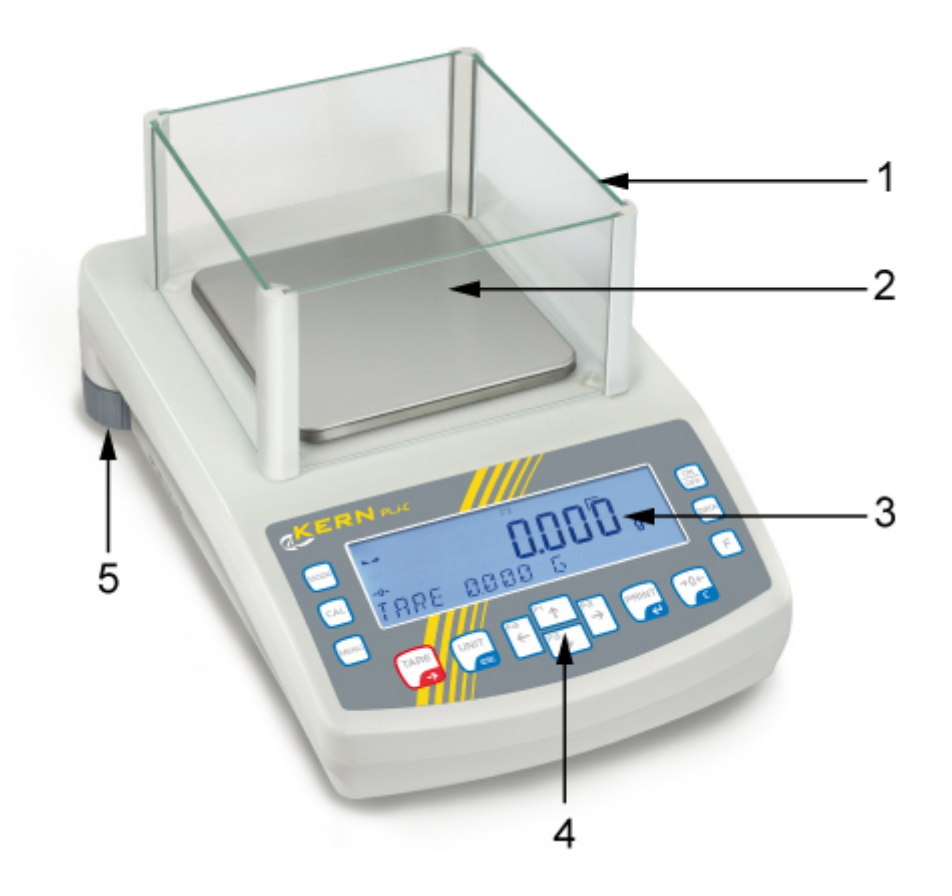

- 1. Glass wind screen

- Weighing pan
   Display
   Keyboard
   Levelling screw

# Connections (all models):

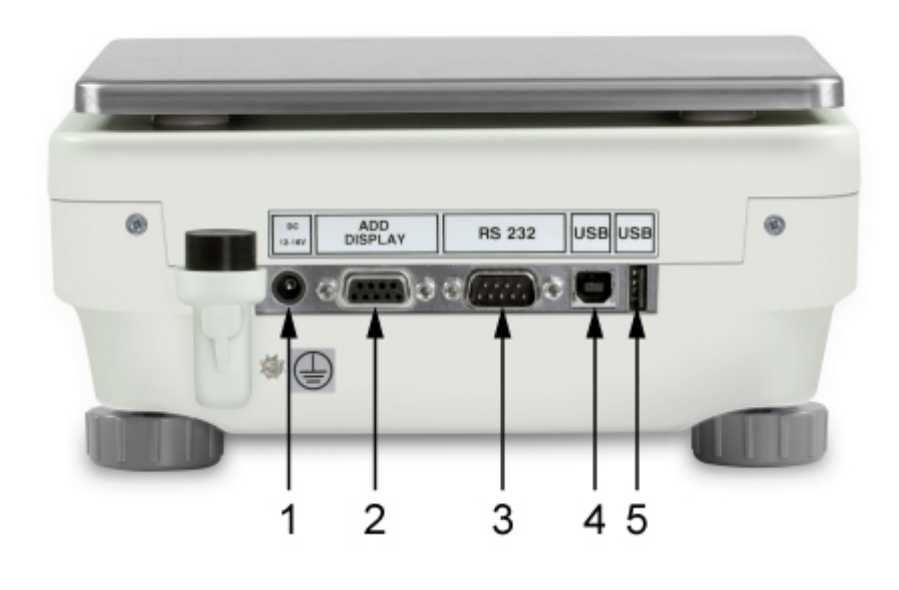

- 1. Mains connection
- 2. COM 2 connection
- 3. COM 1 connection
- 4. USB 2 connection
- 5. USB 1 connection

# 2.1 Display and Keyboard Summary

Example AEJ-C:

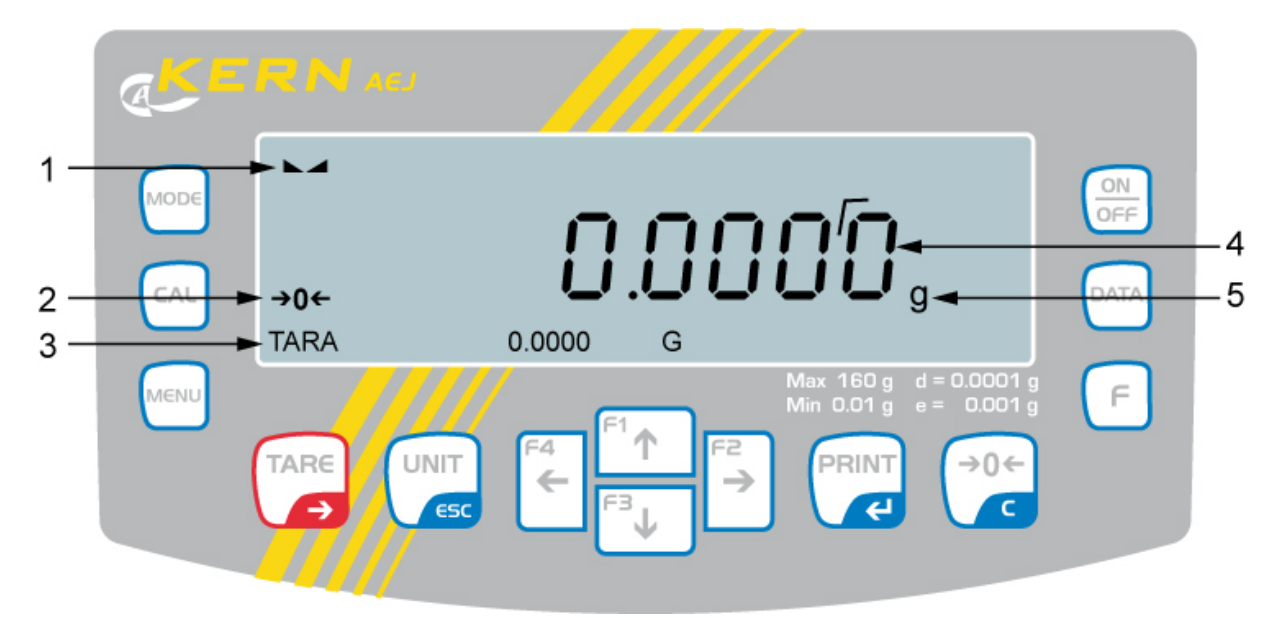

- 1. Stability display
- 2. Zero indicator
- 3. Information line
- 4. The non-verified value is given in brackets in verified scales.
- 5. Weighing unit "g"

| Button                                                                                                    | Function                                                                                                    |
|----------------------------------------------------------------------------------------------------|----------------------------------------------------------------------------------------------------|
| OFF                                                                                                    | Turn on/off                                                                                                    |
| DATA                                                                                                    | Invoke data bases                                                                                                    |
| F                                                                                                    | Function key                                                                                                    |
| MODE                                                                                                    | Selection of operating mode                                                                                           |
| CAL                                                                                                    | Invoke adjustment                                                                                                    |
| MENU                                                                                                    | Call up menu                                                                                                    |
|                                                                                                    | • Taring                                                                                                    |
| UNIT                                                                                                    | <ul><li>Switch-over weighing unit</li><li>In menu: Return to weighing mode</li></ul>                                  |
| $ \overbrace{\leftarrow}^{F4} \overbrace{^{F3}}^{F1} \overbrace{\leftarrow}^{F2} \overbrace{\rightarrow}^{F2} $ | <ul> <li>Scroll backwards in menu</li> <li>Scroll forward in menu</li> <li>Navigation keys see chap. 2.1.1</li> </ul> |
| PRINT                                                                                                    | <ul><li>Calculate weighing data via interface</li><li>Confirm/save in menu</li></ul>                                  |
| →0←<br>C                                                                                                    | <ul><li>Zeroing</li><li>Delete entry in data base</li></ul>                                                           |

| Button          | Designation                         | Function                     |
|-----------------|-------------------------------------|------------------------------|
| <sup>F1</sup> ↑ | Navigation button 🛧                 | Increase flashing digit      |
| ۴³✦             | Navigation button $oldsymbol{\Psi}$ | Decrease flashing digit      |
| F²              | Navigation button 🗲                 | Digit selection to the right |
| F4<br><b>←</b>  | Navigation button 🗲                 | Digit selection to the left  |
| PRINT           | Navigation button 🗲                 | Confirm entry                |
|                 | ESC                                 | Cancel input                 |

# 2.1.1 Navigation buttons / numeric input

# 3 Basic instructions

# 3.1 Proper use

The balance you purchased is intended to determine the weighing value of material to be weighed. It is intended to be used as a "non-automatic balance", i.e. the material to be weighed is manually and carefully placed in the centre of the weighing pan. As soon as a stable weighing value is reached the weighing value can be read.

# 3.2 Improper Use

Do not use balance for dynamic add-on weighing procedures, if small amounts of goods to be weighed are removed or added. The "stability compensation" installed in the balance may result in displaying an incorrect measuring value! (Example: Slowly draining fluids from a container on the balance.)

Do not leave permanent load on the weighing pan. This may damage the measuring system.

Impacts and overloading exceeding the stated maximum load (max) of the balance, minus a possibly existing tare load, must be strictly avoided. Balance may be damage by this.

Never operate balance in explosive environment. The serial version is not explosion protected.

The structure of the balance may not be modified. This may lead to incorrect weighing results, safety-related faults and destruction of the balance.

The balance may only be used according to the described conditions. Other areas of use must be released by KERN in writing.

# 3.3 Warranty

Warranty claims shall be voided in case

- Our conditions in the operation manual are ignored
- The appliance is used outside the described uses
- The appliance is modified or opened
- Mechanical damage or damage by media, liquids, natural wear and tear
- The appliance is improperly set up or incorrectly electrically connected
- The measuring system is overloaded

# 3.4 Monitoring of Test Resources

In the framework of quality assurance the measuring-related properties of the balance and, if applicable, the testing weight, must be checked regularly. The responsible user must define a suitable interval as well as type and scope of this test. Information is available on KERN's home page (<u>www.kern-sohn.com</u> with regard to the monitoring of balance test substances and the test weights required for this. In KERN's accredited DKD calibration laboratory test weights and balances may be calibrated (return to the national standard) fast and at moderate cost.

# **4** Basic Safety Precautions

## 4.1 Pay attention to the instructions in the Operation Manual

- i
- Carefully read this operation manual before setup and commissioning, even if you are already familiar with KERN balances.
- All language versions contain a non-binding translation. The original German is binding.

#### 4.2 Personnel training

The appliance may only be operated and maintained by trained personnel.

# 5 Transport and storage

#### 5.1 Testing upon acceptance

When receiving the appliance, please check packaging immediately, and the appliance itself when unpacking for possible visible damage.

# 5.2 Packaging / return transport

- ⇒ Keep all parts of the original packaging for a possibly required return.
- ⇒ Only use original packaging for returning.

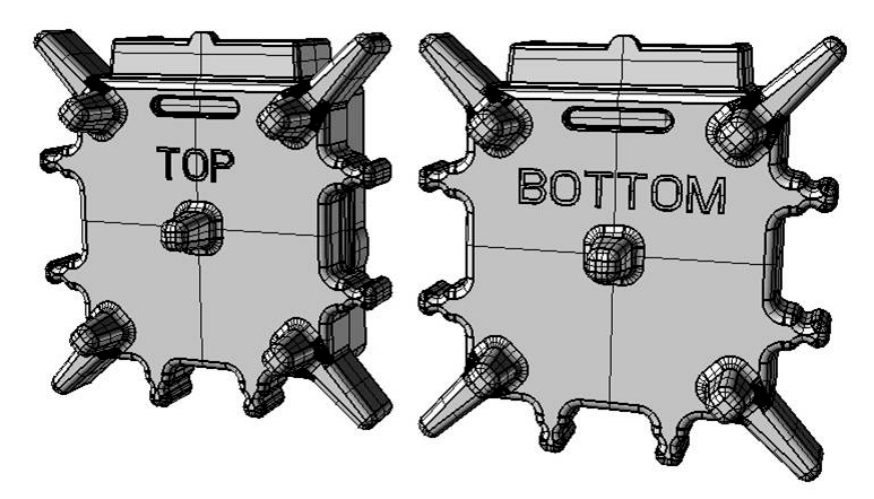

⇒ Prior to dispatch disconnect all cables and remove loose/mobile parts.

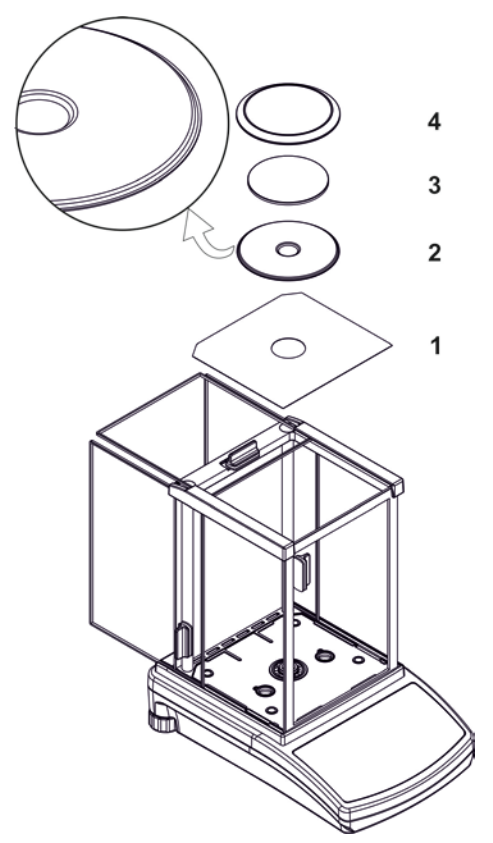

Figure example KERN AEJ/AES-C

- ⇒ Reattach possibly supplied transport securing devices.
- Secure all parts such as the glass wind screen, the weighing platform, power unit etc. against shifting and damage.

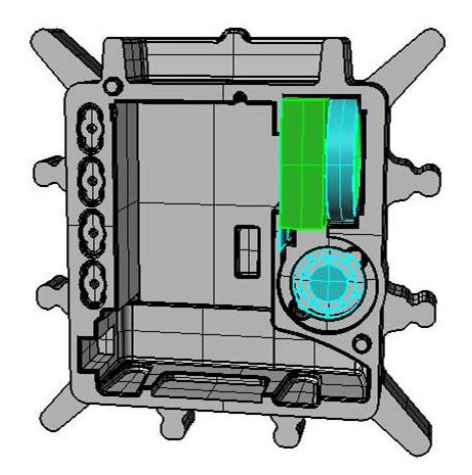

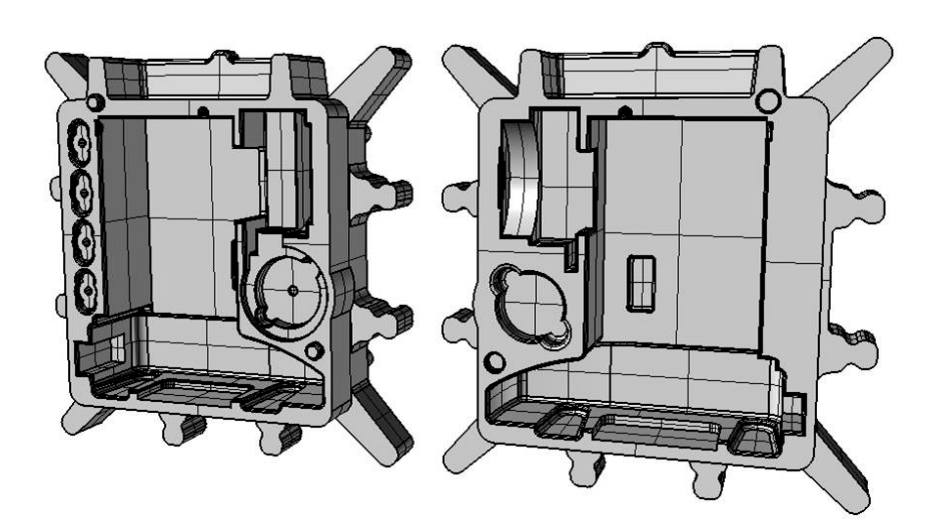

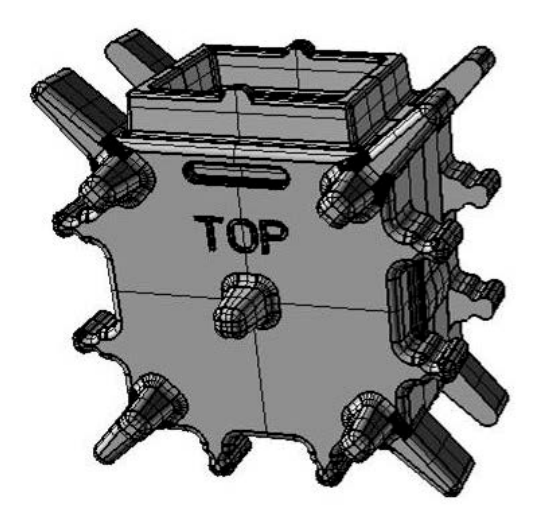

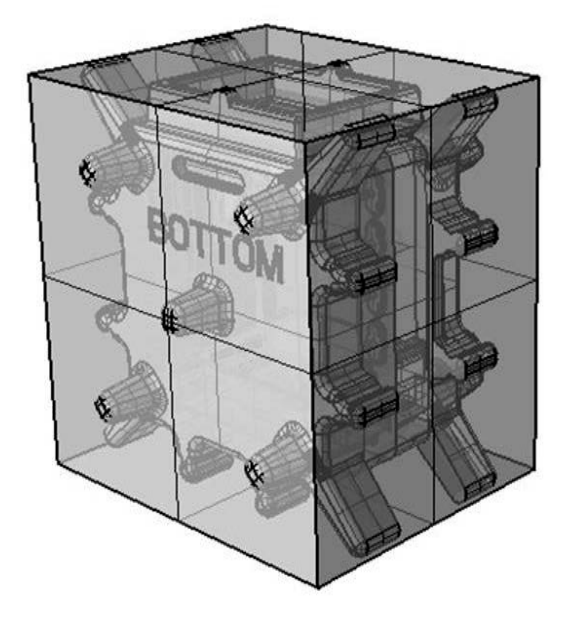

# 6 Unpacking, Setup and Commissioning

# 6.1 Installation Site, Location of Use

The balances are designed in a way that reliable weighing results are achieved in common conditions of use.

You will work accurately and fast, if you select the right location for your balance.

#### Therefore, observe the following for the installation site:

- Place the balance on a firm, level surface;
- Avoid extreme heat as well as temperature fluctuation caused by installing next to a radiator or in the direct sunlight;
- Protect the balance against direct draughts due to open windows and doors;
- Avoid jarring during weighing;
- Protect the balance against high humidity, vapours and dust;
- Do not expose the device to extreme dampness for longer periods of time. Non-permitted condensation (condensation of air humidity on the appliance) may occur if a cold appliance is taken to a considerably warmer environment. In this case, acclimatize the disconnected appliance for ca. 2 hours at room temperature.
- Avoid static charge of goods to be weighed or weighing container.

If electro-magnetic fields or static charge occur, or if the power supply is unstable major deviations on the display (incorrect weighing results) are possible. In that case, the location must be changed.

# 6.2 Unpacking and checking

Remove device and accessories carefully from packaging, remove packaging material and place device at the planned work place. Verify that there has been no damage and that all packing items are present.

Scope of delivery / serial accessories:

- Balance, see chap. 2
- Mains adapter
- Operating manual
- Protective cover
- Flush-mounted hook
- Transport locking device (models AEJ-C and PLJ-C)

# 6.3 Placing

⇒ Remove transportation lock (only models AEJ-C and PLJ-C)

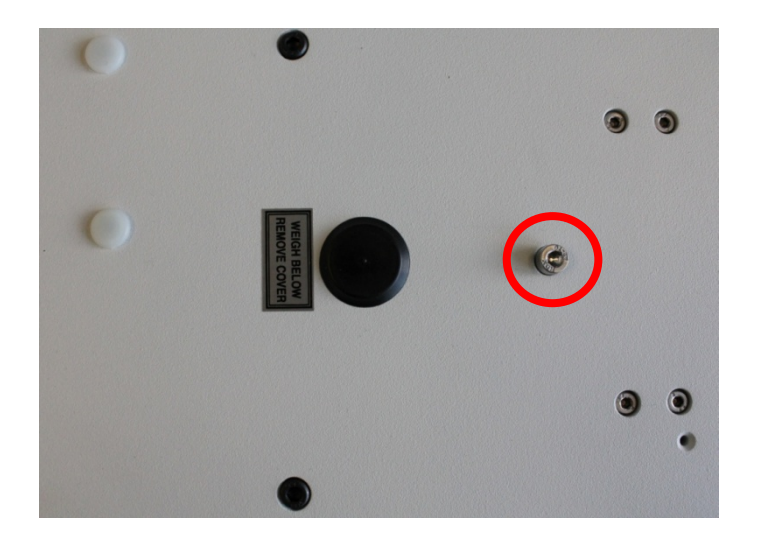

To detach transport locking device, unscrew locking screw.

For transportation screw in locking screw carefully right up to the limit stop.

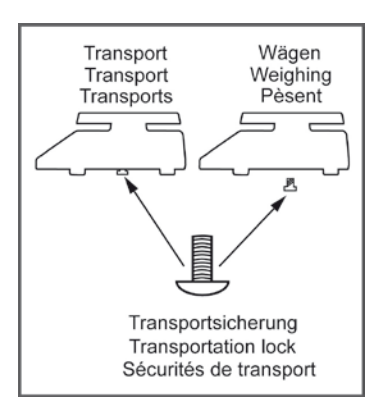

• Level balance with foot screws until the air bubble of the water balance is in the prescribed circle

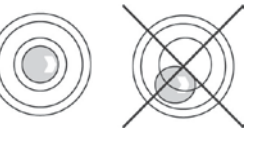

• Check levelling regularly

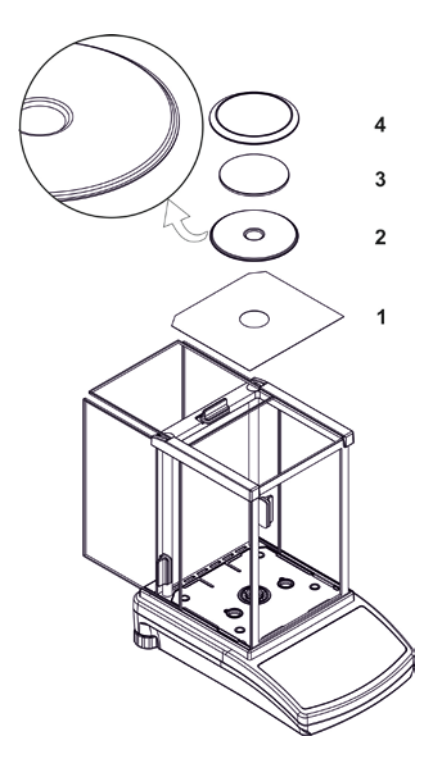

- Open glass wind screen on all sides
- Place protection sheet (1) into the weighing chamber
- Place centring ring (2) on the protection sheet
- Put weighing plate (3) on the centring ring
- Place wind protection ring (4) into the weighing chamber

Models PLJ-C: 10 mg models

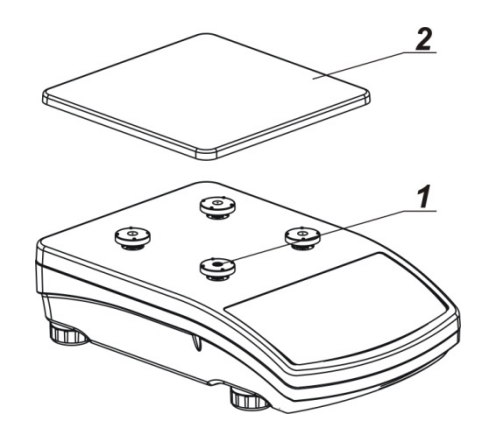

- Remove adhesive tape from the rubber element (1)
- Place weighing pan (2) on the rubber elements

1 mg models

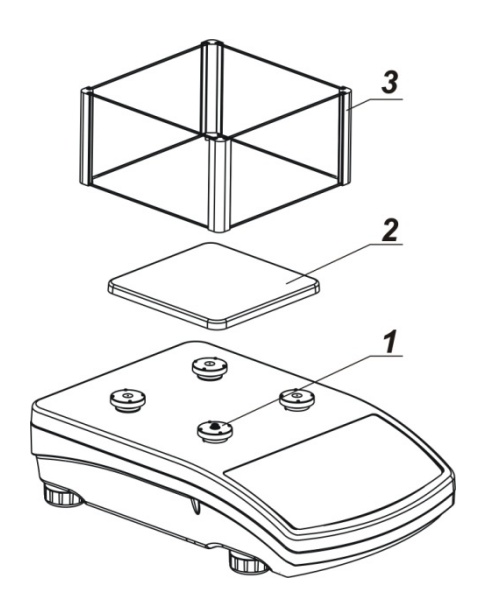

- Remove adhesive tape from the rubber element (1)
- Place weighing pan (2) on the rubber elements
- Place wind shield (3)

# 6.4 Mains connection

Power is supplied via the external mains adapter. The stated voltage value must be the same as the local voltage.

Only use original KERN mains adapters. Using other makes requires consent by KERN.

# 6.4.1 Turning On the Power

• Supply balance with power via the mains adapter. The display unit lights up and shown the software version. The weighing scale carries out a self-test and automatically moves into weighing mode.

When "CAL" appears on the display, an automatic adjustment will take place (only models AEJ-C and PLJ-C).

# 6.5 Connection of peripheral devices

Before connecting or disconnecting of additional devices (printer, PC) to the data interface, always disconnect the balance from the power supply.

With your balance, only use accessories and peripheral devices by KERN, as they are ideally tuned to your balance.

# 6.6 Initial Commissioning

In order to obtain exact results with the electronic balances, your balance must have reached the operating temperature (see warming up time chap. 1).

During this warming up time the balance must be connected to the power supply (mains, accumulator or battery).

To adapt the balance to ambient conditions, open wind screen doors.

The accuracy of the balance depends on the local acceleration of gravity. Strictly observe hints in chapter Adjustment.

# 7 Adjustment

As the acceleration value due to gravity is not the same at every location on earth, each balance must be coordinated - in compliance with the underlying physical weighing principle - to the existing acceleration due to gravity at its place of location (only if the balance has not already been adjusted to the location in the factory). This adjustment process must be carried out for the first commissioning, after each change of location as well as in case of fluctuating environment temperature. To receive accurate measuring values it is also recommended to adjust the balance periodically in weighing operation.

#### Possible adjustments include:

- Automatic adjustment by internal weight (models ILJ only) Chap. 7.2.1
- Manual adjustment by internal weight is triggered by pressing CAL
- Adjustment with external weight, see chap. 7.2.2
- Adjustment can only be carried out when the weighing pan is free of objects. Any loads remaining on the weighing pan will be indicated by error message Er1Hi.
   You can cancel the adjustment by pressing the UNIT-key.
  - You can cancel the adjustment by pressing the **UNIT**-key.

# 7.1 Automatic adjustment with internal weight (only AEJ-C and PLJ-C)

With the internal adjustment weight, the weighing accuracy can be checked and readjusted at any time.

The automatic adjustment function is always enabled. You can start adjustment at any time by pressing the **CAL**-key manually.

If a load is present on the weighing plate, the message LIMIT EXCEEDED will appear on the display. If the weight on the weighing plate is below 10% of max, the weighing scale nevertheless will be adjusted.

#### Automatic adjustment is carried out:

- When balance was disconnected from the mains.
- When the temperature is changing The moment a change in temperature of 3°C is detected by the temperature sensor, the weighing scale will carry out a fully automatic adjustment. The °C symbol indicates the pending adjustment.

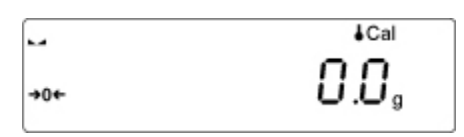

• at the end of a time interval

After the time interval (selectable 1-12 h) specified in the menu has passed.

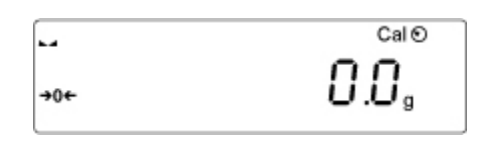

In weighing scales with type approval certificate

• Adjustment takes place every 3 hours

In the following operating modes the automatic internal adjustment is disabled:

- Parts counting
- Tolerance weighing
- Dosing
- Percent determination
- Animal weighing
- Statistics
- Totalization
- Hold function

ĺ

# 7.2 Menu settings

### Menu item "P1 ADJUSTMENT" [Adjustment]

| AEJ-C / PLJ-C   |      | AES-C     |                                 |
|-----------------|------|-----------|---------------------------------|
| P1.1 INT.JUST.  |      | -         | Internal adjustment, ILJ-C only |
| -               | P1.2 | EXT.JUST. | External adjustment *           |
| -               | P1.3 | BE.JUST.  | User adjustment                 |
| P1.4 TEST JUST. |      | -         | Adjustment test                 |

\* = Locked in weighing scales with type approval certificate [Er 9 lock].

7.2.1 P1.1 INT.JUST. - internal adjustment (only models AEJ-C and PLJ-C)

#### • For automatic internal adjustment see chap. 7.1

#### • Starting internal adjustment manually

Press the CAL-key or invoke menu "P1.1 INT.JUST."

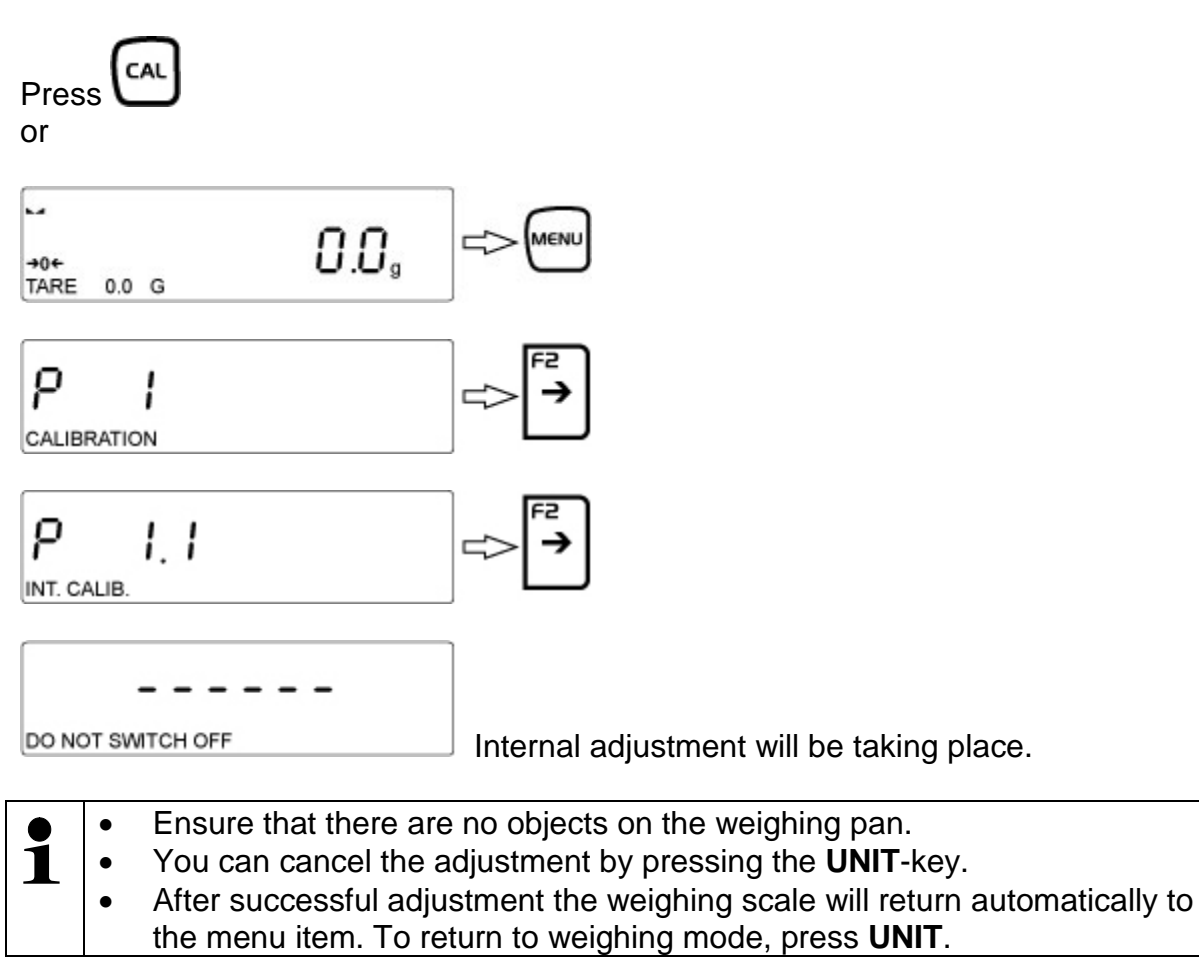

# 7.2.2 P1.2 EXT.JUST.- external adjustment (only AES-C)

Carry out adjustment with the help of the recommended adjustment weight (see chapter 1 "Technical Specifications").

Observe stable environmental conditions. A warming up time (see chapter 1) is required for stabilization.

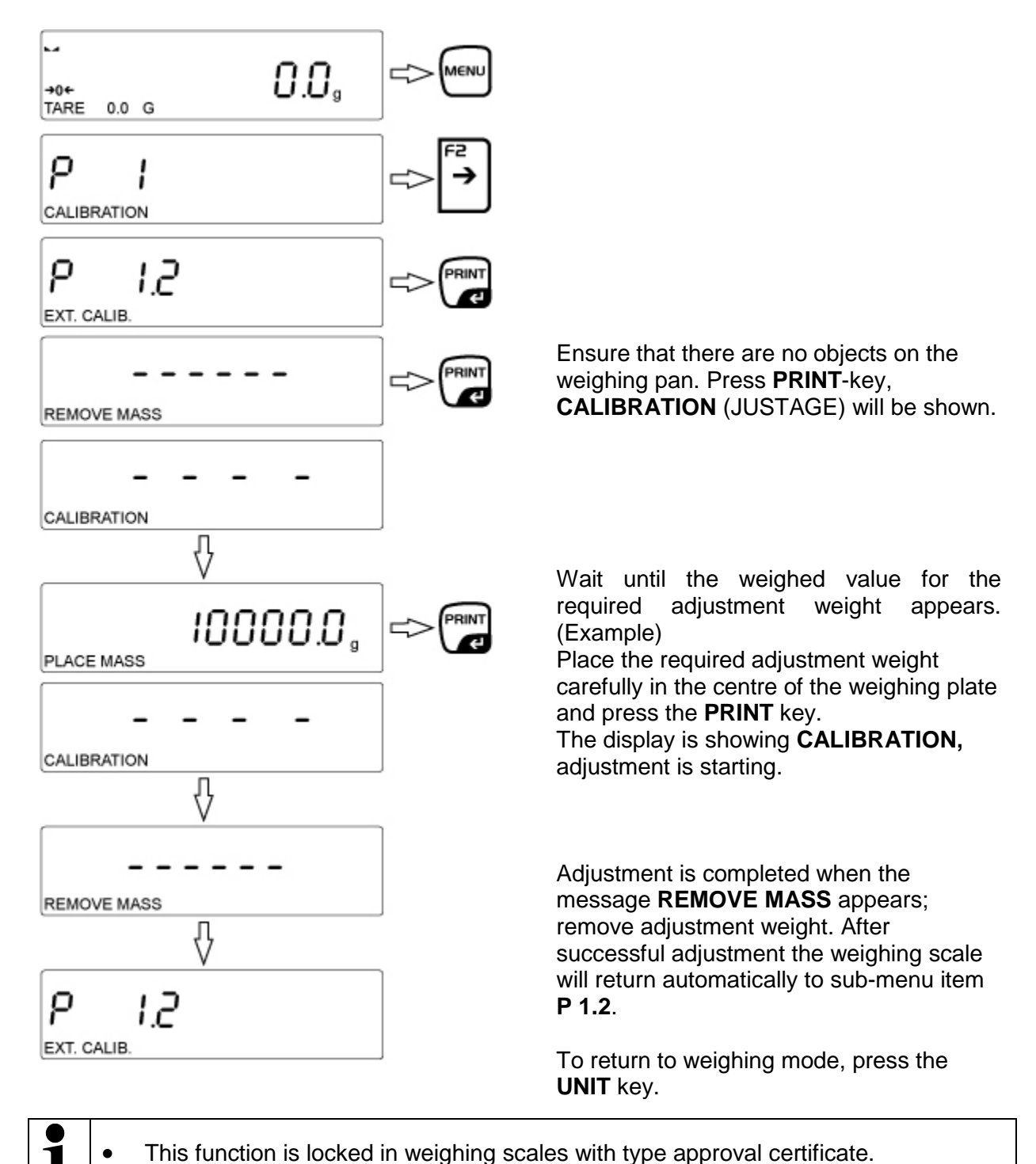

English

# 7.2.3 P1.3 BE.JUST. User adjustment (model AES-C only)

This function allows the user to select a test weight of an arbitrary weight value. Having said this, the test weight should not amount to less than 30% of the maximum range.

#### This function is not accessible in calibrated weighing scales!

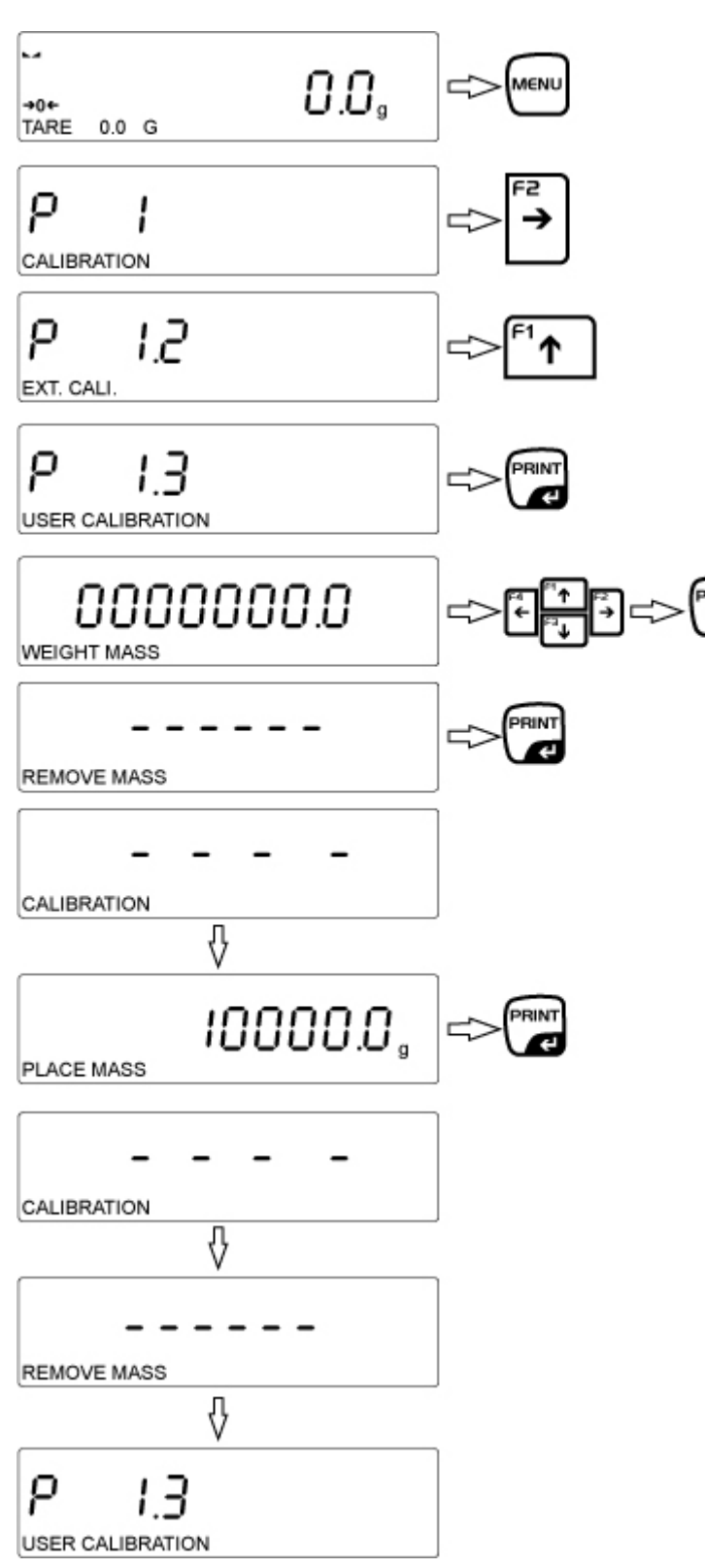

Start the process in weighing mode as shown on the picture.

Digits will appear on the display, with the digit on the left flashing. Use the arrow keys to enter your desired adjustment weight and confirm by pressing **PRINT**.

Care should be taken to ensure that there are no objects on the weighing plate, then confirm by pressing **PRINT**.

Wait until the weighed value for the set adjustment weight appears. Place the required adjustment weight carefully in the centre of the weighing plate and press the **PRINT** key. The display is showing **CALIBRATION**, adjustment is starting.

Adjustment is completed when the message **REMOVE MASS** appears; remove adjustment weight. After successful adjustment the weighing scale will automatically return to submenu item **P 1.3**.

Return to weighing mode by repeatedly pressing **UNIT** 

### 7.2.4 P1.4 TEST JUST. – adjustment report (only models AEJ-C and PLJ-C)

This function is applied to compare the internal adjustment weight with the saved value. The test is carried out automatically. The result will be shown on the display and issued via the interface if an optional printer is connected.

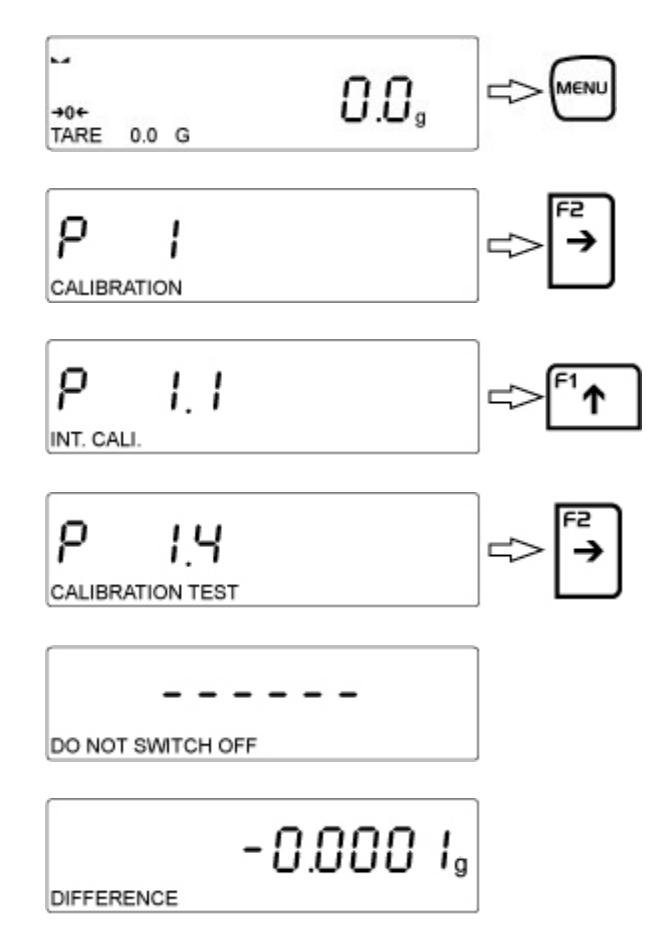

Press UNIT to return to the menu item and into weighing mode

# 7.2.5 Printing adjustment reports

An adjustment report will be generated automatically after an adjustment and sent to the RS232 connection COM 1.

For setting of adjustment report see chap. 17.1.1

#### Sample adjustment record:

| Just.Prot  |            |
|------------|------------|
| Art Adjust | External   |
| User       | Kern       |
| Draft      |            |
| Datum      | 21.11.2013 |
| Time       | 9:54:39    |
| ID Balance | 132051     |
| Diff.Just. | -0.2 g     |
| Signature  |            |
| 0          |            |
|            |            |

# 7.3 Verification

#### General introduction:

According to EU directive 2009/23/EC balances must be officially verified if they are used as follows (legally controlled area):

- a) For commercial transactions if the price of goods is determined by weighing.
- b) For the production of medicines in pharmacies as well as for analyses in the medical and pharmaceutical laboratory.
- c) For official purposes
- d) For manufacturing final packages

In cases of doubt, please contact your local trade in standard.

#### Verification notes:

An EU type approval exists for balances described in their technical data as verifiable. If a balance is used where obligation to verify exists as described above, it must be verified and re-verified at regular intervals.

Re-verification of a balance is carried out according to the respective national regulations. The validity for verification of balances in Germany is e.g. 2 years. The legal regulation of the country where the balance is used must be observed!

#### **Verification of the balance is invalid without the seal.** The seal marks attached on balances with type approval.

The seal marks attached on balances with type approval point out that the balance may only be opened and serviced by trained and authorised specialist staff. If the seal mark is destroyed, verification looses its validity. Please observe all national laws and legal regulations. In Germany a reverification will be necessary.

#### **Position of the "official seals":** Models PLJ-C

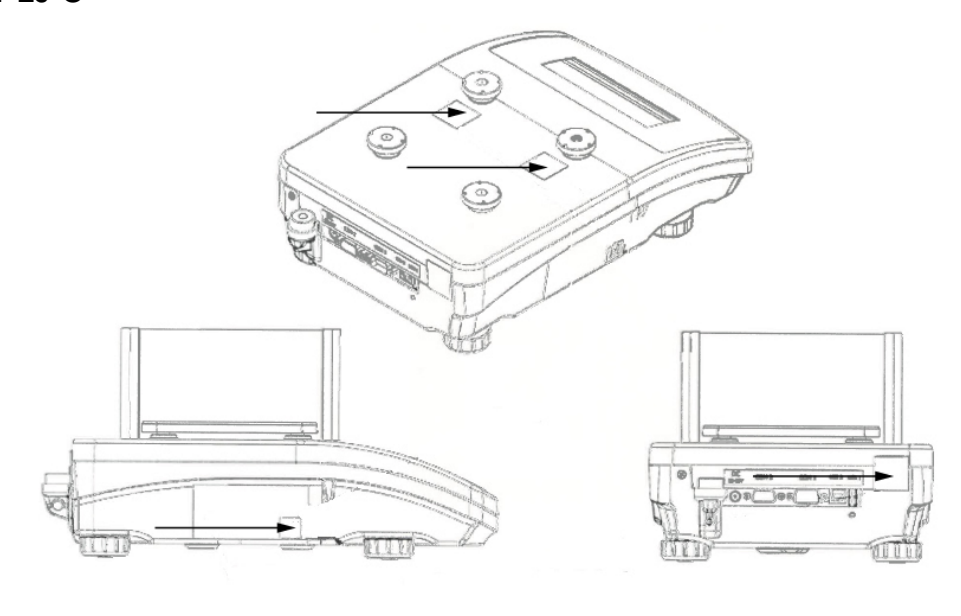

Models AEJ-C and AES-C

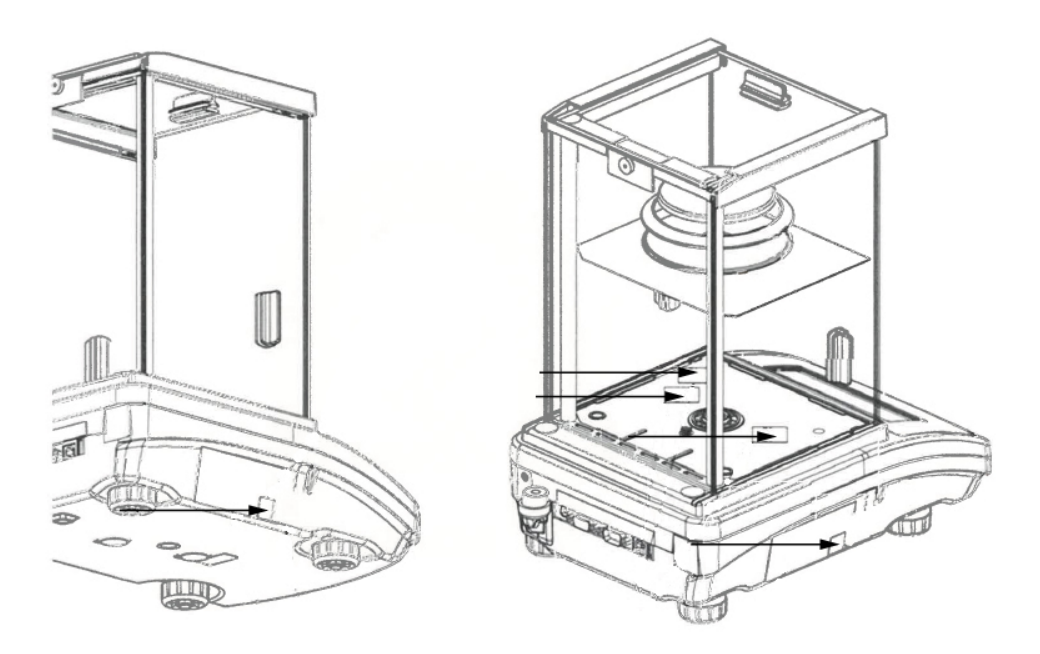

#### Balances with obligation to verify must be taken out of operation if:

- The weighing result of the balance is outside the error limit. Therefore, in regular intervals load balance with known test weight (ca. 1/3 of the max. load) and compare with displayed value.
- The reverification deadline has been exceeded.

# 8 Menu

# 8.1 Navigation in the menu

| Call up menu                   | In weighing mode press the <b>MENU</b> -key and the first menu block "P1 CALIBRATION" will appear.                    |
|--------------------------------|----------------------------------------------------------------------------------------------------|
| Select menu block              | Use the cursor key $\blacklozenge$ to select the individual menu blocks one by one.                                   |
|                                | Use the cursor key 🛧 to scroll down.                                                                                  |
|                                | Use the cursor key $oldsymbol{\Psi}$ to scroll up.                                                                    |
| Select menu item               | Confirm selected menu block by pressing $\rightarrow$ . The first menu item of the selected menu block will be shown. |
|                                | Use the cursor key $\clubsuit$ to select individual menu items one by one.                                            |
|                                | Use the cursor key 🛧 to scroll down.                                                                                  |
|                                | Use the cursor key $ullet$ to scroll up.                                                                              |
| Select setting                 | Confirm selected menu item with → and the current setting will be shown                                               |
| Change settings                | Use the navigation keys to switch over into the available settings.                                                   |
|                                | Use the cursor key 🛧 to scroll down.                                                                                  |
|                                | Use the cursor key $ullet$ to scroll up.                                                                              |
| Confirm setting / back to menu | Either confirm by pressing the <b>PRINT</b> -key or reject by pressing the <b>UNIT</b> -key.                          |
| Save / back to weighing mode   | see chap. 8.3                                                                                                    |

### 8.2 Menu overview

The menu is subdivided into seven menu blocks (P1 – P7).

#### **P1 CALIBRATION**

- P1.1 INT CALIB.
- P1.2 EXT. CALIB.
- P1.3 USER CALIBRATION
- P1.4 CALIBRATION TEST
- P1.5 AUT.CALIB.
- P1.6 AU.TIME.JUST

\* = locked in devices with type approval certificate

#### P2 WORKING MODE

P2.1 ACCESSIBILITY

#### [Adjustment]

[Internal adjustment] ILJ-C only [external adjustment] \* [Entry adjustment weight] [Adjustment test] ILJ-C only\* [not documented] [not documented]

#### [Operating modes]

[Function selection]

- P2.1.1 WEIGHING YES/NO P2.1.2 COUNTING PCS YES/NO P2.1.3 CHECKWEIGHING YES/NO P2.1.4 DOSING YES/NO P2.1.5 DEVIATIONS YES/NO P2.1.6 SOLIDS DENS. YES/NO P2.1.7 LIQUID DENS YES/NO P2.1.8 ANIMAL WEIGH. YES/NO P2.1.9 STATISTICS YES/NO P2.1.10 TOTALIZING YES/NO P2.1.11 PEAK HOLD YES/NO
- P2.2 WEIGHING

P2.2.1 READING

[Weighing mode]

P2.2.1.1 FILTER MEDIUM/SLOW/VERY.SLOW/VERY.FAST/FAST P2.2.1.2 ACK.RESULT FAST+ACCURATE/ACCURATE/FAST P2.2.1.3 AUTOZERO YES/NO P2.2.1.4 LASTDIGIT ALWAYS/NEVER/WHEN STABLE P2.2.1.5 ENVIRONMENT UNSTABLE/STABLE

P2.2.2 AUTO TARE

P2.2.3 PRINT MOD.

P2.2.3.1 MODE EACH/WHEN STAB./AUTO/ P2.2.2.2 AUTOTHRESH. 0.0 P2.2.4 INFORM / BARGRAPH P2.2.5 NSTD INF P2.2.6 HOT KEYS

| P2.3  | COUNTING PCS<br>For sub-menus see menu item P2.2<br>Additional: P2.3.3 INFOM REF.WEIGHT<br>P2.3.6 ACAI YES                                          | [piece counting]                                    |
|-------|----------------------------------------------------------------------------------------------------|-----------------------------------------------------|
| P2.4  | CHECK WEIGHING<br>For sub-menus see menu item P2.2.1                                                                                                | [Checkweighing]                                     |
| P2.5  | DOSING<br>For sub-menus see menu item P2.2.1                                                                                                    | [Dispensing]                                        |
| P2.6  | DEVIATIONS<br>For sub-menus see menu item P2.2.1                                                                                                    | [Determination of percentage]                       |
| P2.7  | SOLIDS DENS<br>For sub-menus see menu item P2.2.1                                                                                                   | [Determination of density of solids, not recorded]  |
| P2.8  | LIQUID DENS<br>For sub-menus see menu item P2.2.1                                                                                                   | [Determination of density of liquids, not recorded] |
| P2.9  | ANIMAL WEIGH.<br>For sub-menus see menu item P2.2.1                                                                                                 | [Animal weighing]                                   |
| P2.10 | STATISTICS<br>For sub-menus see menu item P2.2.1                                                                                                    | [Statistics function]                               |
| P2.11 | TOTALISING<br>For sub-menus see menu item P2.2.1                                                                                                    | [Adding up function]                                |
| P2.12 | PEAK HOLD<br>P2.12.1 READING<br>For sub-menus see menu item P2                                                                                      | [Hold function]                                     |
|       | P2.12.2 INFORM NET/GROSS/US<br>P2.12.3 NSTD INF<br>P2.12.4HOT KEYS<br>P2.12.4.1 F1 PRINT HEADER<br>F2 LOGIN<br>F3 PRINT HEADER<br>F4 SELECT PRODUCT | SER/PRODUCTS/SPECINFORM/NO/TARE                     |
|       | P2.12.5. THRESHOLD 1.0                                                                                                    |                                                     |
|       |                                                                                                    |                                                     |

#### **P3 COMMUNICATION**

#### [Interface parameter]

| P3.1 | COM 1                                                    | [Transmission parameter COM 1] |  |
|------|----------------------------------------------------------|--------------------------------|--|
|      | P3.1.1 BAUD RATE 4800/9600/19200/38400/57600/115200/2400 |                                |  |
|      | P3.1.2 PARITY NONE/PAIRED/UNPAIRED                       |                                |  |
| P3.2 | COM 2                                                    | [Transmission parameter COM 2] |  |
|      | For sub-menus see menu item P3.1                         |                                |  |
| P3.3 | WIFI                                                     | [not documented]               |  |
|      | P3.3.1 STATUS NONE                                       |                                |  |
|      | P3.3.2 SELECT NET                                        |                                |  |
|      | P3.3.3 NET-PAR.                                          |                                |  |
|      | P3.3.3.1 NAME                                            |                                |  |
|      | P3.3.3.2 PASSWORD                                        |                                |  |
|      | P3.3.3.3 CHANNEL No. AUTO/1/2/14                         |                                |  |
|      | P3.3.3.4 IP 10.10.1.250                                  |                                |  |
|      | P3.3.3.5 MASK 255.255.0.0                                |                                |  |

#### P3.3.4 WI-FI

36

English
| <b>P4 DI</b><br>P4.1 | EVICES<br>COMPUTER                  | [Connecting devices]<br>[Connection to computer] |
|----------------------|-------------------------------------|--------------------------------------------------|
|                      | P4.1.1 PORT COM 1/COM 2/USB/WIFI/NO | DNE                                              |
| P4.2                 | PRINTER                             | [Connection to printer]                          |
|                      | P4.2.1 PORT COM 1/COM 2/USB/WIFI/NO | DNE                                              |
| P4.3                 | BARCODE READER                      | [not documented]                                 |
|                      | P4.3.1 PORT NONE/COM 1/COM 2/NONE   | E                                                |
| P4.4                 | ADD. DISPLAY                        | [not documented]                                 |
|                      | P4.4.1 PORT COM 1/COM 2/NONE        |                                                  |
| P4.5                 | EXT. BUTTONS                        | [not documented]                                 |

### P5 PRINTOUTS

### [Printer settings]

| P5.1 | CAL. REPORT               | [Printout of adjustment report] |
|------|---------------------------|---------------------------------|
|      | P5.1.1 DRAFT _/0-9/AZ     |                                 |
| P5.2 | HEADER                    | [Printout of header]            |
|      | P5.2.1 DAHES              | YES/NO                          |
|      | P5.2.2 WORK. MODE         | YES/NO                          |
|      | P5.2.3 DATE               | YES/NO                          |
|      | P5.2.4 TIME               | YES/NO                          |
|      | P5.2.5 SCALETYPE          | YES/NO                          |
|      | P5.2.6 BALANCE ID         | YES/NO                          |
|      | P5.2.7 USER               | YES/NO                          |
|      | P5.2.8 PRODUCT            | YES/NO                          |
|      | P5.2.9 VARIABLE 1         | YES/NO                          |
|      | P5.2.10 VARIABLE 2        | YES/NO                          |
|      | P5.2.11 BLANK LINE        | YES/NO                          |
|      | P5.2.12 CAL. REP.         | YES/NO                          |
|      | P5.2.13 STANDARD PRINTOUT | NONE/SPECPRINT 1-4              |
| P5.3 | GLP PRNT                  | [Printer settings]              |
|      | P5.3.1 DATE               | YES/NO                          |
|      | P5.3.2 TIME               | YES/NO                          |
|      | P5.3.3 USER               | YES/NO                          |
|      | P5.3.4 PRODUCT            | YES/NO                          |
|      | P5.3.5 VARIABLE 1         | YES/NO                          |
|      | P5.3.6 VARIABLE 2         | YES/NO                          |
|      | P5.3.7 NET                | YES/NO                          |
|      | P5.3.8 TARE               | YES/NO                          |
|      | P5.3.9 GROSS              | YES/NO                          |
|      | P5.3.10 CURR.RESULT       | YES/NO                          |
|      | P5.3.10 CAL. REPORT       | YES/NO                          |
|      | P5.3.11 STANDARD PRINTOUT | NONE/SPECPRINT 1-4              |
|      |                           |                                 |

| FOOTER                    | [Printout of footer]                                                                                                    |
|---------------------------|----------------------------------------------------------------------------------------------------|
| P5.4.1 WORK. MODE         | YES/NO                                                                                                    |
| P5.4.2 DATE               | YES/NO                                                                                                    |
| P5.4.3 TIME               | YES/NO                                                                                                    |
| P5.4.4 SCALE TYPE         | YES/NO                                                                                                    |
| P5.4.5 BALANCE ID         | YES/NO                                                                                                    |
| P5.4.6 USER               | YES/NO                                                                                                    |
| P5.4.7 PRODUCT            | YES/NO                                                                                                    |
| P5.4.8 VARIABLE 1         | YES/NO                                                                                                    |
| P5.4.9 VARIABLE 2         | YES/NO                                                                                                    |
| P5.4.10 DASHES            | YES/NO                                                                                                    |
| P5.4.11 BLANK LINE        | YES/NO                                                                                                    |
| P5.4.12 CAL. REPORT       | YES/NO                                                                                                    |
| P5.4.13 SIGNATURE         | YES/NO                                                                                                    |
| P5.4.14 STANDARD PRINTOUT | NONE/SPECPRINT 1-4                                                                                                    |
| NSD. PRN. 1               | [Special printout no.2]                                                                                                    |
| NSD. PRN. 2               | [Special printout no.2]                                                                                                    |
| NSD. PRN. 3               | [Special printout no.3]                                                                                                    |
| NSD. PRN. 4               | [Special printout no.4]                                                                                                    |
| VARIABLE 1                | [Printout Variable 1]                                                                                                    |
| VARIABLE 2                | [Printout Variable 2]                                                                                                    |
|                           | FOOTER<br>P5.4.1 WORK. MODE<br>P5.4.2 DATE<br>P5.4.3 TIME<br>P5.4.3 TIME<br>P5.4.4 SCALE TYPE<br>P5.4.5 BALANCE ID<br>P5.4.5 BALANCE ID<br>P5.4.6 USER<br>P5.4.7 PRODUCT<br>P5.4.8 VARIABLE 1<br>P5.4.9 VARIABLE 2<br>P5.4.10 DASHES<br>P5.4.10 DASHES<br>P5.4.11 BLANK LINE<br>P5.4.12 CAL. REPORT<br>P5.4.13 SIGNATURE<br>P5.4.14 STANDARD PRINTOUT<br>NSD. PRN. 1<br>NSD. PRN. 2<br>NSD. PRN. 3<br>NSD. PRN. 4<br>VARIABLE 1<br>VARIABLE 2 |

#### P6 OTHER

# [additional useful functions]

| P6.1   | LANGUAGE GERMAN          | [Select menu language                                   |
|--------|--------------------------|---------------------------------------------------------|
|        | English/Deutsch/Espanol/ | Francais/Turk/Cesky/Italiano/Magyar/Polski]             |
| P6.2   | ACCESS LEV ADMIN         | [Access steps for editing menu]                         |
| P6.3   | KEY SOUND YES            | [Keypad tone on/off]                                    |
| P6.4   | BACKGLIGHT 70            | [Background illumination]                               |
| P6.5 S | TAND-BY MODE             | [Standby adjustable]                                    |
| P6.6 A | UTO SWITCH OFF           | [Auto Off after x minutes]                              |
| P6.7   | DATE 06.11.2013          | [Setting date]                                          |
| P6.8   | TIME 12:30:04            | [Setting time]                                          |
| P6.9   | DATE-FORM DDMMYYYY       | [Date format]                                           |
| P6.10  | TIME-FORM                | [Time format]                                           |
| P6.11  | GLP AUTOTEST             | [Automatic printout of the GLP after finished weighing] |

#### P7 INFO

P7.1 BALANCE ID 123456
P7.2 SCALE TYPE
P7.3 SOFT.VER.
P7.4 TEMP. 25.3 °C
P7.5 SETUP PRNT.

### [Balance settings]

[Balance ID] [Balance model] [Software status] [Temperature] [Printer settings]

#### **P8 UNITS**

### [Weighing units]

| P8.1 | ACCESSABILITY | [Function selection]            |
|------|---------------|---------------------------------|
| P8.2 | START UNIT    | [Determine standard unit]       |
| P8.3 | USER UNIT 1.  | [Determine user-defined unit 1] |
| P8.4 | USER UNIT 2.  | [Determine user-defined unit 2] |

Some settings are identical in every particular but there are additional specific settings for each menu item.

### 8.3 Exit menu / back to weighing mode.

- Any changes carried out are stored by pressing the **PRINT** key. To cancel changes, press the **UNIT-ESC**-key.
- $\Rightarrow$  Then the balance returns automatically into the weighing mode.

# 9 Entry by navigation keys

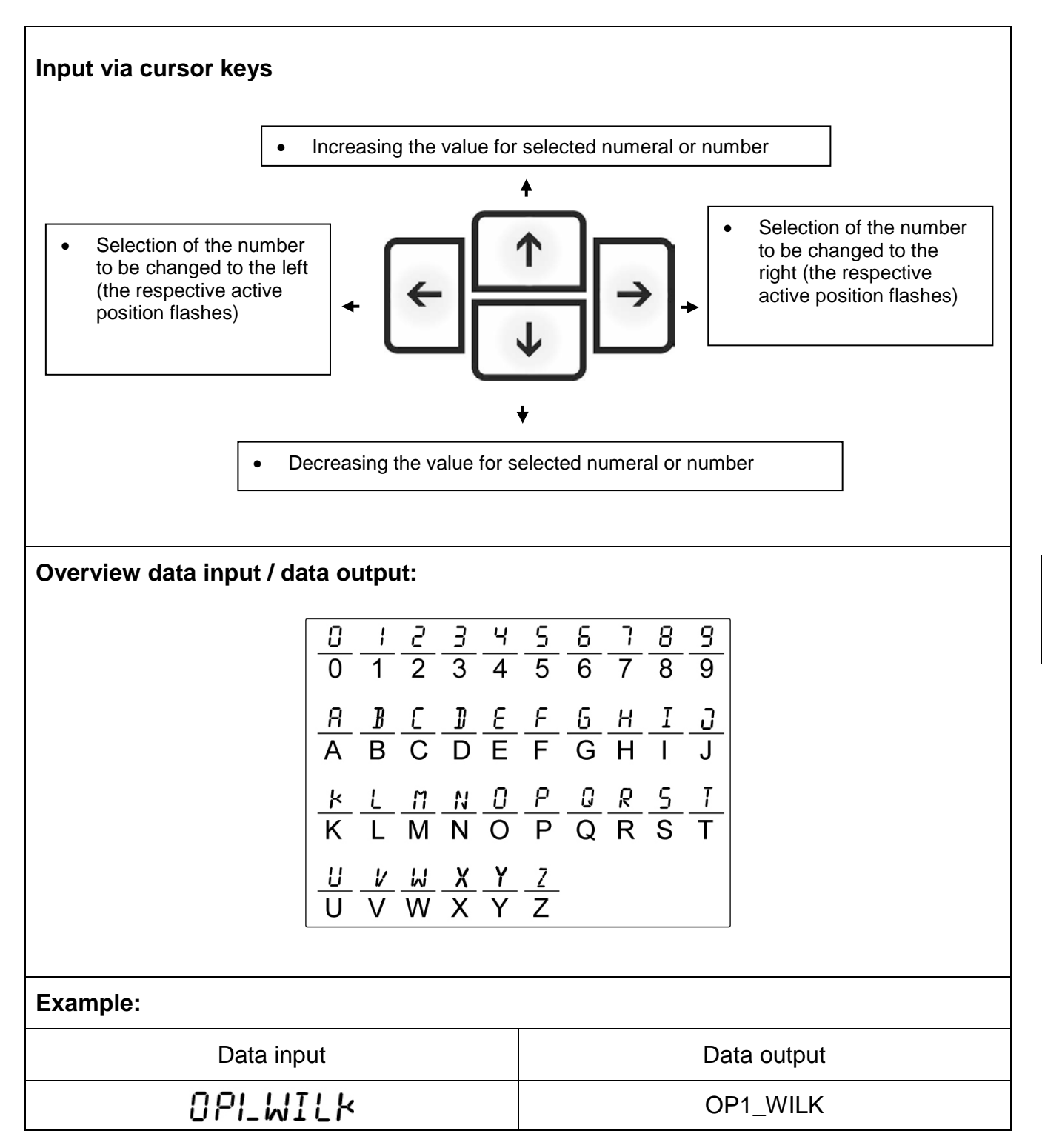

# 10 User

To access all user parameters and data bases, the user must be logged-in as ADMINISTRATOR. The password for the administrator is **1111**. This setting was preset by the factory. Login is not required.

The software allows you to create 10 users with different authorisations.

## 10.1 Login/logout

Login:

- Select weighing mode and press the **DATA**-key. "b1 USER" will be displayed.
- Confirm by pressing **PRINT** and press ↑ to select "ADMIN"; confirm by pressing **PRINT**.
- Use the arrow keys for entering the admin password "1111", and confirm by pressing **PRINT**.

When logging in next time, select respective user and enter password. The weighing scale starts operation according to the authorisations of the selected user.

#### Logout:

- Select user and confirm "NO" by pressing **PRINT**.
- The balance returns automatically into weighing mode.

For creating new users and allocating authorisations, see chap. 18.1.

### **10.2 Authorisation levels**

The software of the weighing scale operates on three authorisation levels.

- ADMINISTRATOR
- ADVANCED USER
- USER

| 1 |  |
|---|--|
|   |  |

Weighing is accessible at any time after weighing scale start-up.

| Authorisations           | Authorisation levels                                       |  |
|--------------------------|------------------------------------------------------------|--|
|                          |                                                            |  |
| USER                     | Access to editing of parameters                            |  |
|                          | ⇔ Sub-menu P2.2.1 READING                                  |  |
|                          | ⇒ Main menu P6 OTHER (apart from DATE and TIME)            |  |
|                          | The user is entitled to:                                   |  |
|                          | ⇒ Carry out all weighing processes                         |  |
|                          | ⇒ Have access to view information in the data base         |  |
|                          | ⇒ Define variables                                         |  |
| Add new users and delete | existing users, see chap. 18.1                             |  |
|                          |                                                            |  |
| ADVANCED USER            | Access to editing of parameters                            |  |
|                          | Sub-menu P2.2.1 READING                                    |  |
|                          | Sub-menu FUNCTIONS                                         |  |
|                          | ⇒ Main menu P3 COMMUNICATION                               |  |
|                          | ⇒ Main menu P4 DEVICES                                     |  |
|                          | ⇒ Main menu P6 OTHER (apart from DATE and TIME)            |  |
|                          | The user is entitled to:                                   |  |
|                          | ⇒ Carry out all weighing processes                         |  |
|                          |                                                            |  |
| ADMINISTRATOR            | Access to all user parameters, functions and to editing of |  |
|                          | data bases                                                 |  |

Authorisations are set in menu chap. 8 under menu item P6.2 (See chap 18.1).

# 11 Weighing

### 11.1 Switch on-off balance

• The weighing scale will carry out a self-test after having been connected to the power supply and will then automatically go into weighing mode.

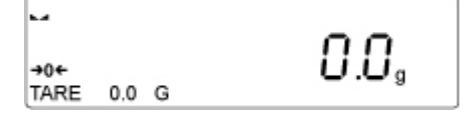

- To turn off press the **ON/OFF**-key; time will be displayed. The balance is now in stand-by mode No warming-up up time is required and it will be ready for operation immediately after switching on (Press **ON/OFF**-key).
- To switch-off the balance completely, separate balance from power supply.

## 11.2 Weighing

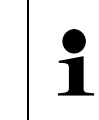

For warm-up time required for stabilisation (see chap. 1)

- ⇒ Check zero display [→0←] and set to zero with the help of the TARE key, as required.
- $\Rightarrow$  Place goods to be weighed on balance.
- $\Rightarrow$  Wait until the stability display appears ( $\blacktriangleright$ ).
- ⇒ Read weighing result

When an optional printer is connected, the weighing value can be edited.

### 11.3 Weighing units switch-over

The weighing unit selected here remains even after disconnection from the mains.

• Press **UNIT** repeatedly until the desired weighing unit is displayed.

To enable or disable individual units go to the menu (See chap. 9.1 menu overview)

For setting options see chap. 12.7

Weighing scales with type approval options are restricted to  $[g] \rightarrow [kg] \rightarrow [ct]$ .

### 11.4 Taring

The dead weight of any weighing container may be tared away by pressing a button, so that the following weighing procedures show the net weight of the goods to be weighed.

- ➡ Put vessel of goods to be weighed on weighing plate and close the wind screen doors.
- ➡ Wait until the stability display appears (►→), then press TARE. The weight of the container is now internally saved.
- $\Rightarrow$  Weigh the goods to be weighed and close the wind screen doors.
- $\Rightarrow$  Wait until the stability display appears ( $\blacksquare$ ).
- $\Rightarrow$  Read net weight.
  - When the balance is unloaded the saved taring value is displayed with negative sign.
  - To delete the stored tare value, remove load from weighing pan and press **TARE**.
  - The taring process can be repeated any number of times. The limit is reached when the whole weighing range is exhausted.

#### 11.4.1 Entering a tare value manually (pre-tare)

- ⇒ In weighing mode press **F** button
- $\Rightarrow$  Press  $\uparrow$  to select setting ENTER TARE and confirm by pressing **PRINT**.
- $\Rightarrow$  Use the arrow keys for entering the tare value and confirm by pressing **PRINT**.
- ⇒ The entered tare value will be displayed with a "-"

#### 11.4.2 Deleting the tare value

To delete the tare value, press the TARE-key or enter value"0.000".

## 11.5 Underfloor weighing

Objects unsuitable for placing on the weighing scale due to size or shape may be weighed with the help of the flush-mounted platform. Proceed as follows:

- Switch off the balance.
- Open closing cover at the balance bottom.
- Screw in hook for under-floor weighing carefully and completely, see fig. 1.
- Place weighing balance over an opening.
- Attach load to hook and carry out weighing procedure.

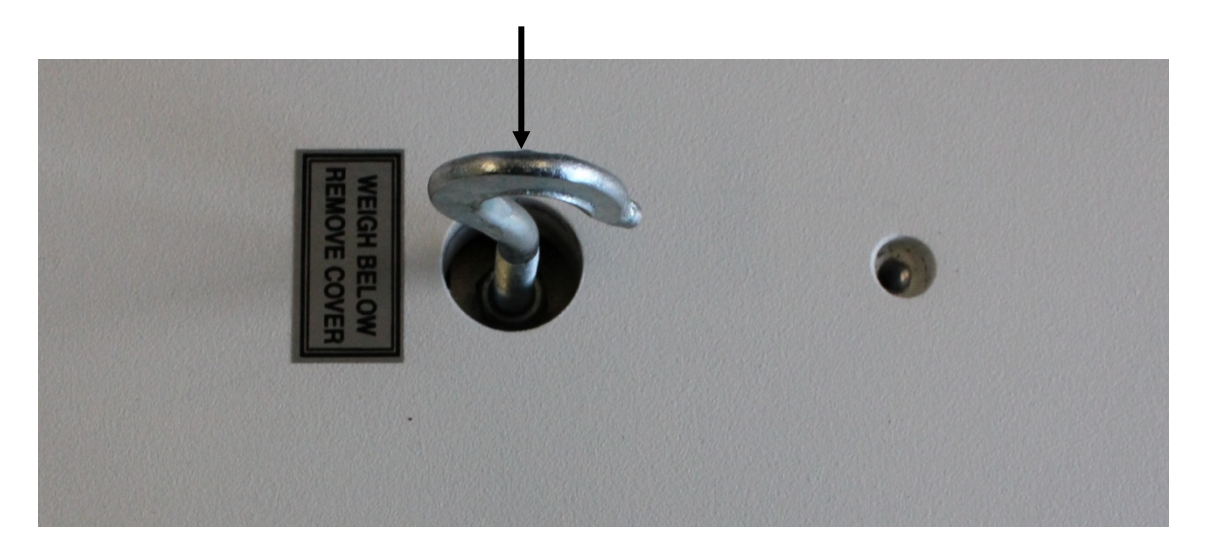

Fig.1: Setup of balance for underfloor weighing

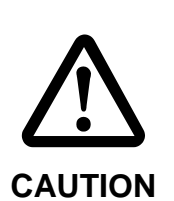

- Always ensure that all suspended objects are stable enough to hold the desired goods to be weighed safely (danger of breaking).
- Never suspend loads that exceed the stated maximum load (max) (danger of breaking)
- Always ensure that there are **no persons**, animals or objects that might be damaged underneath the load.

| the balance must always be closed (dust protection). | After completing the underfloor weighing the opening on the bottom of the balance must always be closed (dust protection). |
|------------------------------------------------------|----------------------------------------------------------------------------------------------------|
|------------------------------------------------------|----------------------------------------------------------------------------------------------------|

### 11.6 Selecting the operating mode

To enter individual operating modes, go to the "**P2 OPERATING MODULES**" menu (see chap. 8 Menu).

### 11.6.1 Invoking operating modes:

.... 0.0. **→0**← TARE 0.0 G

Press the **MODE**-key and the name of the first available operating mode will be displayed.

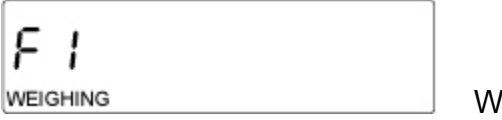

Weighing mode

To go to other functions press  $\uparrow$  or  $\blacklozenge$ .

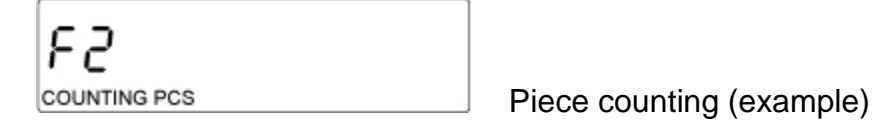

Select desired function by pressing  $\rightarrow$ .

Select additional functions in the same way (See chap. 8 menu – P2 operating modes).

### 11.6.2 To select operating modes:

To enable operating modes that are available to the user without having to go to the menu every time. Afterwards all enabled operating modes are available for invoking via **MODE**.

For this proceed as follows:

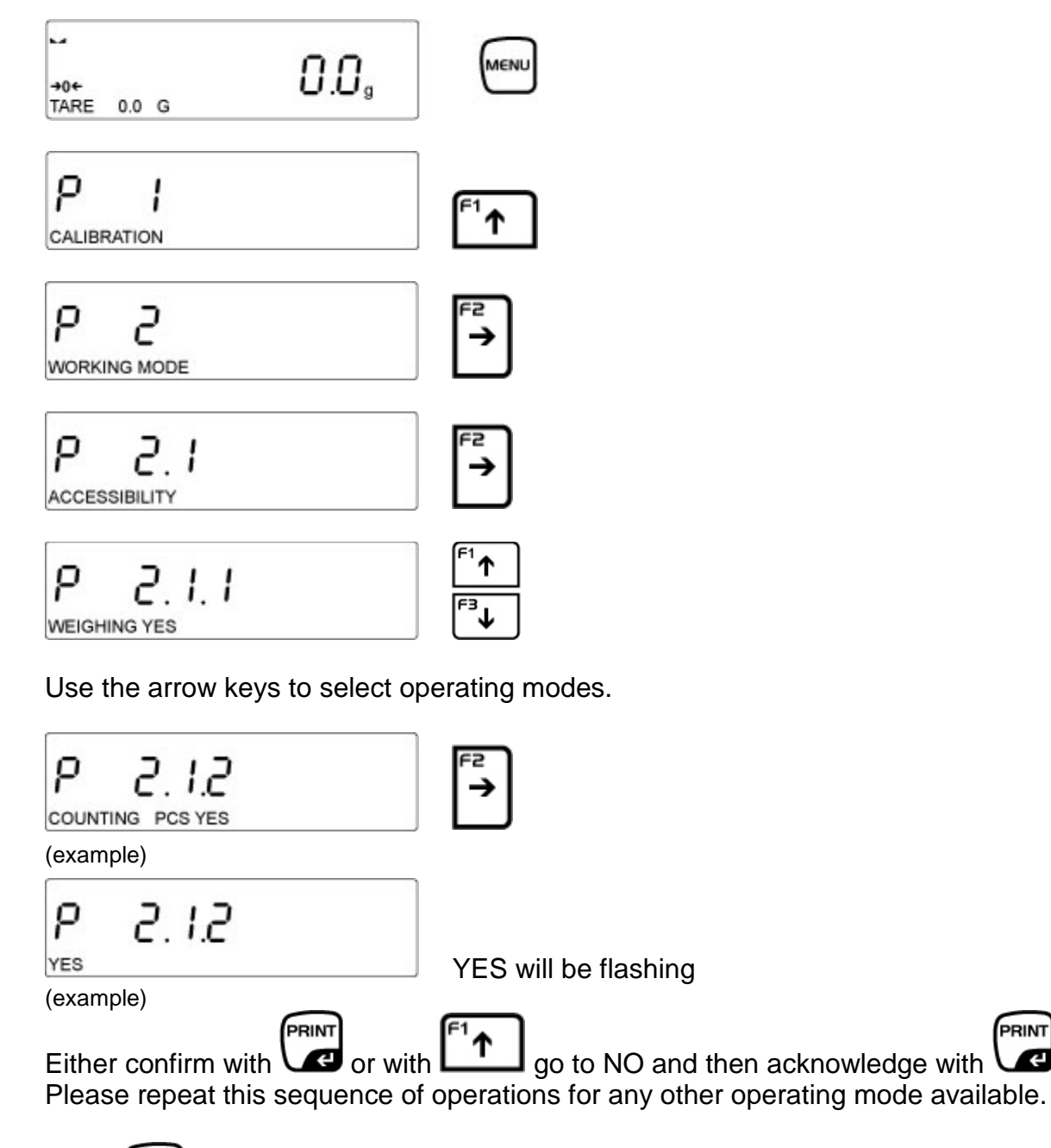

UNIT Press 3x and the scales will return to weighing mode. PRINT

Æ

# **12** Weighing scale settings operating mode weighing

This menu block can be used to adapt the behaviour of the weighing scale to your requirements (such as ambient conditions, special weighing procedures) for any operating mode.

1

Available settings for instance under menu item P2.2 WEIGHING

### 12.1 Filter - adaptation to ambient conditions and weighing options

Set the filter according to operating conditions for the weighing scale.

| Filter setting   | Balance                                                                  |
|------------------|--------------------------------------------------------------------------|
| MEDIUM           | Normal ambient conditions                                                |
| SLOW – VERY SLOW | The balance reacts slowly and in a robust manner - busy set-up location  |
| FAST – VERY FAST | Weighing scale reacts sensitively and fast - Quiet place of installation |

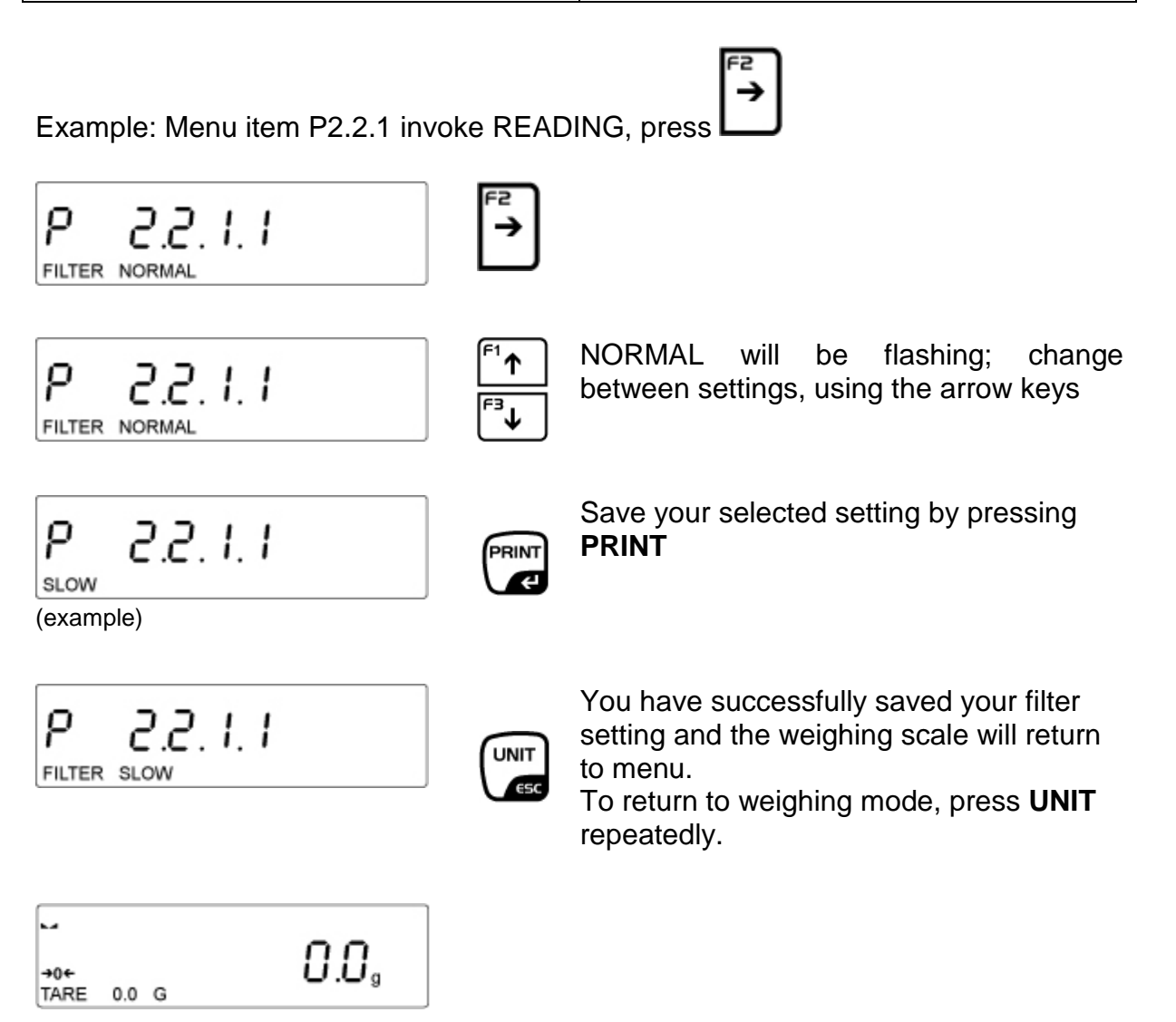

## 12.2 Rest position control Adaptation of weighing speed

Example: Menu item P2.2.1 invoke READING, press

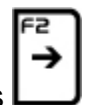

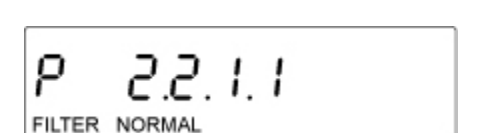

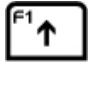

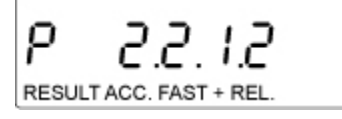

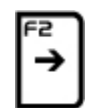

P 2.2. 1.2 FAST + REL.

(example)

| ſ | <sup>⁼1</sup> ↑ |
|---|-----------------|
| ľ | <sup>•</sup> ∃↓ |

ACK.RESULT FAST+ACCURATE will be displayed

FAST+ACCURATE will be flashing.

- FAST + ACCURATE: Quiet place of installation
- ACCURATE: Noisy place of installation
- FAST: very quiet site

Use the arrow keys to select your desired setting

| ρ   | 2.2.1.2 |  |
|-----|---------|--|
| REL |         |  |

PRINT

UNIT

(example)

| ρ     | 2.2.       | 1.2 |  |
|-------|------------|-----|--|
| RESUL | TACC. REL. |     |  |

| -           |     |   |                  |
|-------------|-----|---|------------------|
| +0←<br>TARE | 0.0 | G | 0.0 <sub>s</sub> |

Save your selected setting by pressing **PRINT** 

The setting is saved in such a way that the weighing scale returns to the menu. To return to weighing mode, press **UNIT** repeatedly.

### 12.3 Auto Zero

This function is used to tare small variations in weight automatically. In the event that small quantities are removed or added to the material to be weighed, incorrect weighing results can be displayed due to the "stability compensation". (e.g. slow flow of liquids from a container placed on the balance, evaporating processes).

When apportioning involves small variations of weight, it is advisable to switch off this function.

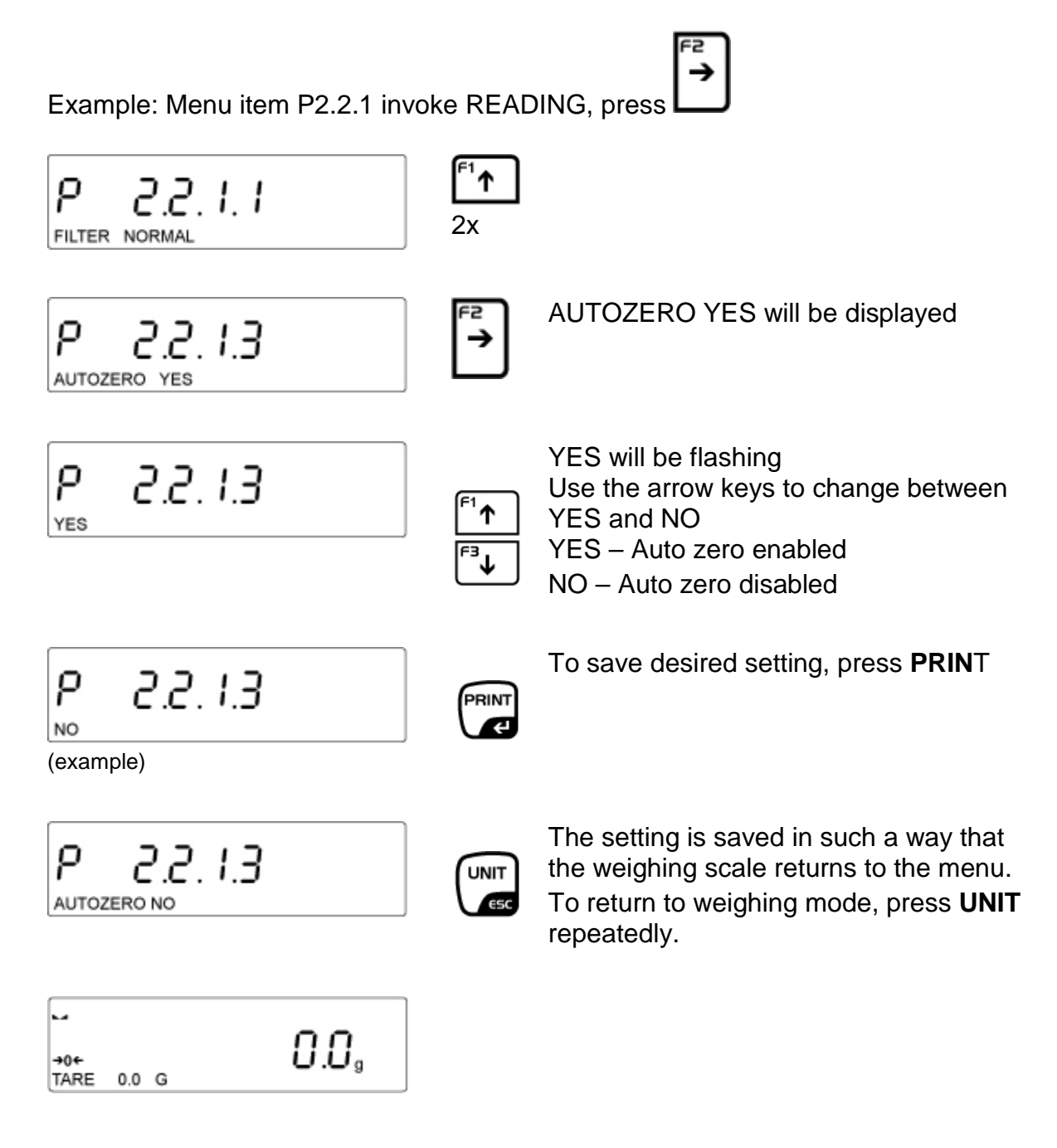

### 12.4 Hide last decimal place

Readability may be reduced by 1 digit on the weighing balances, as required. The last decimal place will be rounded and removed from the display.

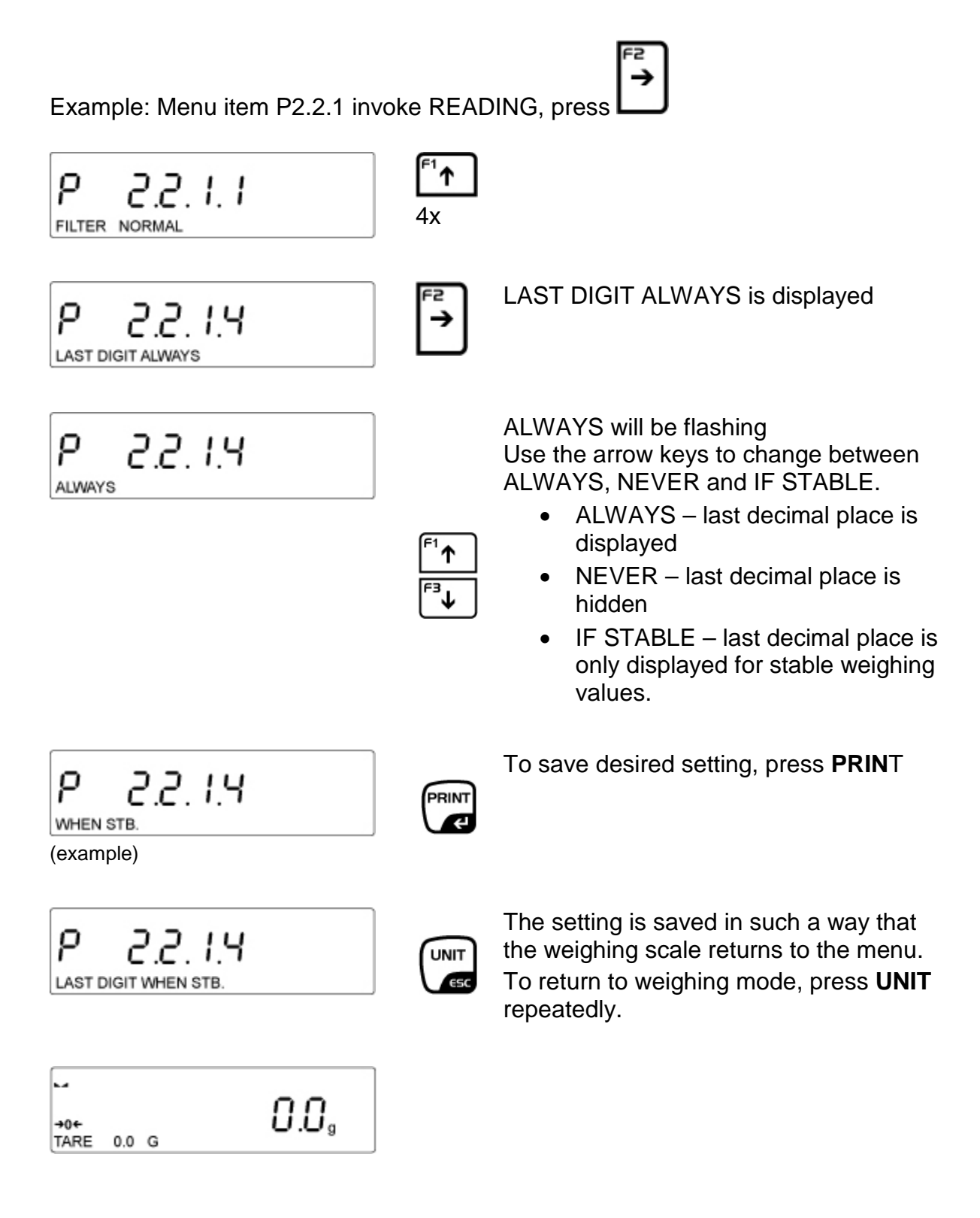

### 12.5 Environmental conditions

This menu item allows you to adjust the weighing scale to its ambient conditions. You have the option of selecting between STABLE and UNSTABLE ambient conditions.

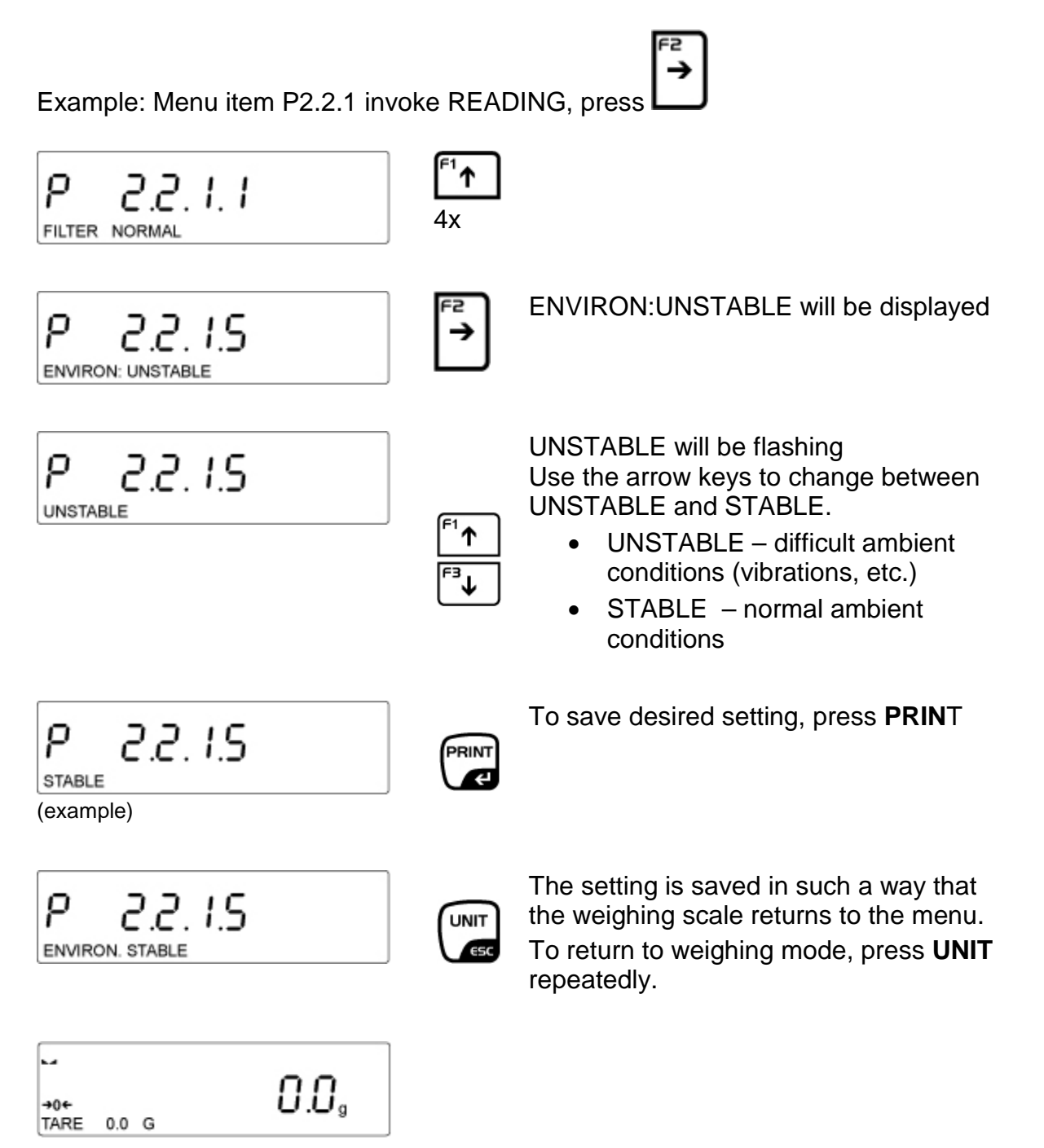

### 12.6 Print mode

This menu item is used to specify print settings:

- P2.2.2.1 Weighing scale printing:
  - EACH: For all users
  - IF STABLE: When weighing scale is stable
  - AUTO: Automatically when weighing scale is stable
- P2.2.2.2 Weighing scale printing:
  - AUTOTHRESH: The moment the threshold value is exceeded.

How to enter a threshold value: Invoke P2.2.2.2, press **F2** and you can enter the threshold value, using the arrow keys. Confirm with **PRINT**.

Invoke menu item P2.2.2, go to PRINTOUT MODE, press

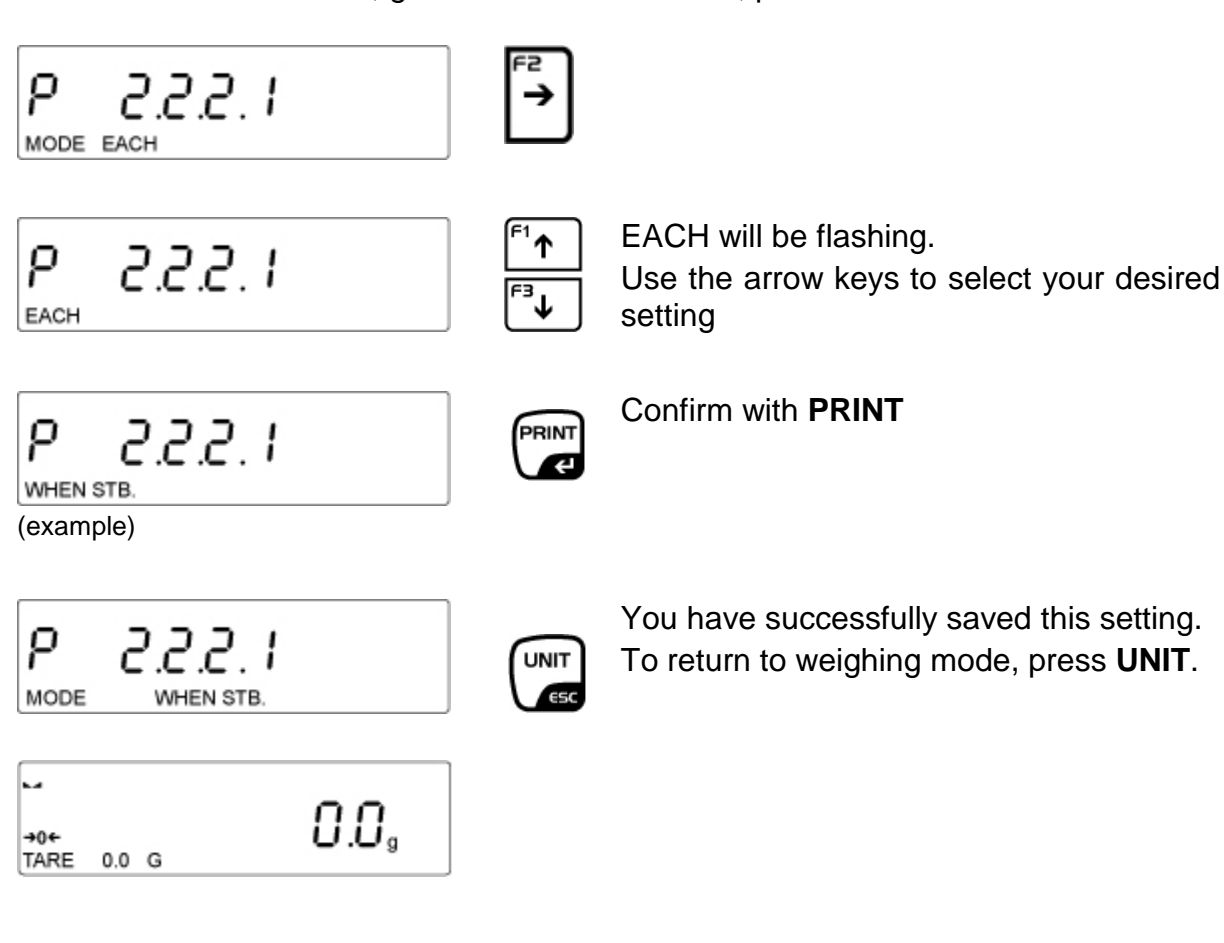

English

### 12.7 Information display

This function allows the display of additional information on the line at the lower margin of the display.

Items of information available for display include:

- BARGRAF
- TARE
- NET
- GROSS
- USER
- PRODUCT
- SPECINFORM
- NONE

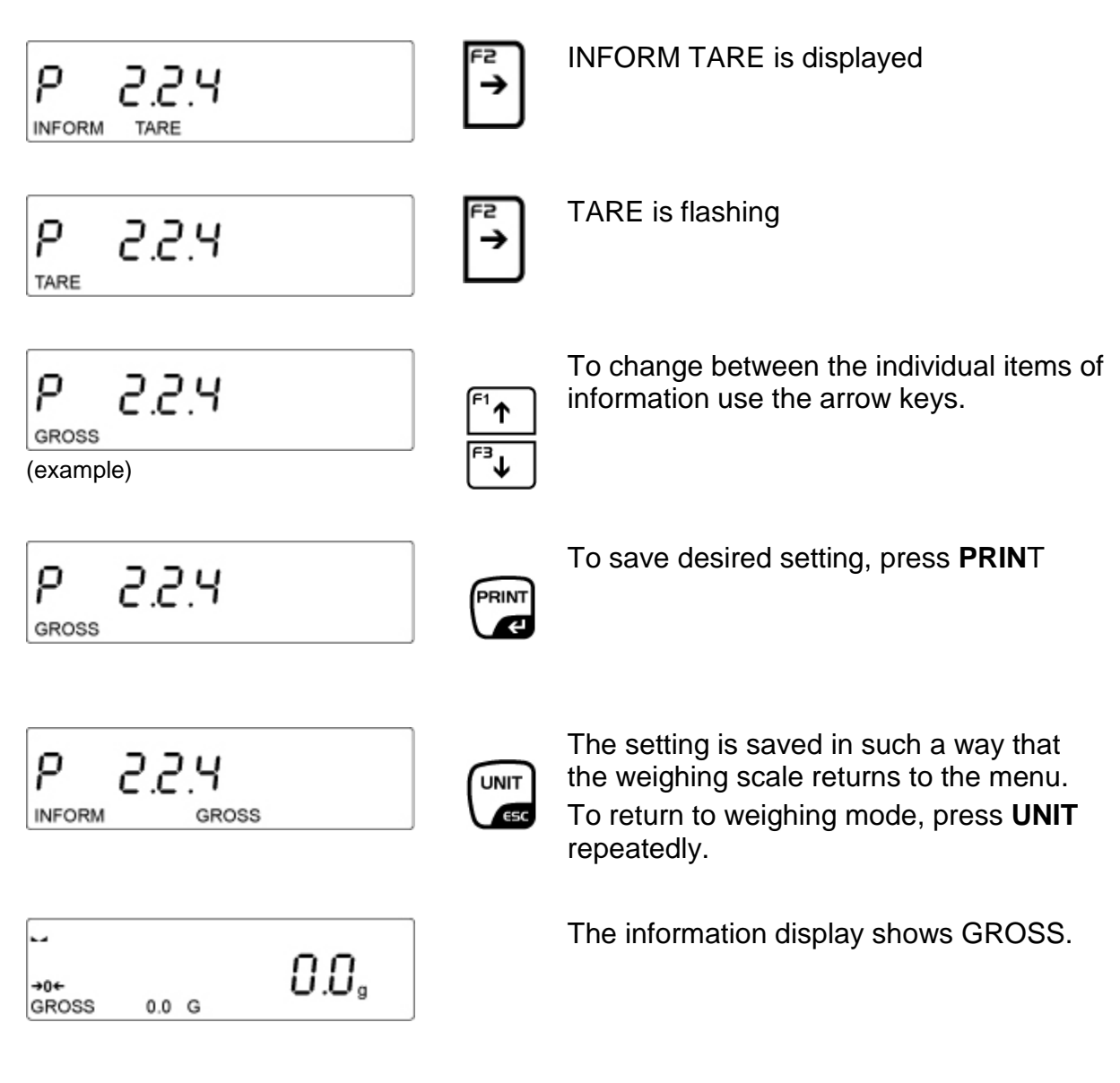

### 12.7.1 Special information

This function allows the user to display arbitrary text of up to 19 lines.

#### First select the setting SPECIAL INFORMATION as follows:

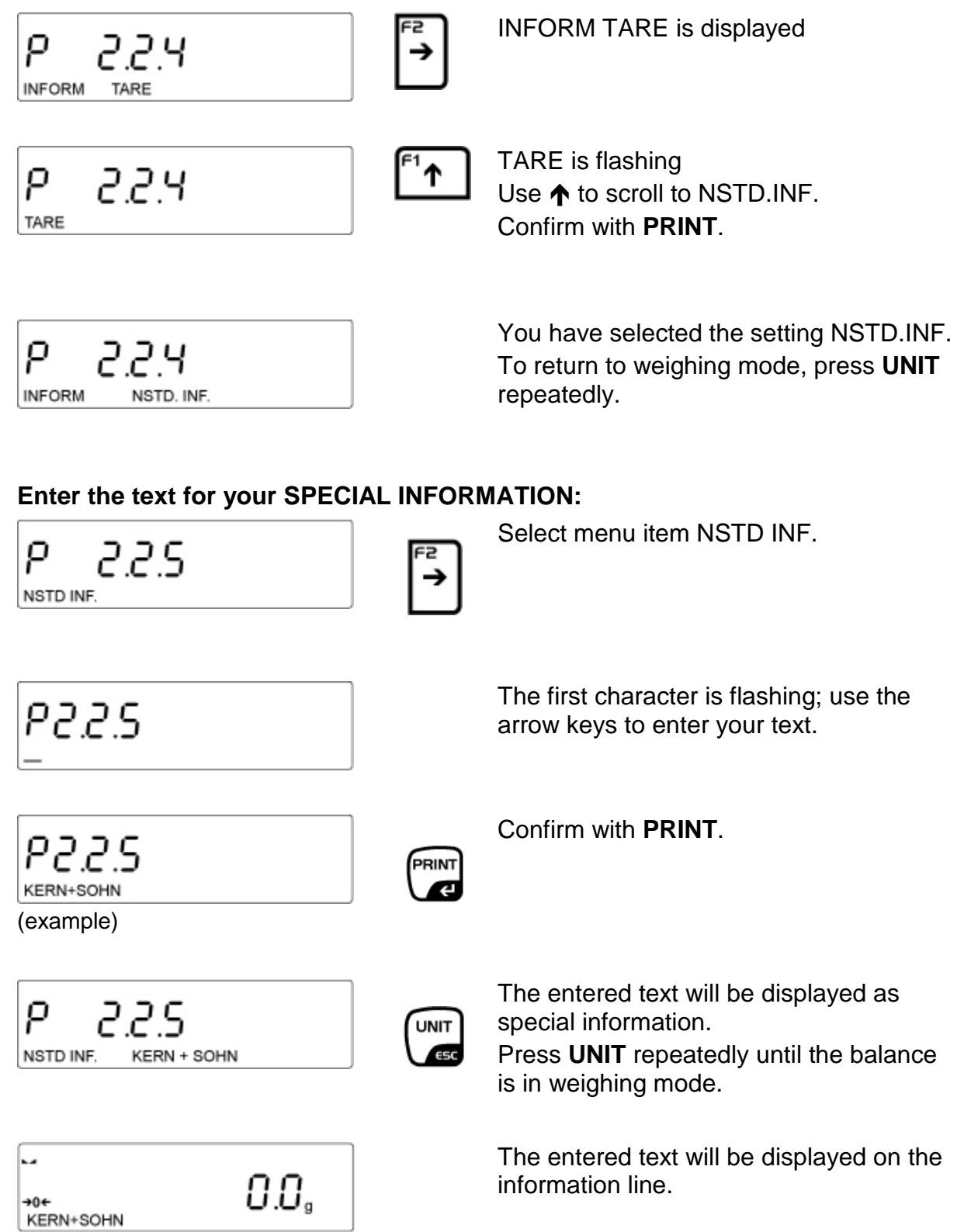

### 12.7.2 Shortcut keys

You can allocate functions to the 4 **F**-keys so as to have access to these functions by merely pressing these keys.

The following functions of operating mode WEIGHING are suitable for allocation: PRINT HEADER / PRINT FOOTER / VARIABLE 1 and 2 / NO / SELECT PRODUCT / LOGIN / ENTER TARE / SELECT TARE

#### Allocating function to respective key:

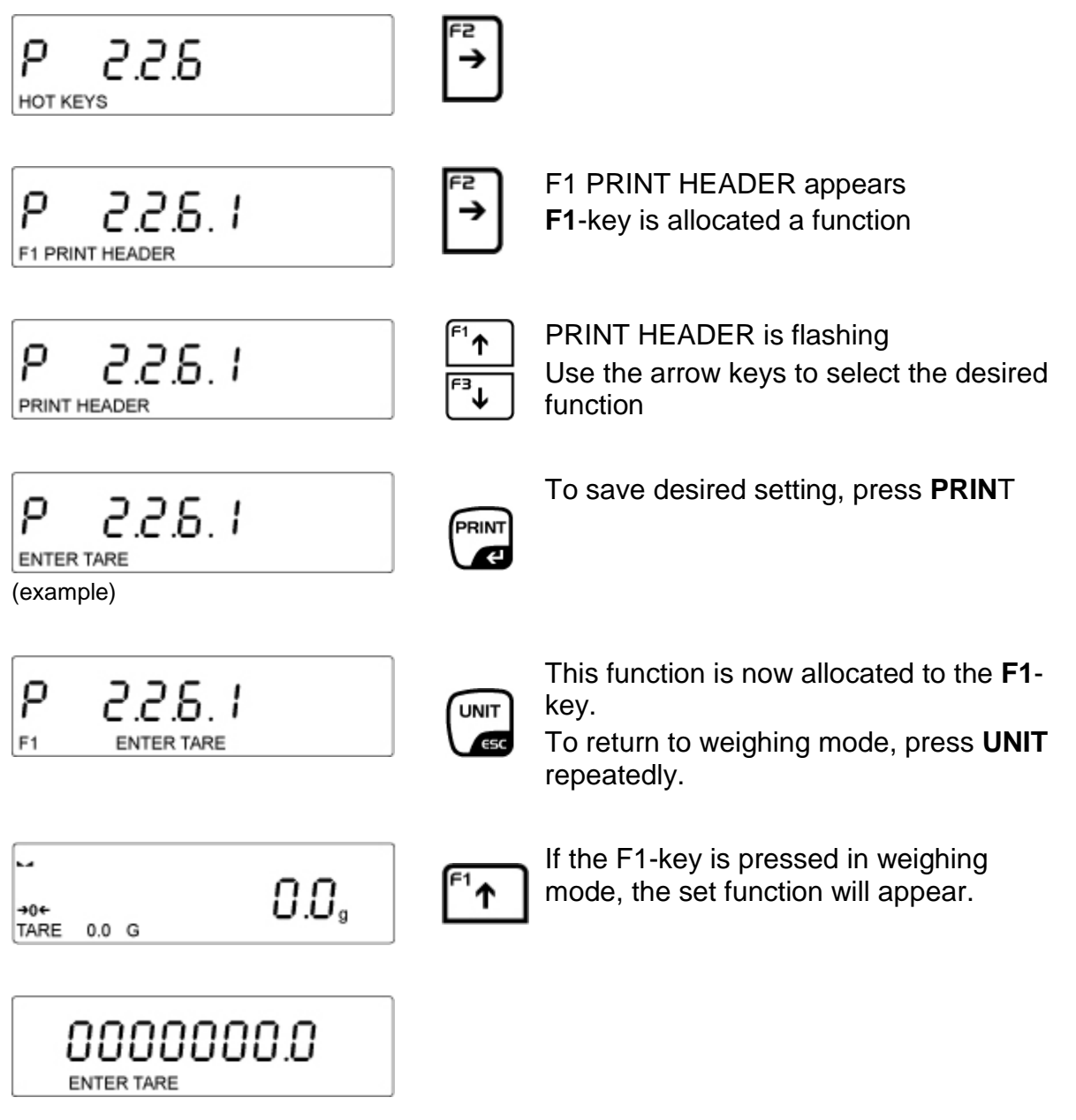

# 13 Additional operating modes

Menu item P2 OPERATING MODULES

The weighing scale offers the following operating modes:

Weighing, see chap. 11 Parts counting Checkweighing Dosing Deviation (determination of percentage) Density determination of solids Determining density of liquids Animal weighing Statistics function Totalization HOLD function

Chapter 11.6 first describes how to enable the desired operating modes.

# 13.1 Parts counting

Before the balance can count parts, it must know the average part weight (i.e. reference). Proceed by putting on a certain number of the parts to be counted. The balance determines the total weight and divides it by the number of parts (the so-called reference quantity). Counting is then carried out on the basis of the calculated average piece weight.

As a rule:

The higher the reference quantity the higher the counting exactness.

#### • Set operating mode PIECE COUNTING

The ENTER REFERENCE WEIGHT function is allocated to the **F1**-key.

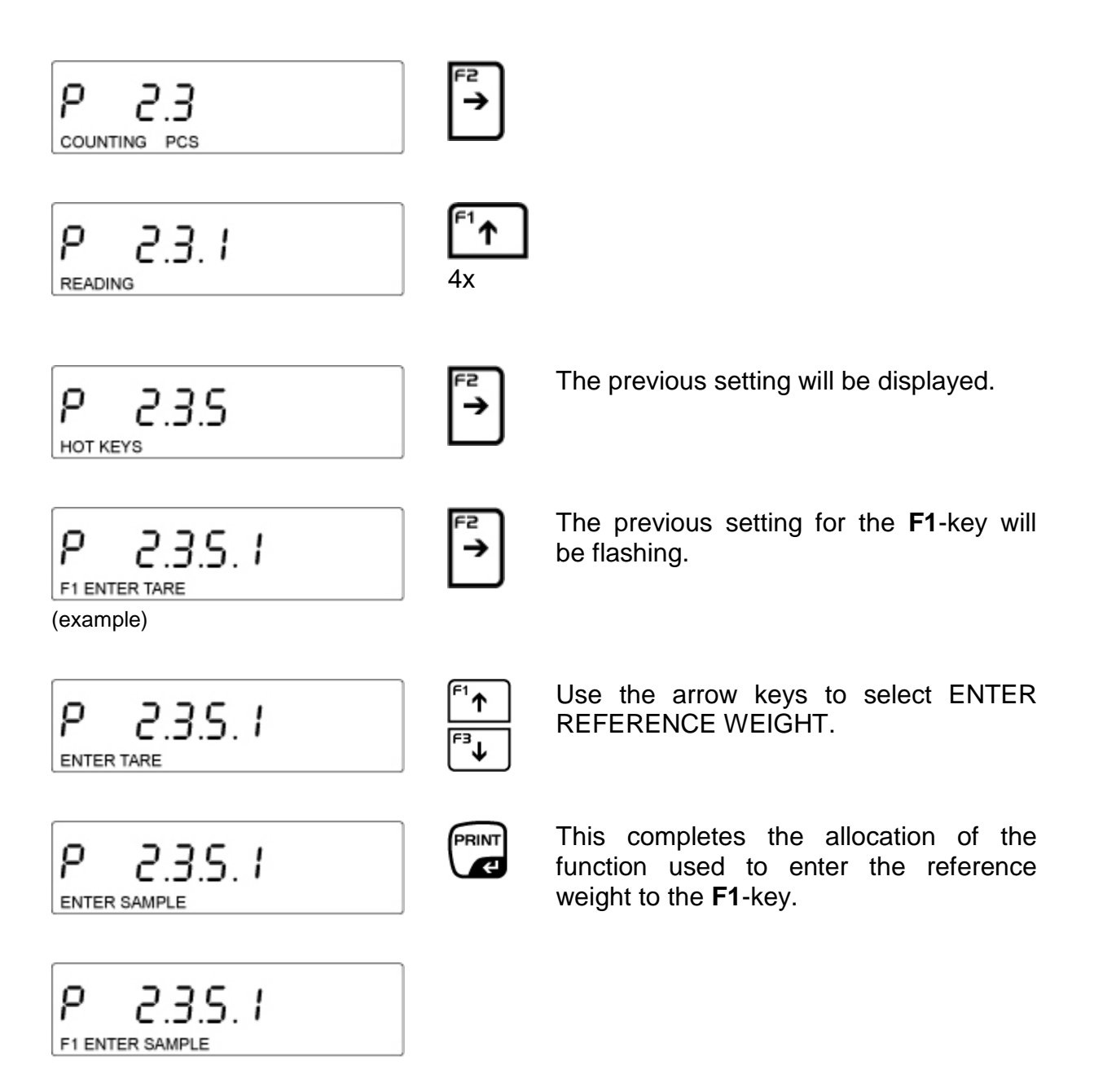

In **piece counting mode** this enables you to invoke the function used to enter the reference weight by pressing **F1**.

• Selecting piece counting mode and entering reference weight

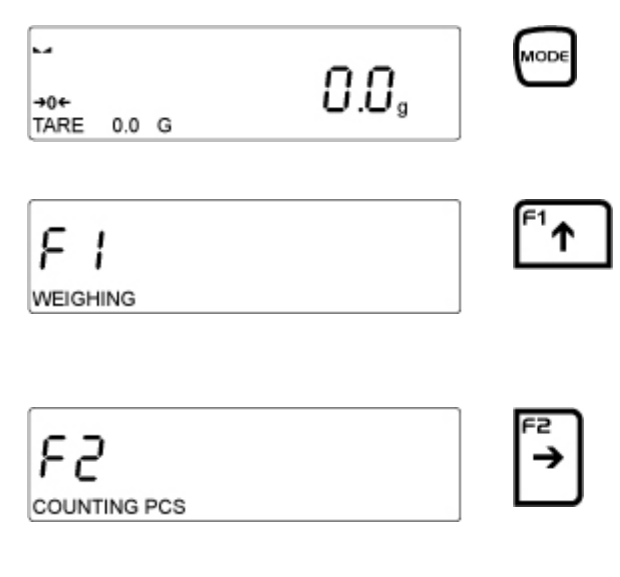

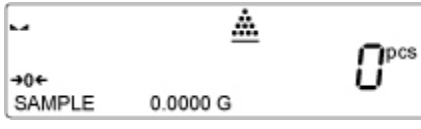

If this is the first time that a reference weight is entered 0 will be displayed.

If a reference weight was entered at an earlier date, the previous entry will be displayed.

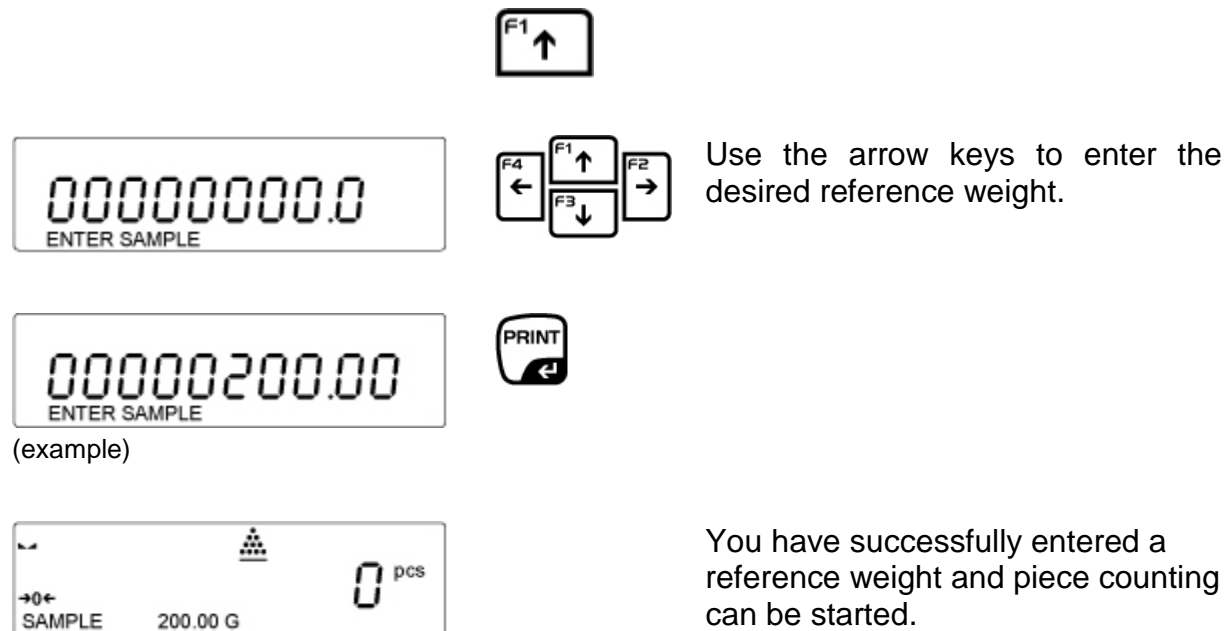

#### • Return to weighing mode

Press **MODE** and F1 WEIGHING will be displayed. Confirm by pressing **PRINT** and the weighing scale will change to weighing mode.

#### • Determining reference weight by weighing

The function DETERMINE REFERENCE WEIGHT is allocated to the **F2**-key.

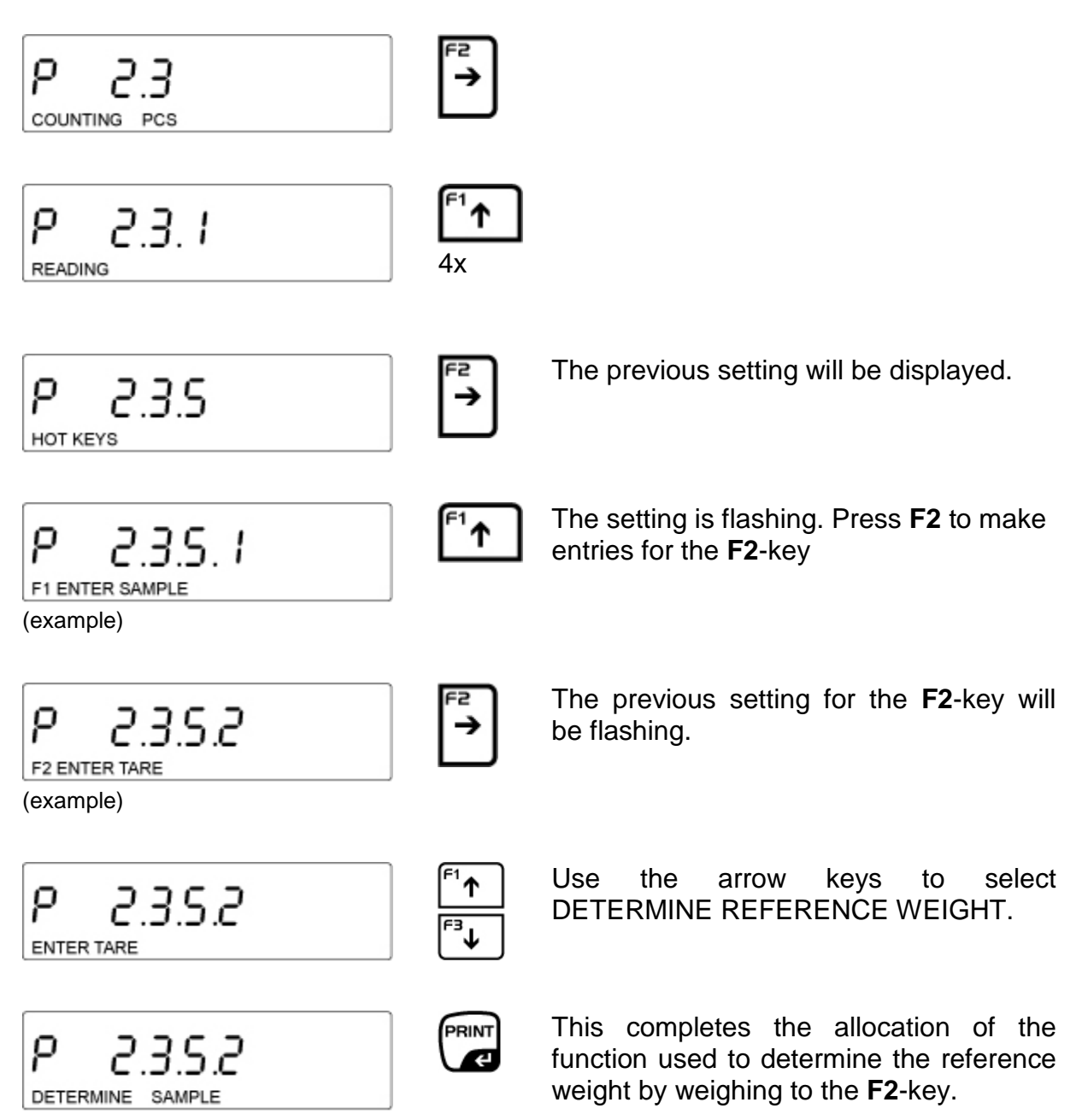

In **piece counting mode** this enables you to invoke the function used to determine the reference weight by pressing **F2**.

### • Selecting reference quantity

First go to the menu and select the setting **ACAI**:

P2.3 – Select QUANTITY, press F2, P2.3.1 – READING will be displayed;

Repeatedly press F2 until ACAI YES is displayed.

If NO is displayed: Press F2 and use the arrow keys to set YES, then confirm by pressing **PRINT**.

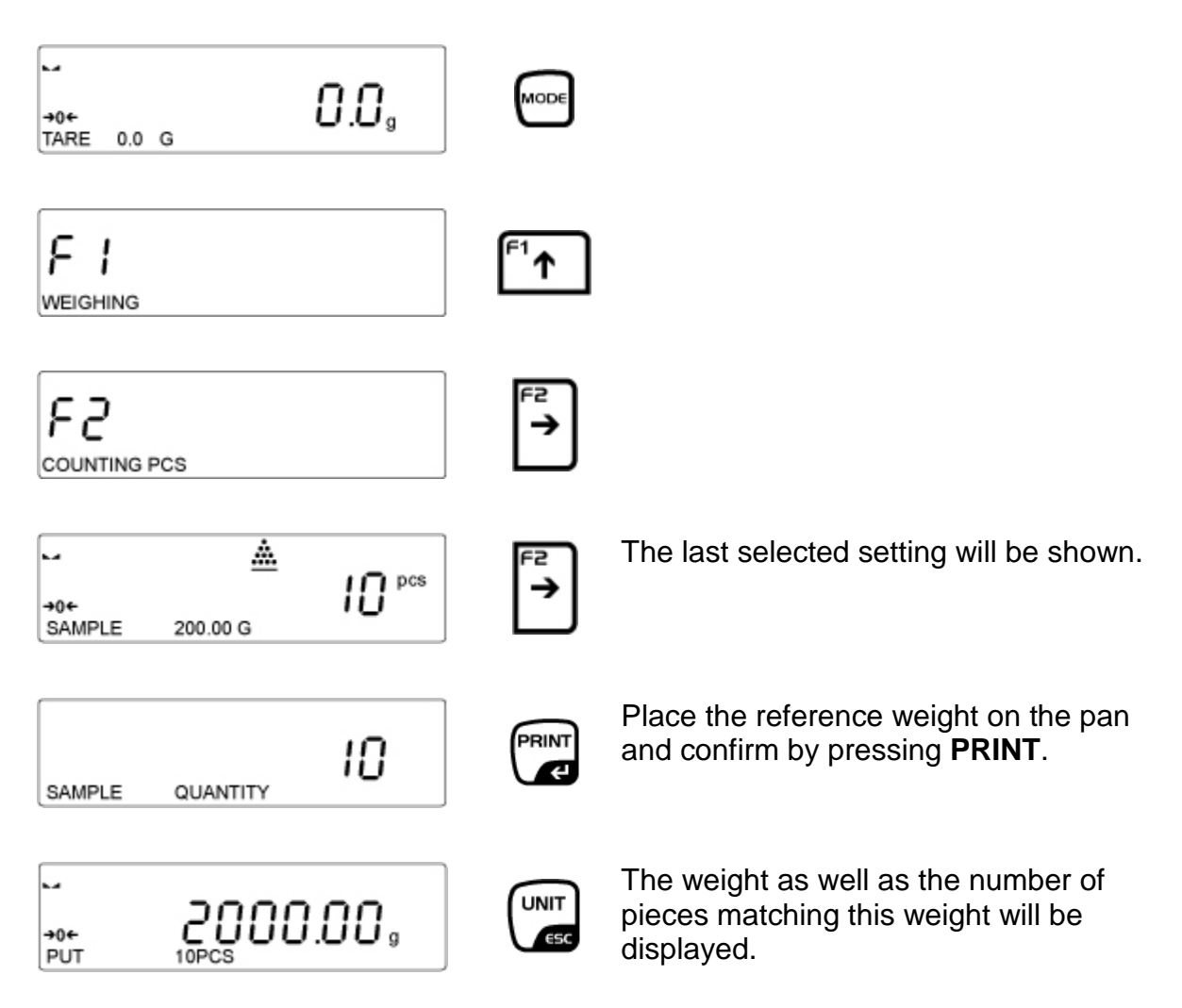

Remove reference weight. The balance is now in parts counting mode and counts all units on the weighing plate.

### 13.2 Weighing with tolerance range

For weighing with tolerance ranges you can enter individual upper and lower limits. For tolerance controls such as dosaging, apportioning or sorting the scale will display violated upper or lower limits and show the tolerance tag.

The symbol in the upper part of the display shows whether the load is within the two tolerance limits.

The tolerance marker is only in operation during operating mode tolerance weighing; it is otherwise not visible.

The tolerance marker provides the following information:

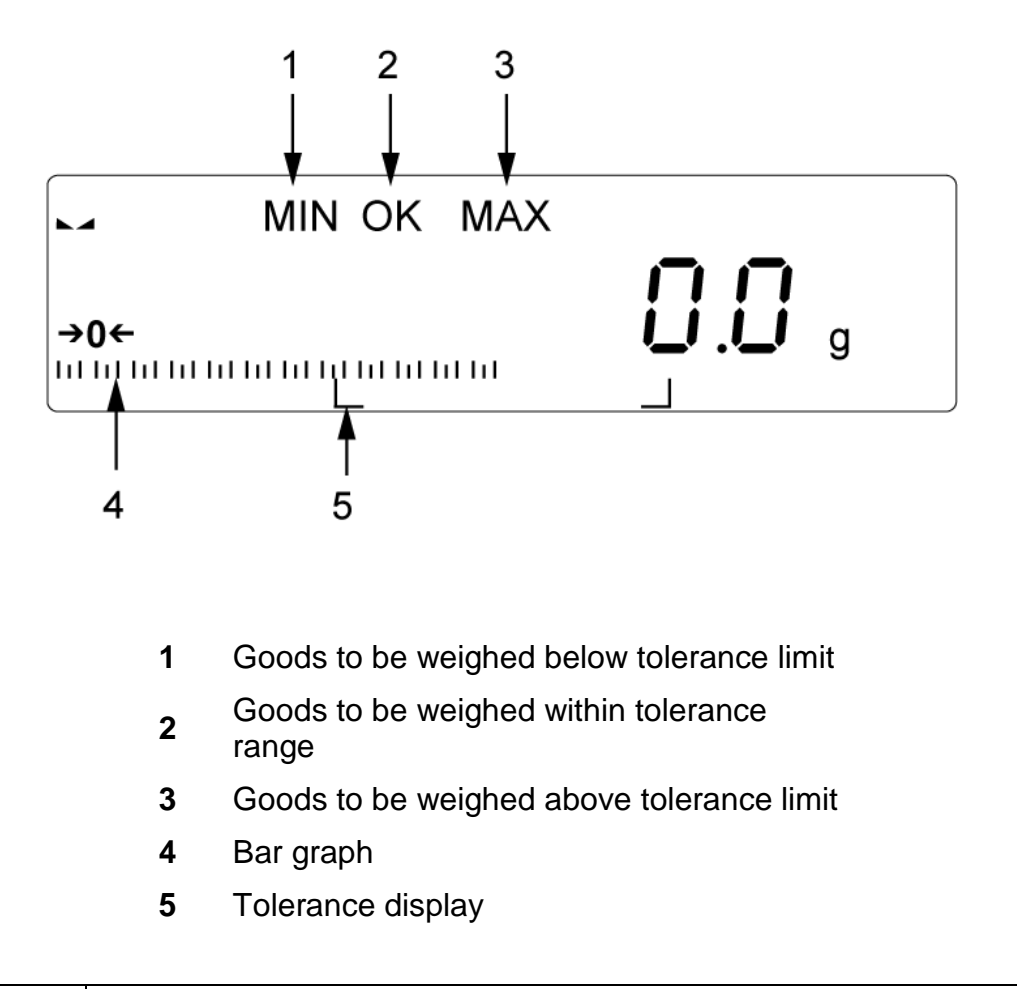

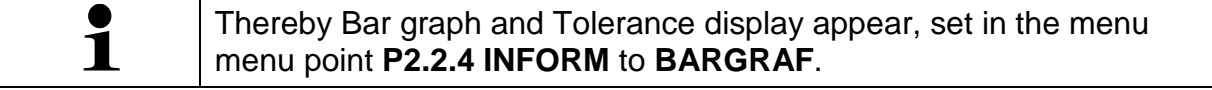

#### The ENTER THRESHOLD function is allocated to the F3-key.

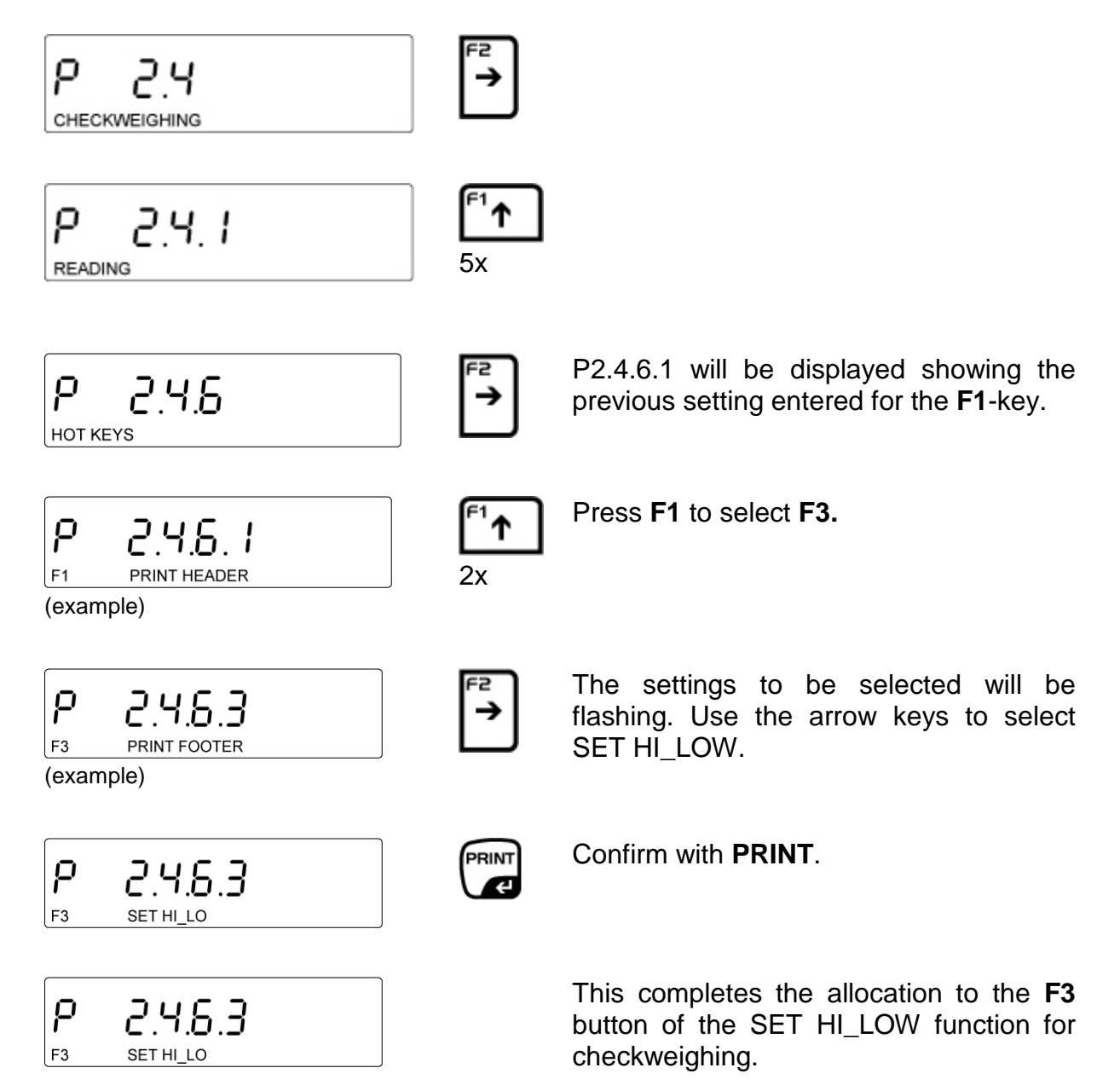

In **checkweighing mode** this allows you to invoke the function used to enter limits by pressing **F3**.

#### **Enter limits**

Set the weighing mode for operating mode checkweighing as follows:

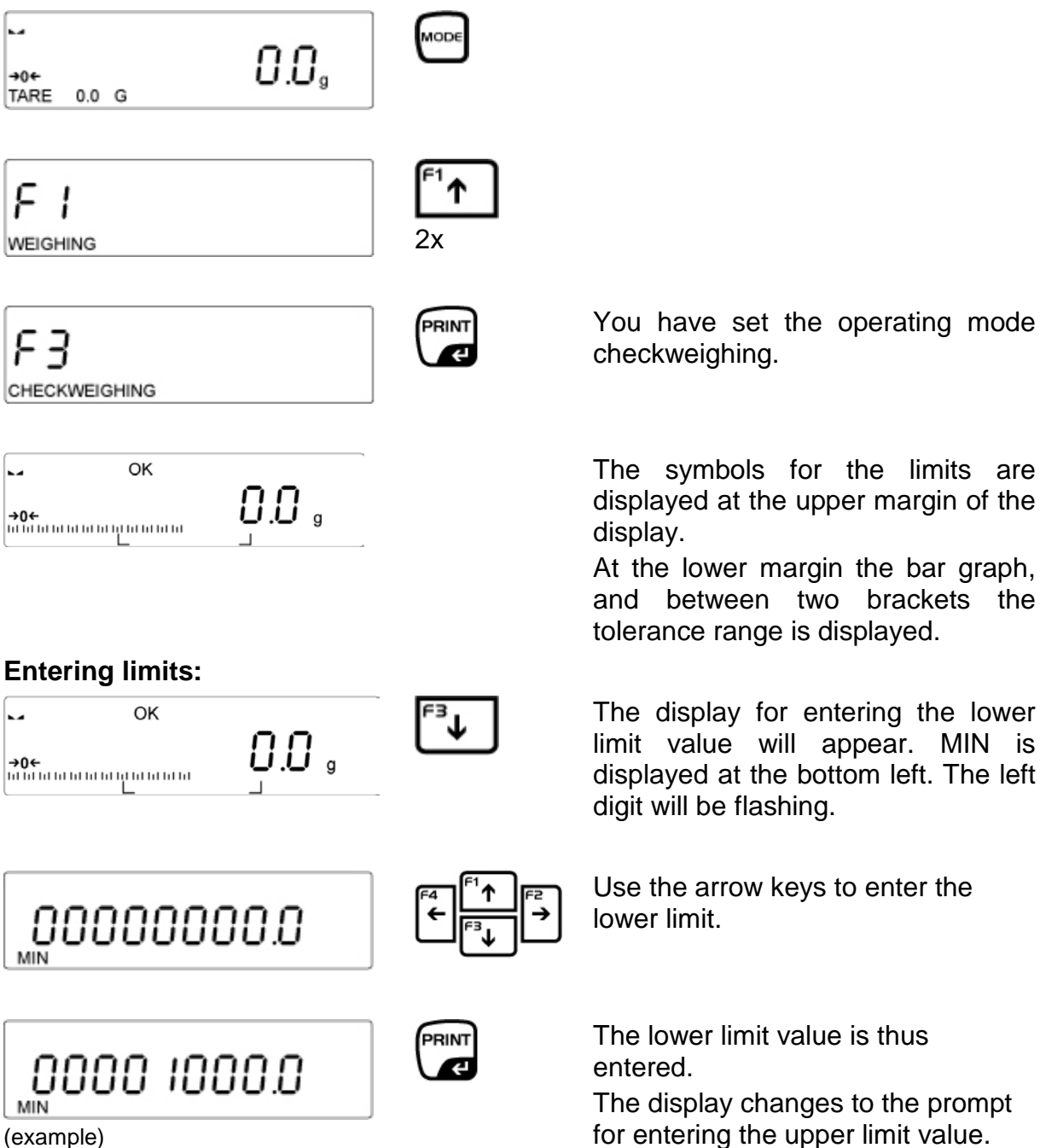

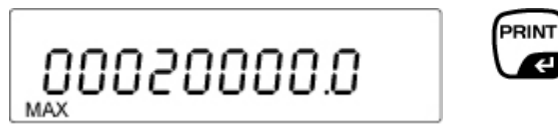

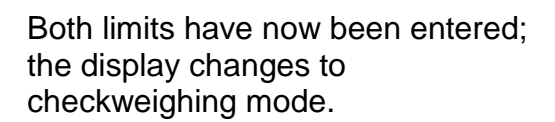

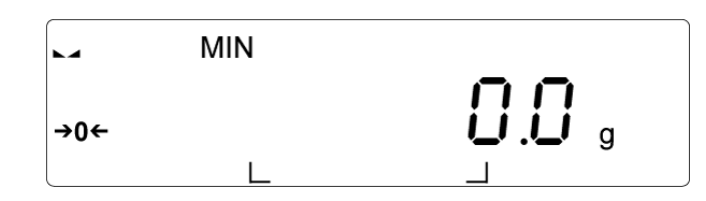

In the information strip the tolerance range is displayed. The MIN symbol will appear at the upper margin of the display as 0 is the point from which values drop below the lower limit.

The weighing scale is ready now for checkweighing. Use the symbols MIN-OK-MAX, the bar graph and the tolerance display to check whether the load is within, above or below the intended tolerance.

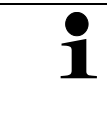

If invalid values are entered such as lower tolerance limit greater than upper tolerance limit, the balance will issue the error message and return automatically to weighing mode.

#### Return to weighing mode

Press **MODE** and F1 WEIGHING will be displayed. Confirm by pressing **PRINT** and the weighing scale will change to weighing mode.

### 13.3 Dosing

If dosing mode is enabled, the weighing scale will work at increased display speed. Please keep in mind that the weighing scale reacts very sensitively to ambient conditions.

Enter the target weight (reference weight) along with the tolerance: The ENTER REFERENCE WEIGHT function is allocated to the **F4**-key.

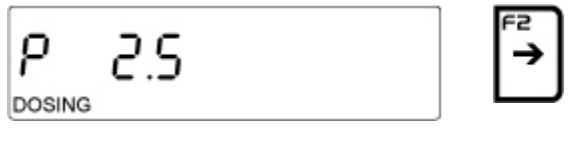

Select dosing mode

ρ 25.I READING

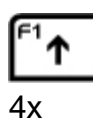

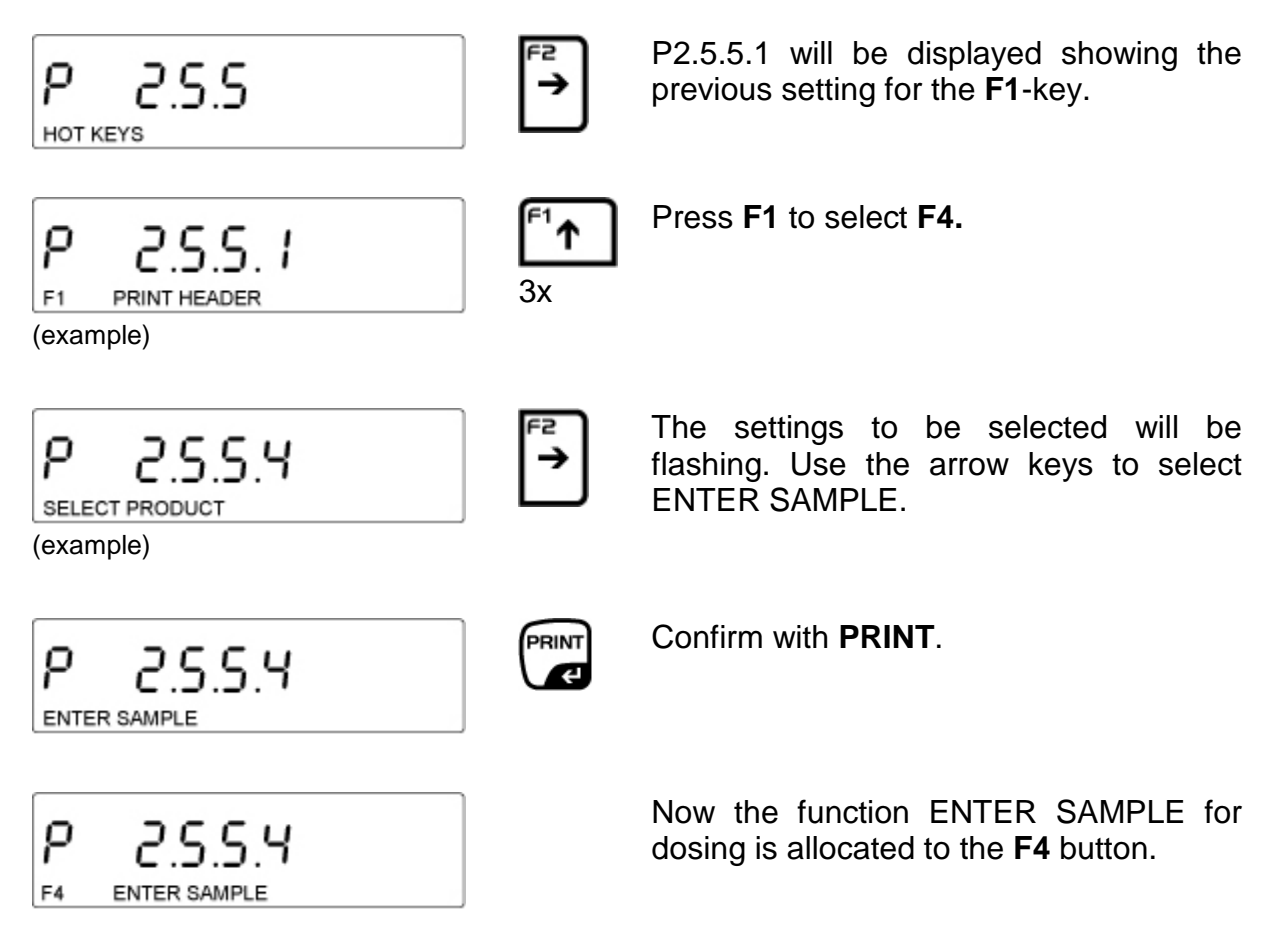

In **dosing mode** this allows you to enter the target weight along with the corresponding tolerance by pressing **F4**.

#### • Enter target weight

Setting weighing mode in operating mode dosing:

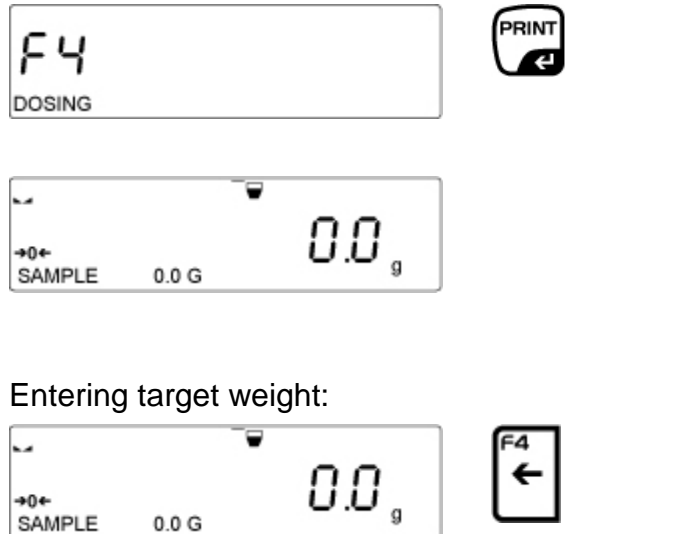

Operating mode dosing has now been set.

The symbol for dosing will be displayed at the upper margin of the display.

The setting SAMPLE 0.0 will be displayed at the lower margin.

The display used to enter the target weight appears with the left digit flashing.

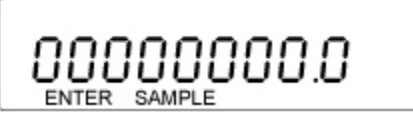

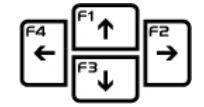

PRINT

æ

Use the arrow keys to enter the target weight and confirm by pressing **PRINT**.

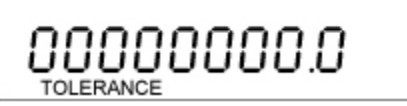

The display used to enter the tolerance appears. Enter tolerance and confirm by pressing **PRINT**.

| -           | MIN |        | _₽    |
|-------------|-----|--------|-------|
| <b>→0</b> ← |     |        | -20.0 |
| SAMPLE      |     | 20.0 G | 9     |

The target weight is displayed on the information line. The symbol for dosing and the MIN symbol will appear at the upper margin as no load has is present on the weighing plate. The target weight is displayed as negative value.

(example)

| MIN<br>-0+<br>SAMPLE 20.0 G           | Weight smaller than target weight |
|---------------------------------------|-----------------------------------|
| ок <b>СО.О</b> д                      | Weight within tolerance           |
| MAX <b>■</b><br>→0+<br>BZG.GEW 20.0 G | Weight greater than target weight |

#### Return to weighing mode

Press **MODE** and F1 WEIGHING will be displayed. Confirm by pressing **PRINT** and the weighing scale will change to weighing mode.

### 13.4 Percent determination

Percent determination allows weight display in percent, in relation to a reference weight. The reference weight may be determined by weighing or by entering it numerically.

#### Determining reference by weighing

The function DETERMINE REFERENCE WEIGHT is allocated to the **F1**-key.

- ⇒ Go to menu and select P2.6 DEVIATION
- ⇒ Use the arrow keys to select P2.6.6 SHORTCUTS
- Press F2, P2.6.6.1 will be displayed along with the previous function for the F1-key.
- ⇒ Again press **F2** and the information line will start flashing.
- ⇒ Use the arrow keys to select DETERMINE REFERENCE WEIGHT and
- $\Rightarrow$  Confirm by **PRINT**; this function has now been allocated to **F1**.

In weighing mode:

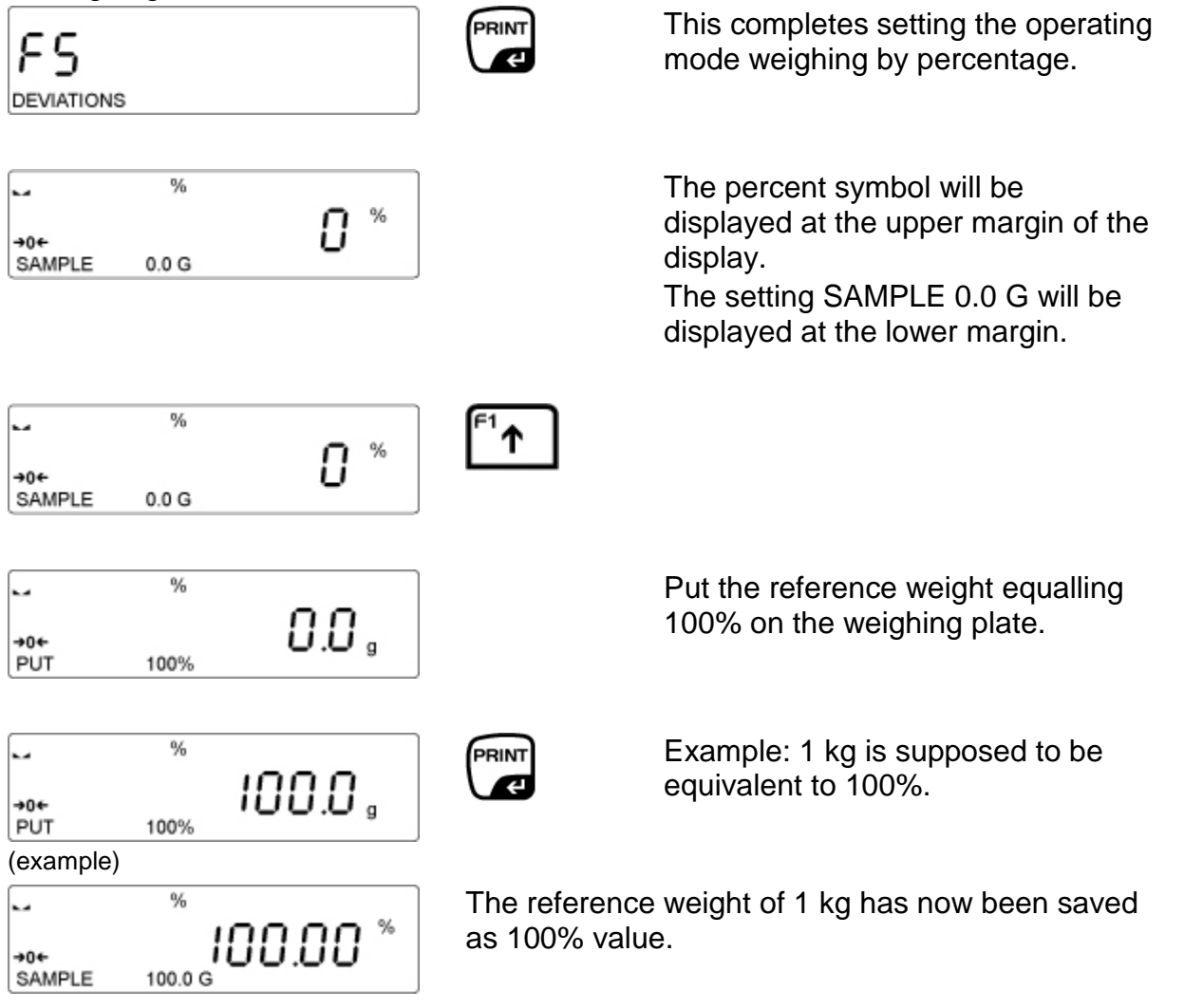

Remove reference weight and place load. The weight will be displayed in percent according to reference weight.

#### • Return to weighing mode

Press **MODE** and F1 WEIGHING will be displayed. Confirm by pressing **PRINT** and the weighing scale will change to weighing mode.

### • Determining reference weight by weighing

The ENTER REFERENCE WEIGHT function is allocated to the **F2**-key.

- ⇒ Go to menu and select P2.6 DEVIATION
- ⇒ Use the arrow keys to select P2.6.5 SHORTCUTS
- Press F2, P2.6.5.1 will be displayed along with the previous function for the F1-key.
- ⇒ Press F1 and entry for the F2-key will take place
- ⇒ Press F2.
- ⇒ Use the arrow keys to select ENTER REFERENCE WEIGHT and
- $\Rightarrow$  confirm by **PRINT**; this function has now been allocated to **F2**.

In weighing mode:

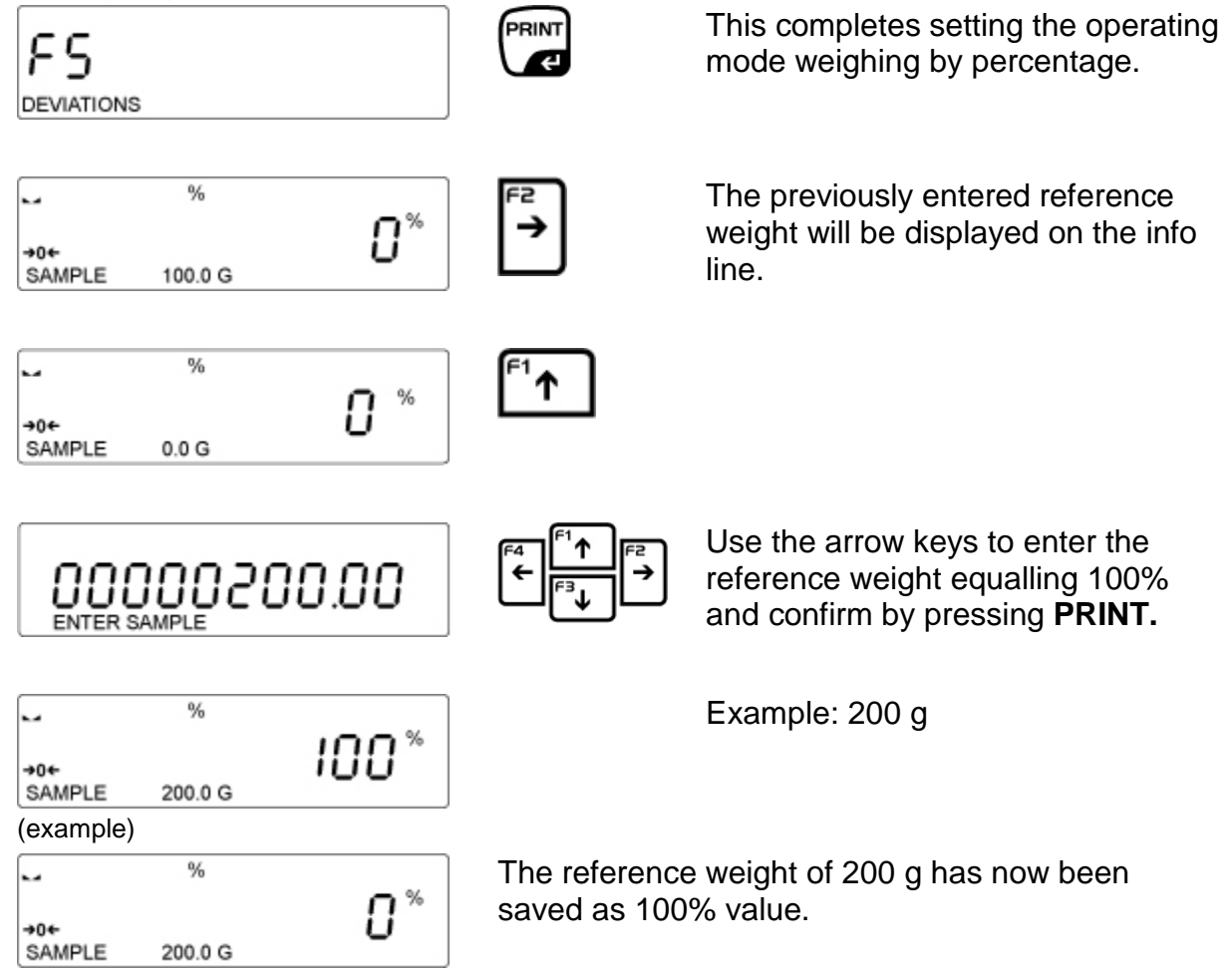

Remove reference weight and place load. The weight will be displayed in percent according to reference weight.

#### • Return to weighing mode

Press **MODE** and F1 WEIGHING will be displayed. Confirm by pressing **PRINT** and the weighing scale will change to weighing mode.

### 13.5 Animal weighing

The following options are available:

| Medium time | This is the time required for taking the measurement; the mean value is taken |  |  |
|-------------|-------------------------------------------------------------------------------|--|--|
| Threshold   | This allows you to enter a threshold from which                               |  |  |
|             | measurements are to be taken                                                  |  |  |
| Auto start  | This allows you to decide when measurement is to be                           |  |  |
|             | started:                                                                      |  |  |
|             | <ul> <li>Manually – after pressing a key or</li> </ul>                        |  |  |
|             | <ul> <li>Automatically – after selecting the START function</li> </ul>        |  |  |

#### • Manual confirmation

In weighing mode:

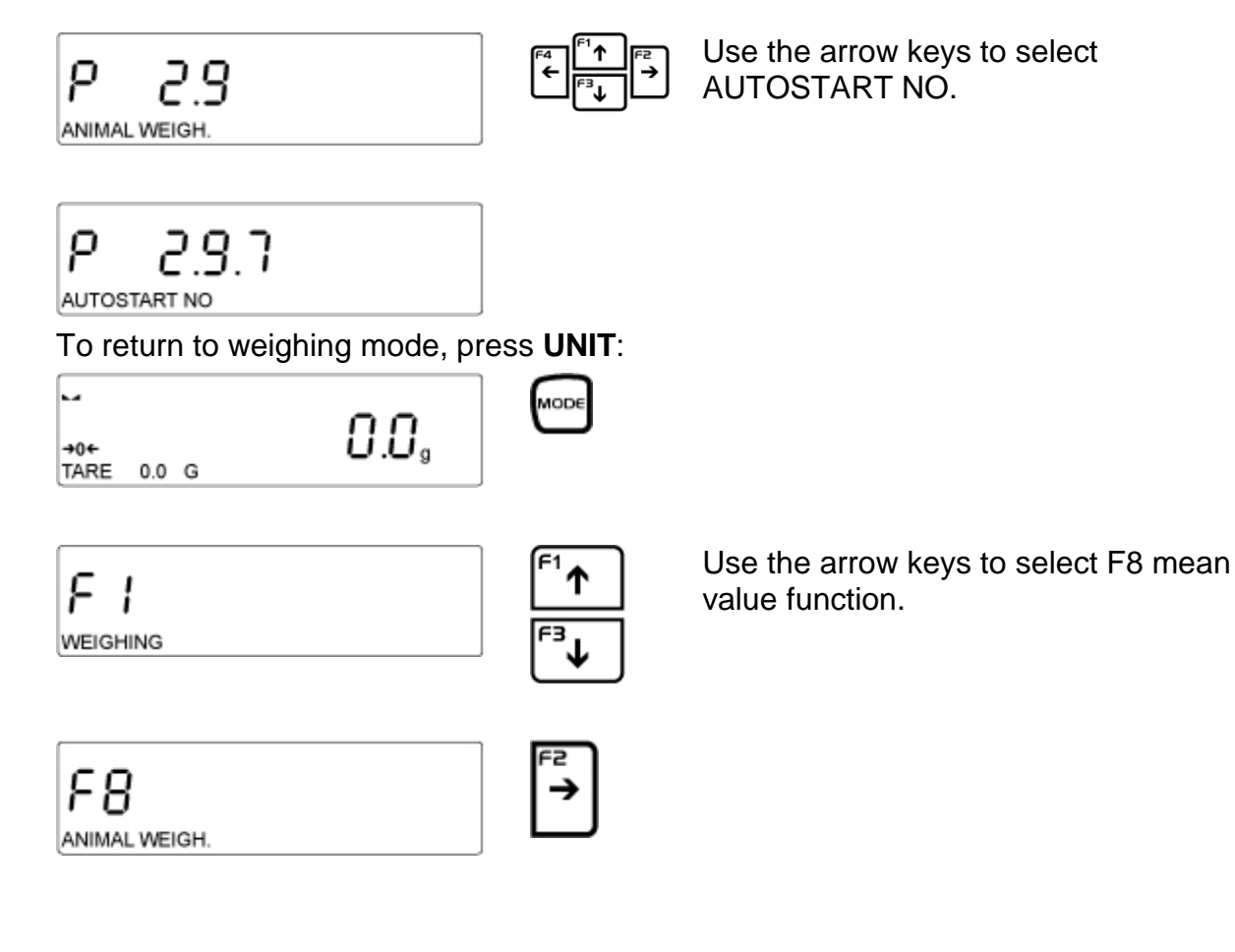

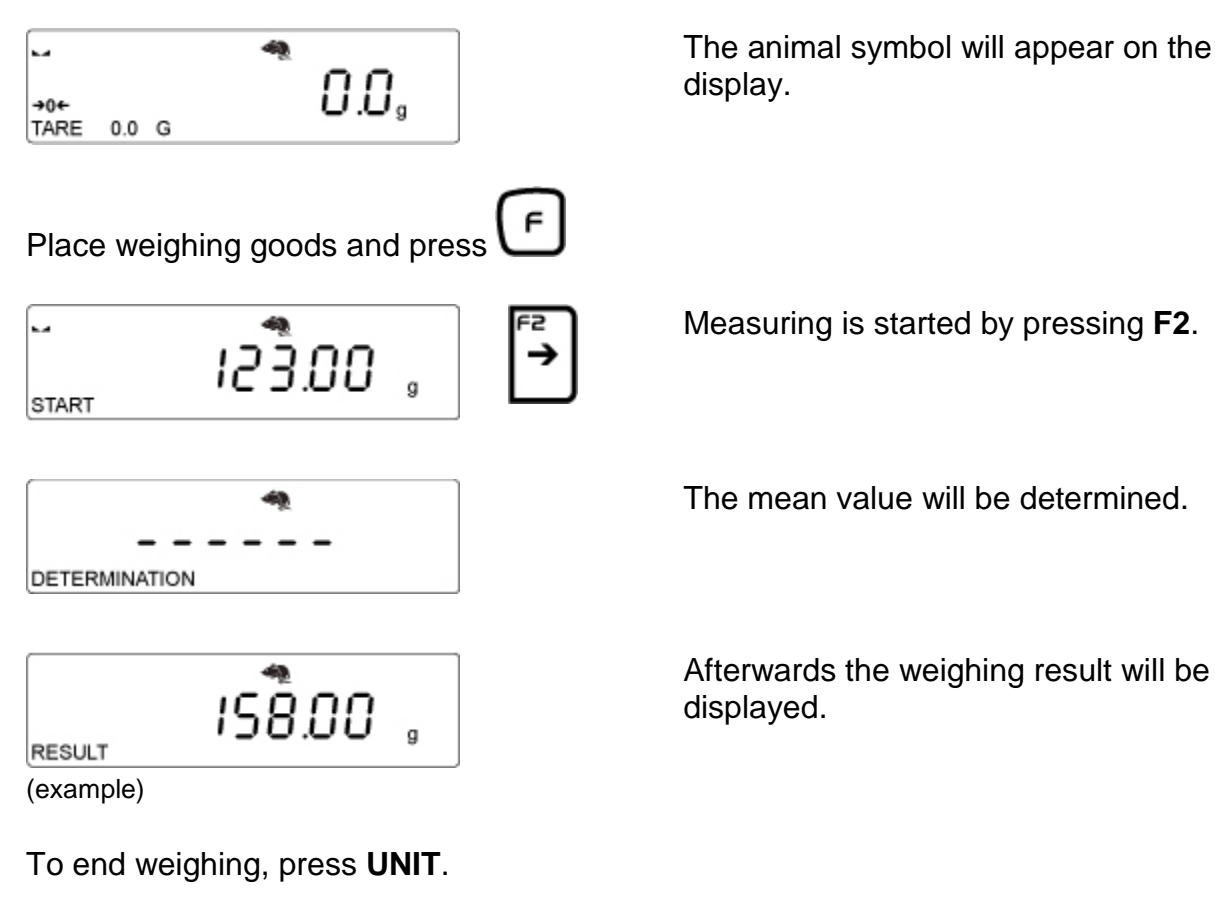

#### • Return to weighing mode

Press **MODE** and F1 WEIGHING will be displayed. Confirm by pressing **PRINT** and the weighing scale will change to weighing mode.

### • Carrying out automatic measuring

In weighing mode:

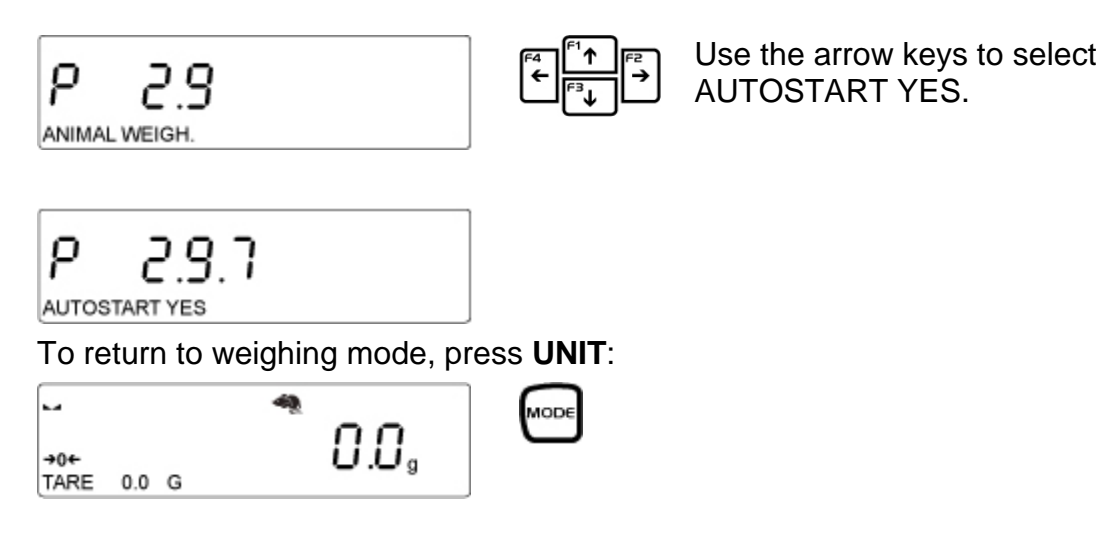
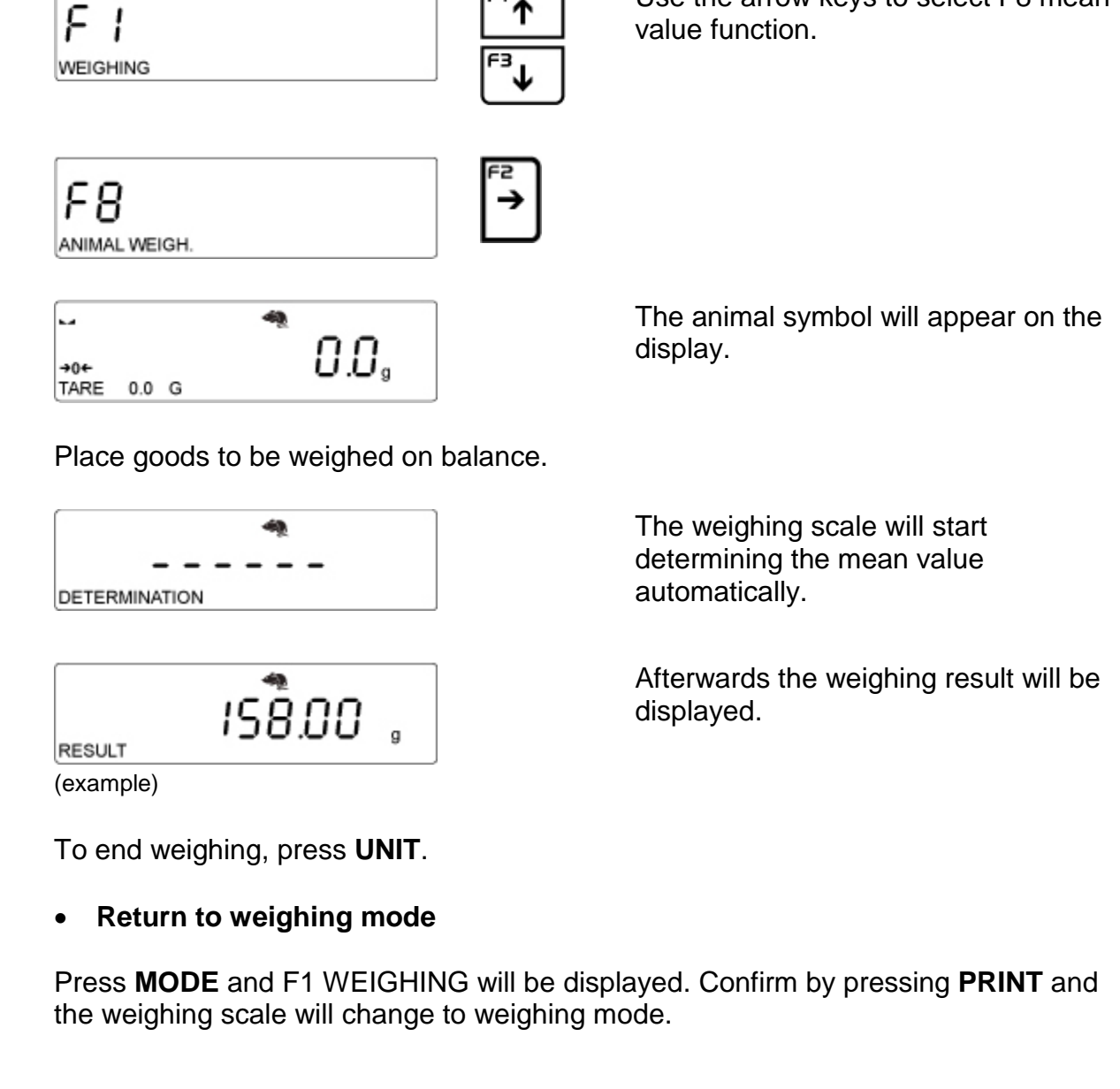

Υ

Use the arrow keys to select F8 mean

## **13.6 Statistics**

The statistics function allows you to collect data from a series of weighing processes that afterwards are statistically evaluated.

Statistics data available for calculation:

| Ν   | Number of samples                       |
|-----|-----------------------------------------|
| SUM | Total weight of samples                 |
| AVG | Mean value derived from batch           |
| MIN | Min value in batch                      |
| MAX | Max value in batch                      |
| SDV | Standard Deviation                      |
| DIV | Difference between max and min in batch |
| SDV | Standard deviation for batch            |
| RDV | Variance factor                         |

#### • F9 Selecting statistics:

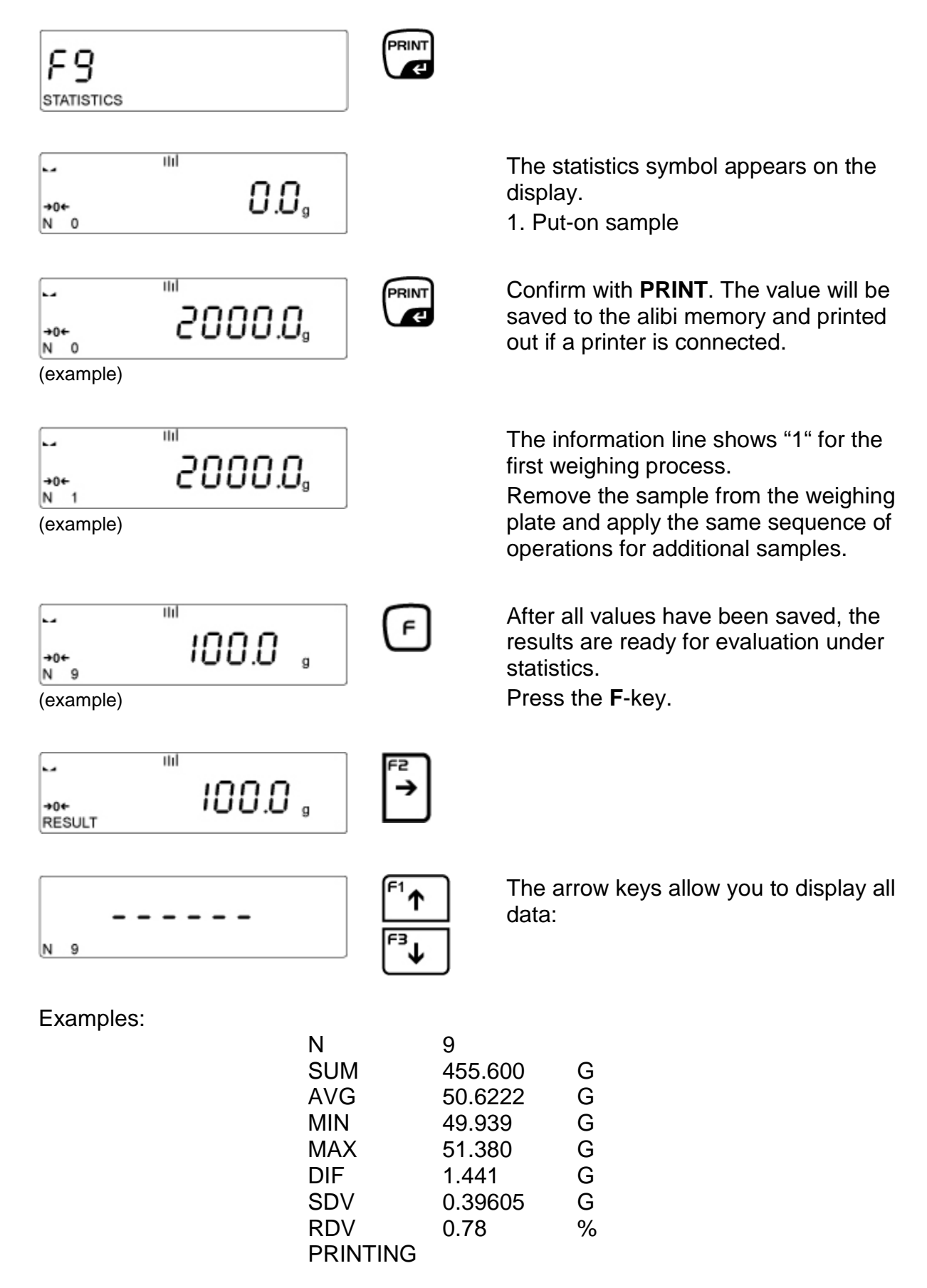

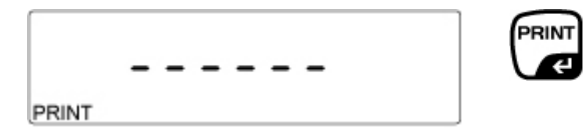

If the setting PRINT was selected, the statistical data can be printed out by pressing **PRINT**.

#### Example of report:

| 12:27 | 29/11/13<br>Statistics |
|-------|------------------------|
| -     |                        |
| Ν     | 3                      |
| Sum   | 11439.5 g              |
| Avg   | 3813.17 g              |
| Min   | 457.0 g                |
| Max   | 10000.0 g              |
| Dif   | 9543.0 g               |
| Sdv   | 4380.009 g             |
| Rdv   | 114.87 %               |
|       |                        |

• F9 Delete statistics:

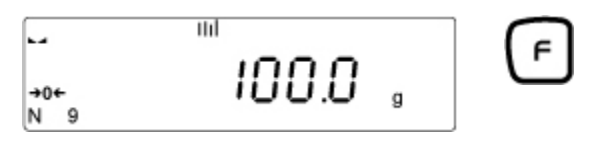

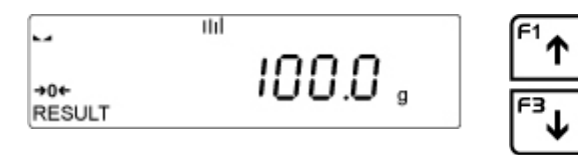

100.0 .

Use the arrow keys to select END.

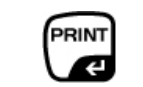

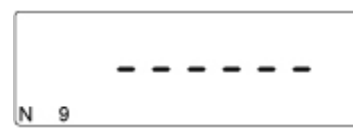

III

....

END

|             |   | 111  |   |  |
|-------------|---|------|---|--|
| <b>→0</b> ← |   | 0.0. |   |  |
| Ν           | 0 |      | 3 |  |

Press **PRINT** and remove load.

The start window for the statistics function will appear. Weighing data has been deleted.

#### Return to weighing mode

Press **MODE** and F1 WEIGHING will be displayed. Confirm by pressing **PRINT** and the weighing scale will change to weighing mode.

English

## 13.7 Totalization

This function can be applied to add weighing different components of a compound. The adding-up function is available for up to 30 components.

## • Set F10 totalising:

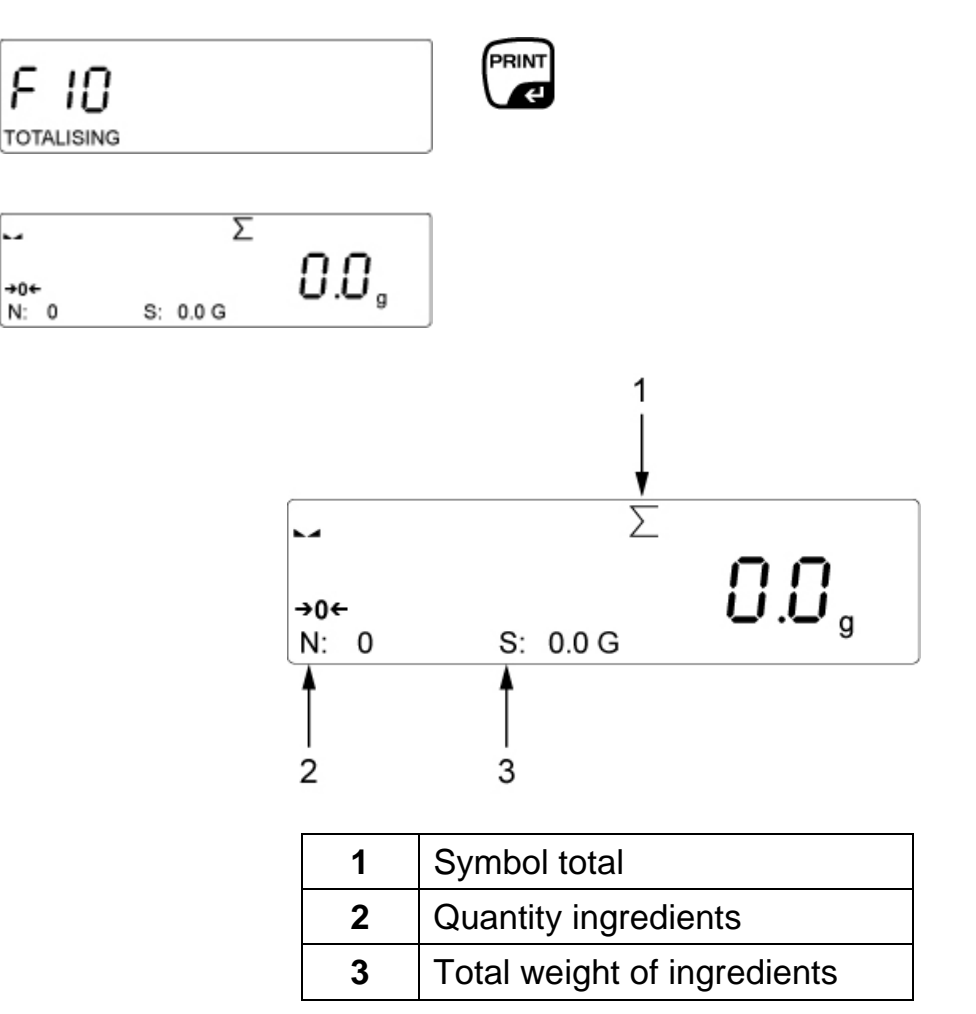

• Add up:

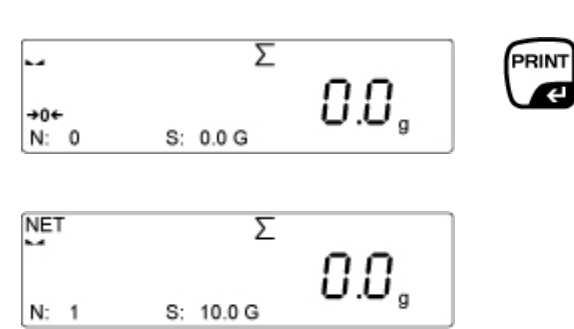

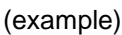

Place load A and wait until the stability display appears, the press **PRINT**.

Weight is displayed as total, the weighing scale automatically tared (NET appears) followed by the zero display. "1" is displayed for number of ingredients.

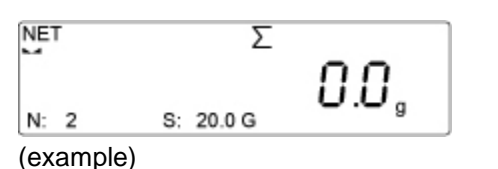

Place load B and confirm by pressing **PRINT.** 

"2" is displayed for number of ingredients and the weight added to the summation memory.

With the further ingredients proceed as described above.

| NET  | Σ         |      |
|------|-----------|------|
| N: 3 | S: 40.0 G | 0.0, |

(example)

RESULT

Once all ingredients have been added:

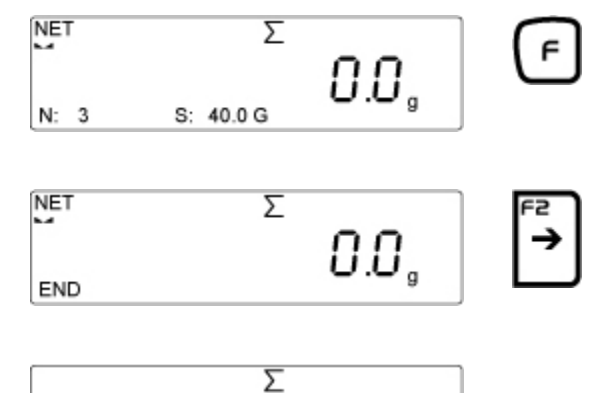

40.0.

The total weight for the ingredients will be displayed and printed out if a printer is connected. The report contains the weight for all ingredients, the total and the tare weight.

### **Example of summation report:**

| Adding | g-up     |
|--------|----------|
| 1.     | 1000.0 g |
| 2.     | 2000.0 g |
|        |          |
|        |          |
|        | 0000 0   |
| Sum    | 3000.0 g |
| Tare   | 0.0 g    |
|        |          |
|        |          |

#### • Delete data

To return to the start window of the adding-up function press **UNIT**. Data is reset to zero.

#### • Return to weighing mode

Press **MODE** and F1 WEIGHING will be displayed. Confirm by pressing **PRINT** and the weighing scale will change to weighing mode.

## 13.8 HOLD function

This function is used to determine the maximum value during a weighing process.

You may enter a threshold value from which measurement is to take place.

#### • Set threshold value:

We recommend entering the threshold value in grams.

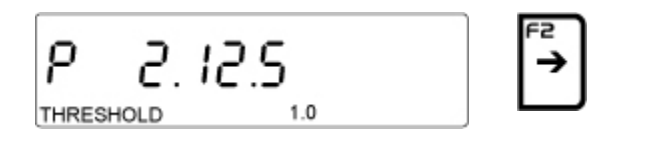

| P2.    | 12.S |
|--------|------|
| 000000 | 1.0  |

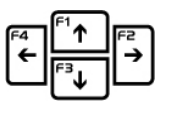

The display for entering the threshold value will appear with the left digit flashing. Use the arrow keys to enter the threshold value in grams and confirm by pressing **PRINT**.

As soon as this value is exceeded, the weighing scale will start measuring and the maximum value will be displayed.

#### • Carry out measuring:

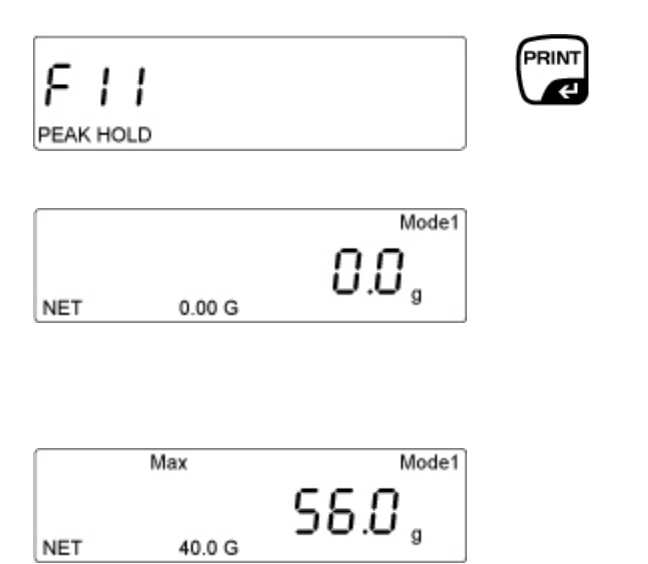

(example)

The Hold function is now enabled. The net weight will be displayed on the info line.

The weighing scale is ready for measuring.

The maximum weight above the threshold value will be displayed on the main display. In addition the max symbol will appear.

To carry out additional measurements, remove the sample from the weighing plate and press **UNIT**.

#### Return to weighing mode

Press **MODE** and F1 WEIGHING will be displayed. Confirm by pressing **PRINT** and the weighing scale will change to weighing mode.

# 14 Further useful functions "P6 OTHER"

Here, you can set the parameters that influence the operation of the balance, such as background lighting and key sounds.

# 14.1 Language

The following languages are available for the weighing menu: GERMAN/SPANISH/FRENCH/POLISH/ENGLISH

Each language can be set as follows:

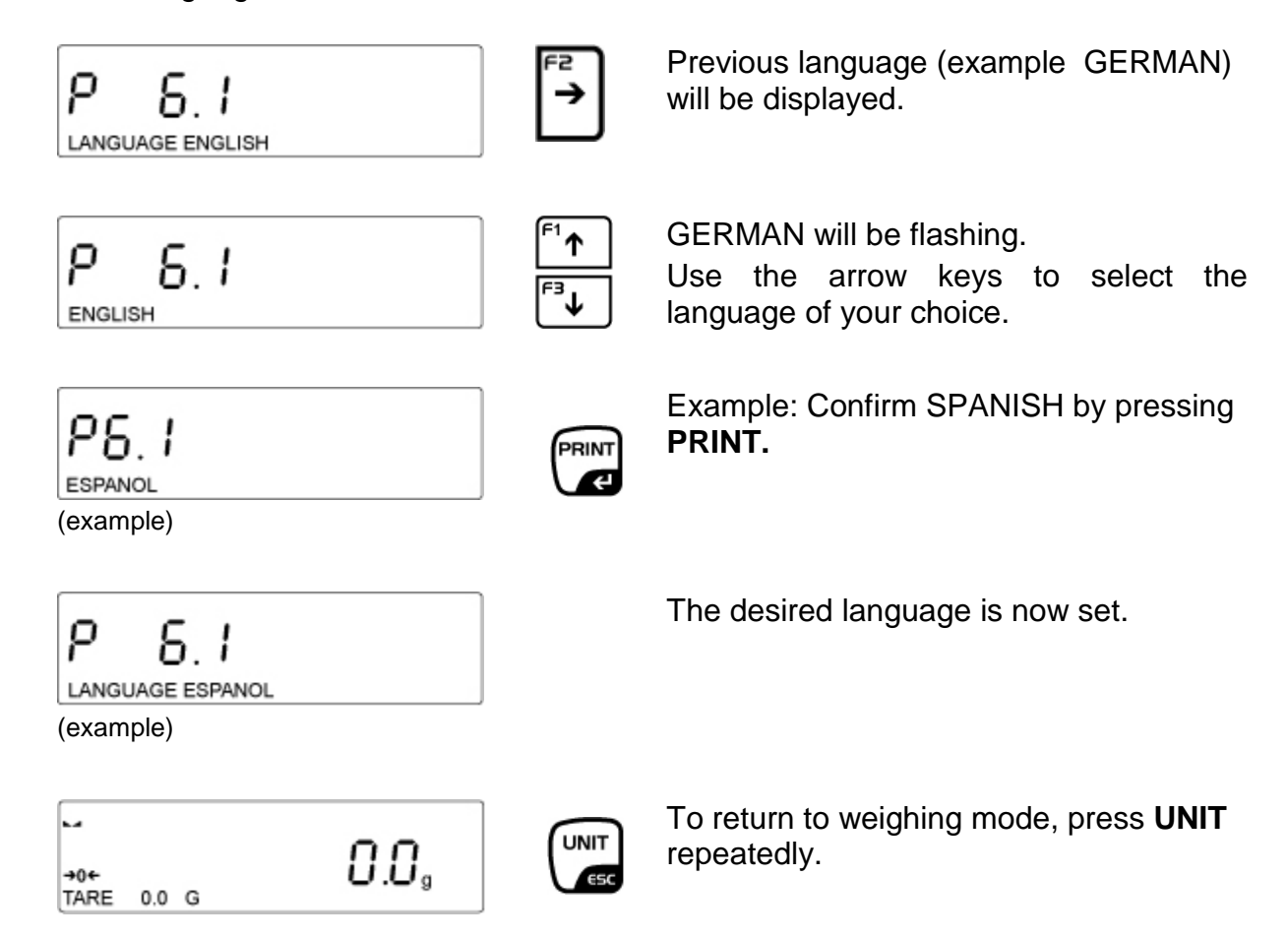

Three authorisation levels (See chap. 9.2) can be set for the access to the weighing scale menu:

ADMIN/USER/ADVANCED

Setting authorisations:

| P 5.2<br>ACCESS LEV ADMIN    | +₂                                 | ACCESS LEV. ADMIN is displayed                                                |
|------------------------------|------------------------------------|-------------------------------------------------------------------------------|
| P5.2                         | <sup>F1</sup> ↑<br><sup>F3</sup> ↓ | ADMIN is flashing.<br>Use the arrow keys to select the desired authorisation. |
| P 5.2<br>USER<br>(example)   | PRINT                              | Example: Confirm USER by pressing <b>PRINT.</b>                               |
| Access Lev User<br>(example) |                                    | The authorisation USER is now set.                                            |
| ⊷<br>•0← <b>0.0</b> g        | UNIT<br>ESC                        | To return to weighing mode, press <b>UNIT</b> repeatedly.                     |

English

# 14.3 Acoustic signal for key operation

This setting allows you to enable or disable the audio signal by pressing any key.

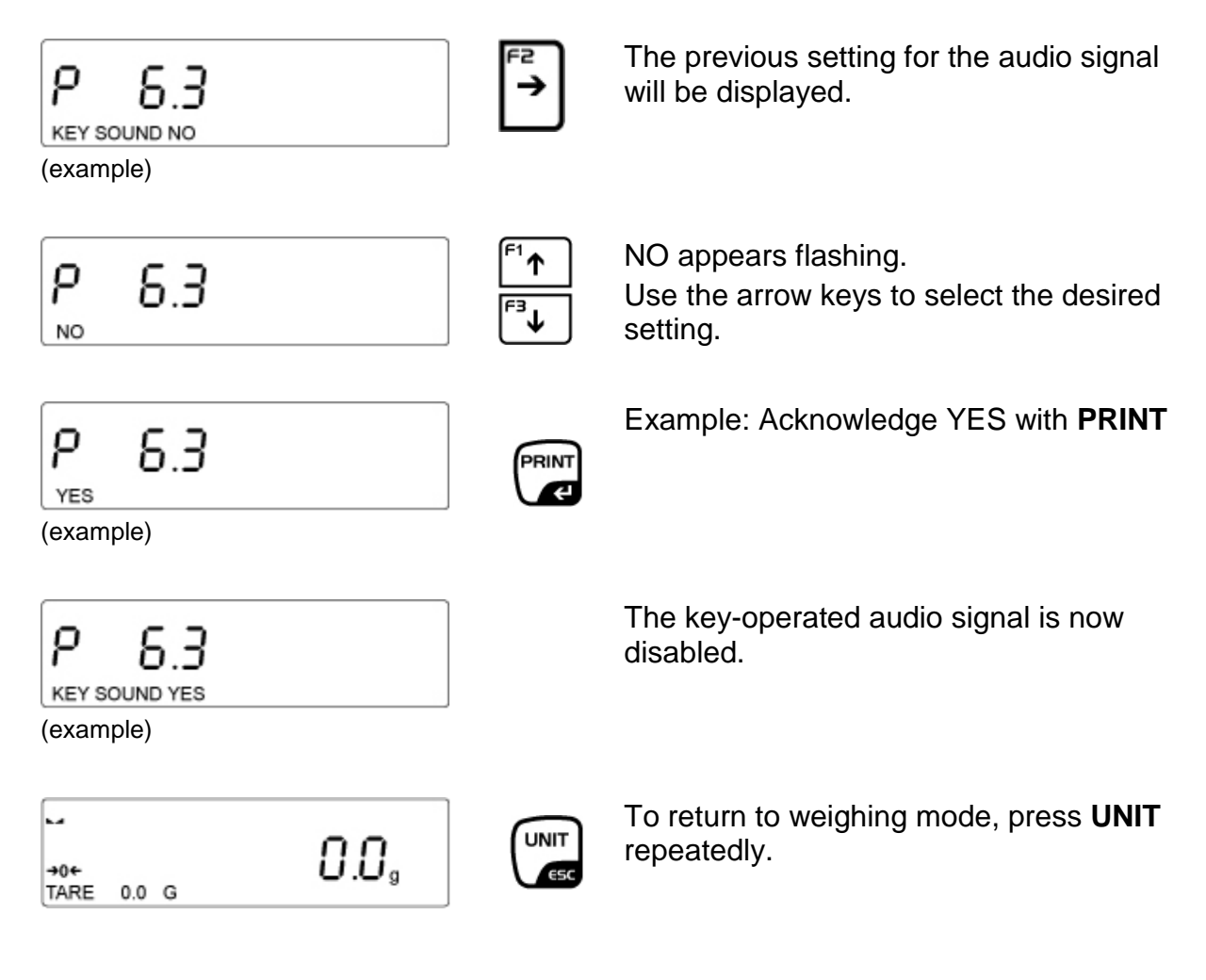

# 14.4 Backlight and brightness control for display

This menu item allows you to set the brightness of the display. In addition, backlight can be disabled completely.

- 100 Maximum brightness of display
- 10 Minimum brightness of display
- NONE Background illumination switched-off

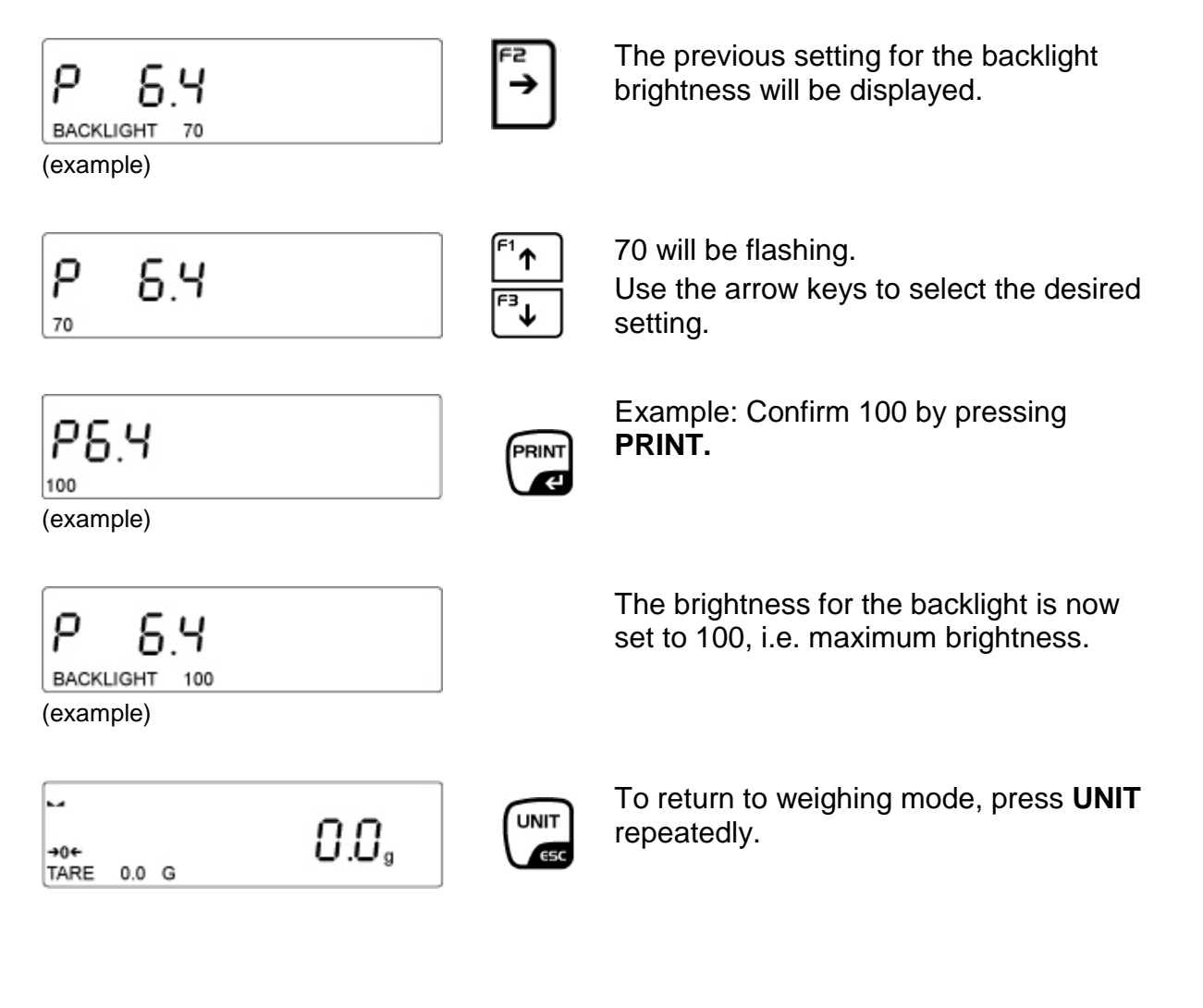

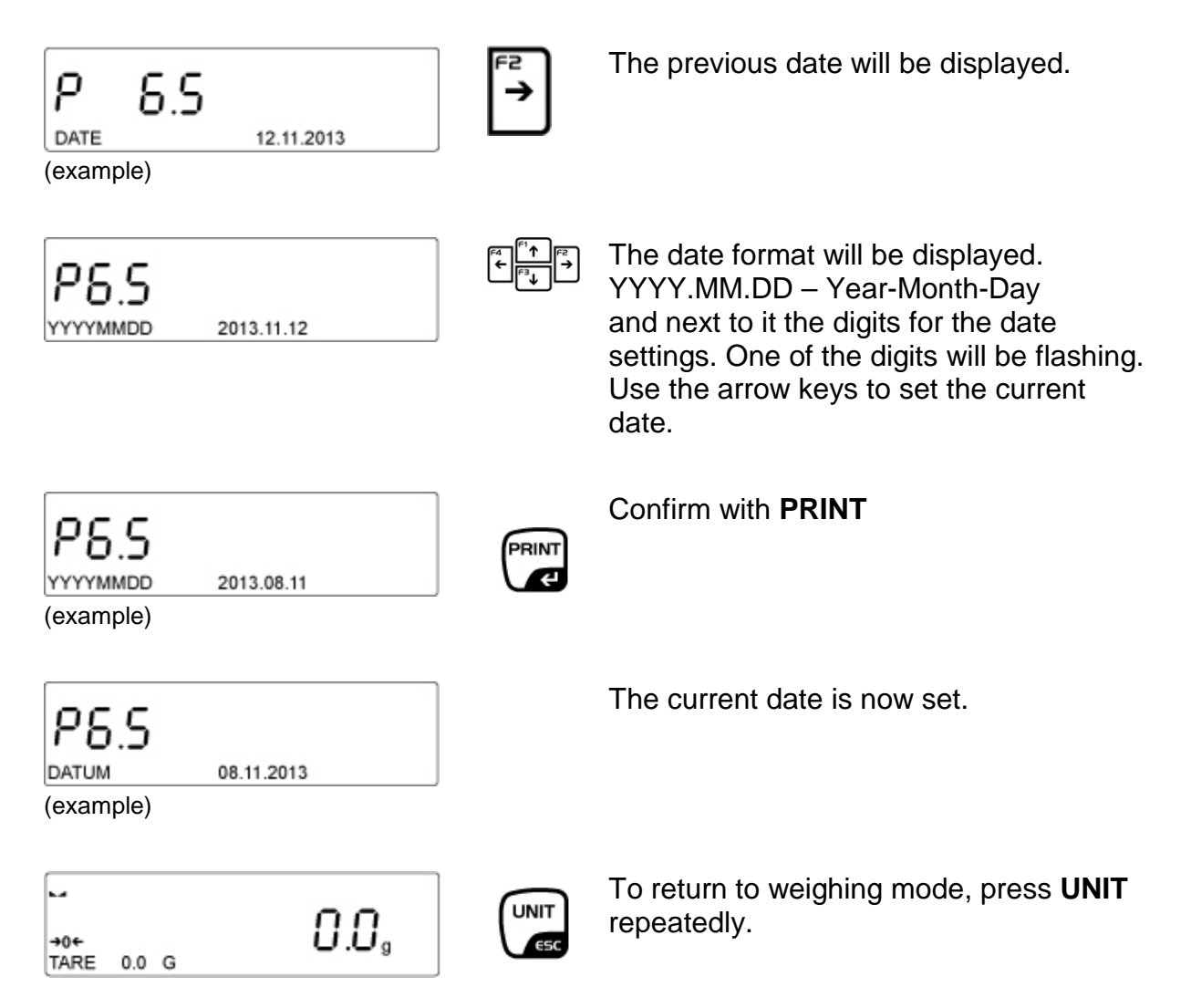

## 14.6 Time

You can set the current time as follows:

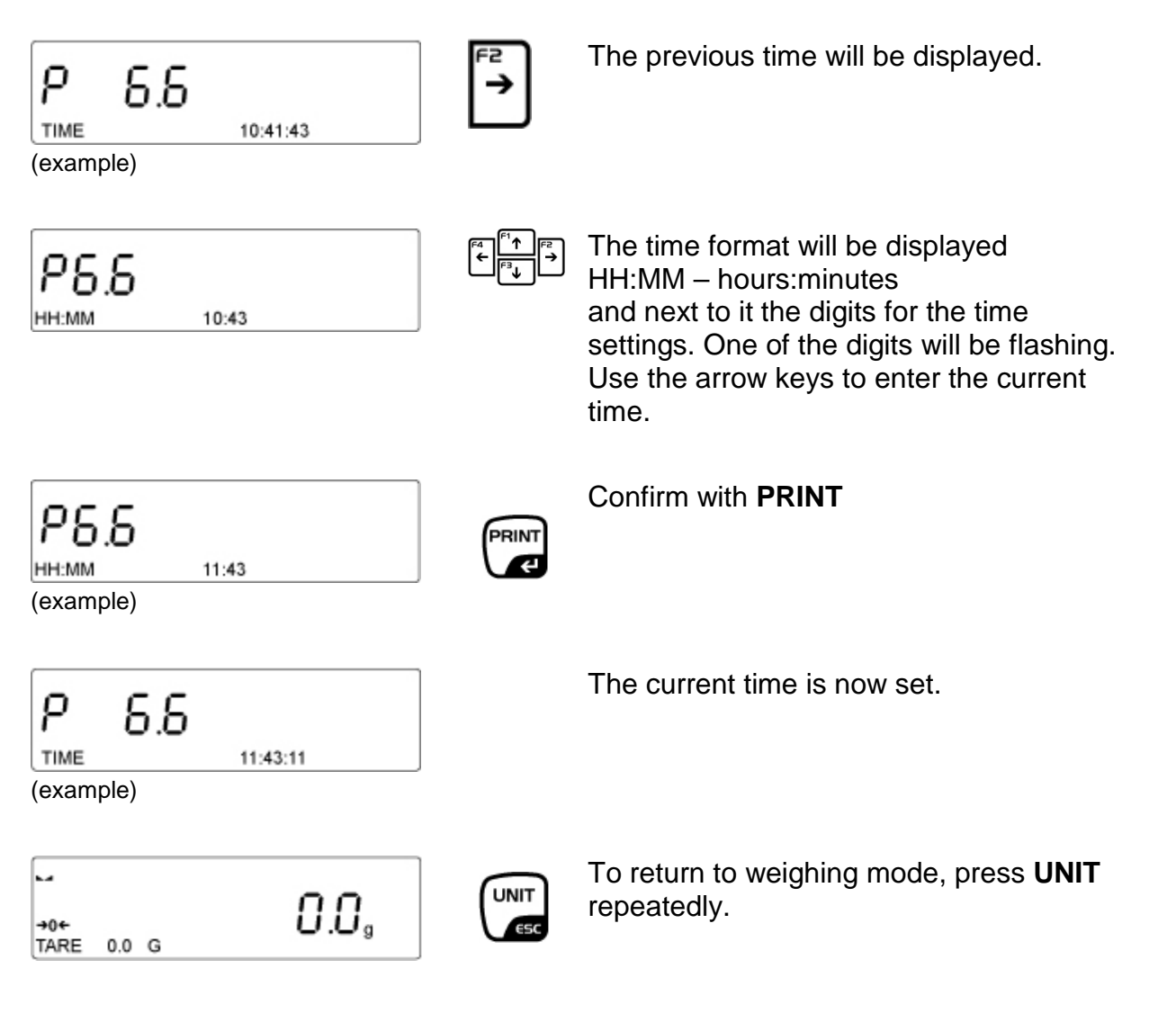

## 14.7 Date format

This menu item allows you to set a date for the printout.

- YYYY Year
- MM Month
- DD Date

The following settings are possible:

YYYY.MM.DD / YYYY.DD.MM / DD.MM.YYYY / MM.DD.YY

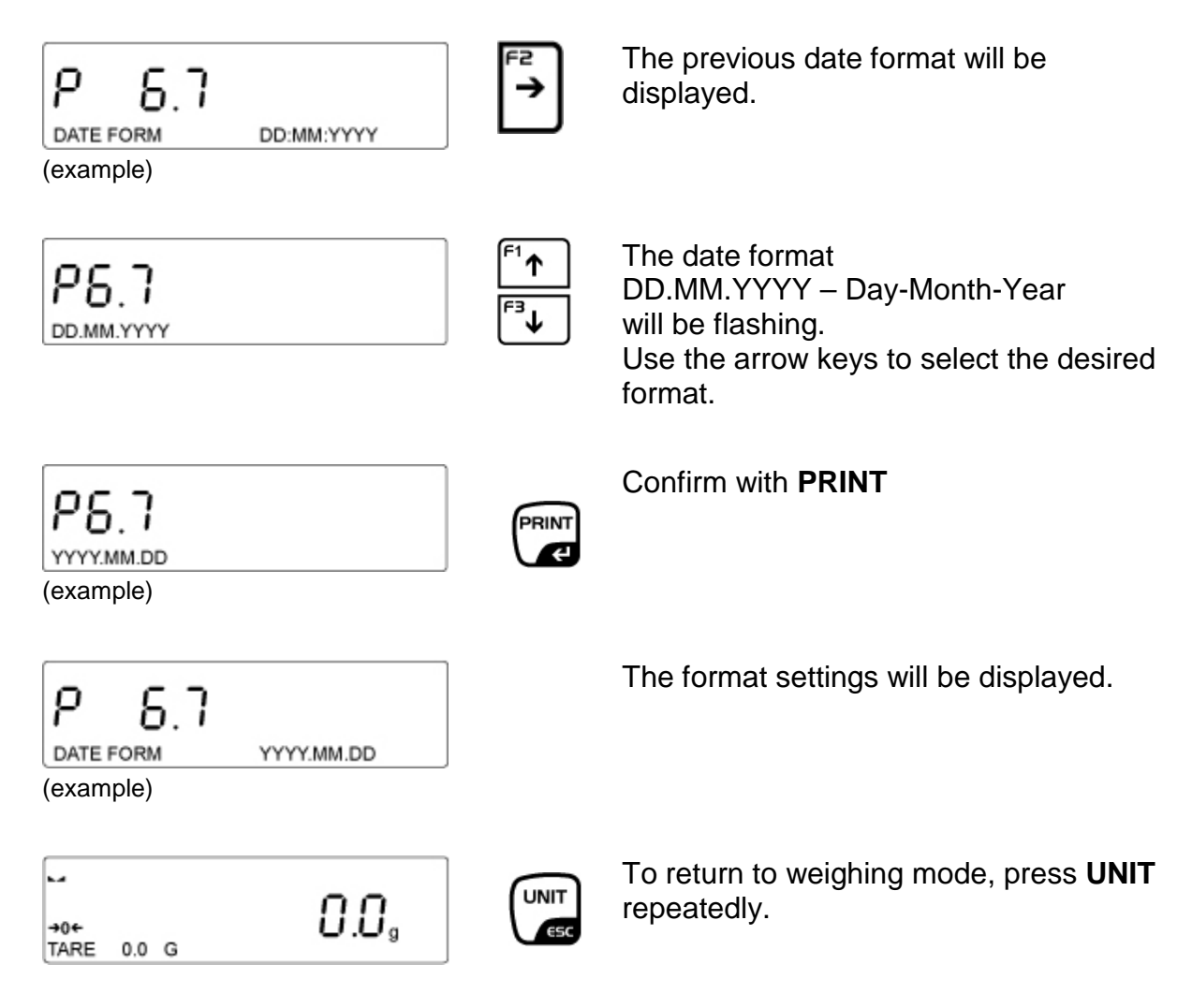

English

# 14.8 Time format

You can set a time format (12H/24H) for the printout. If the **12 H** format is set, time will be shown with an **A** or **P** next to it.

- A Hours before noon
- P Hours after noon

The time on the printout will be printed with AM or PM next to it.

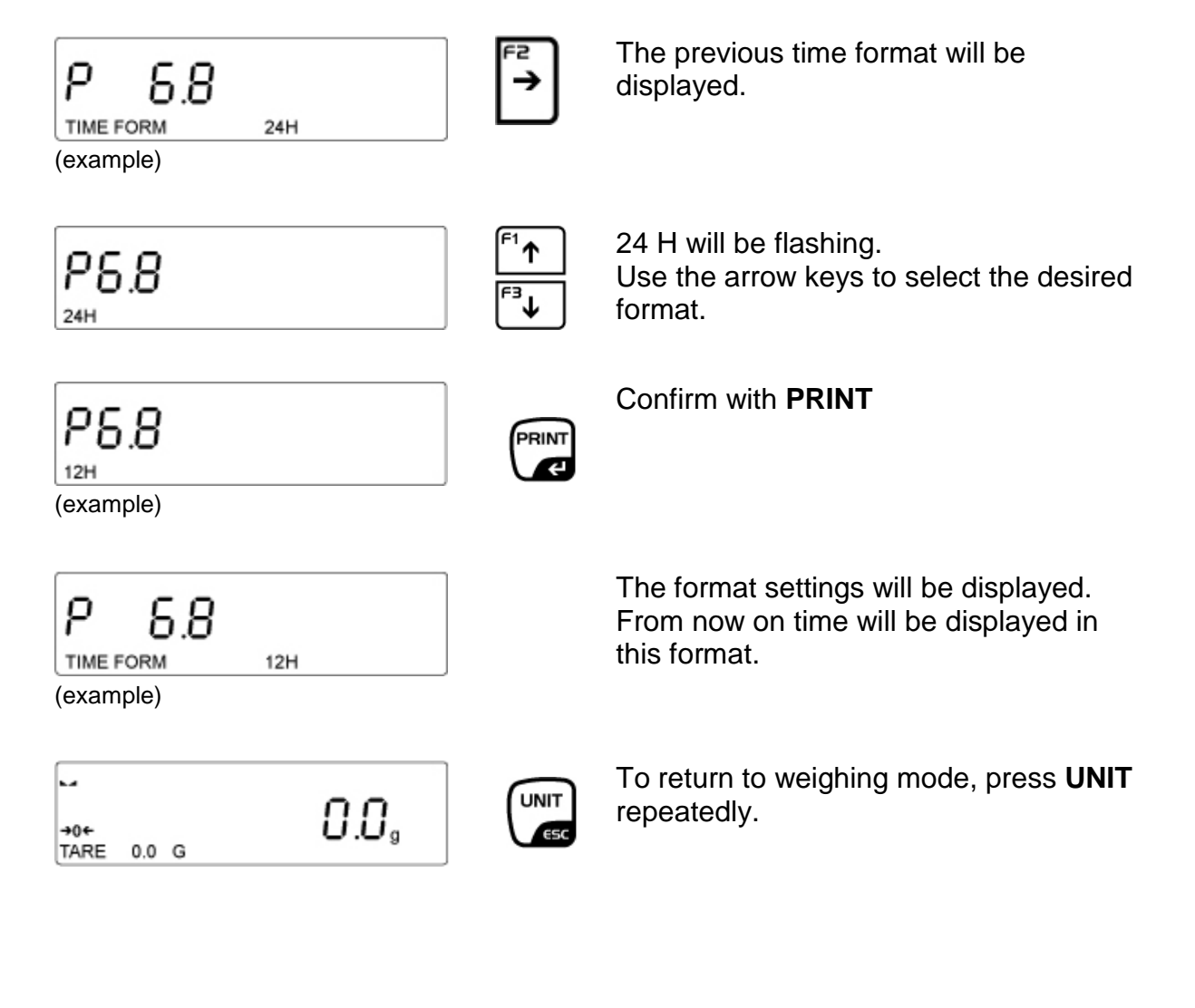

# 15 Weighing units

# 15.1 How to enable weighing units

Individual weight units can be enabled and disabled in the menu as follows:

Go to menu and select the following menu item:

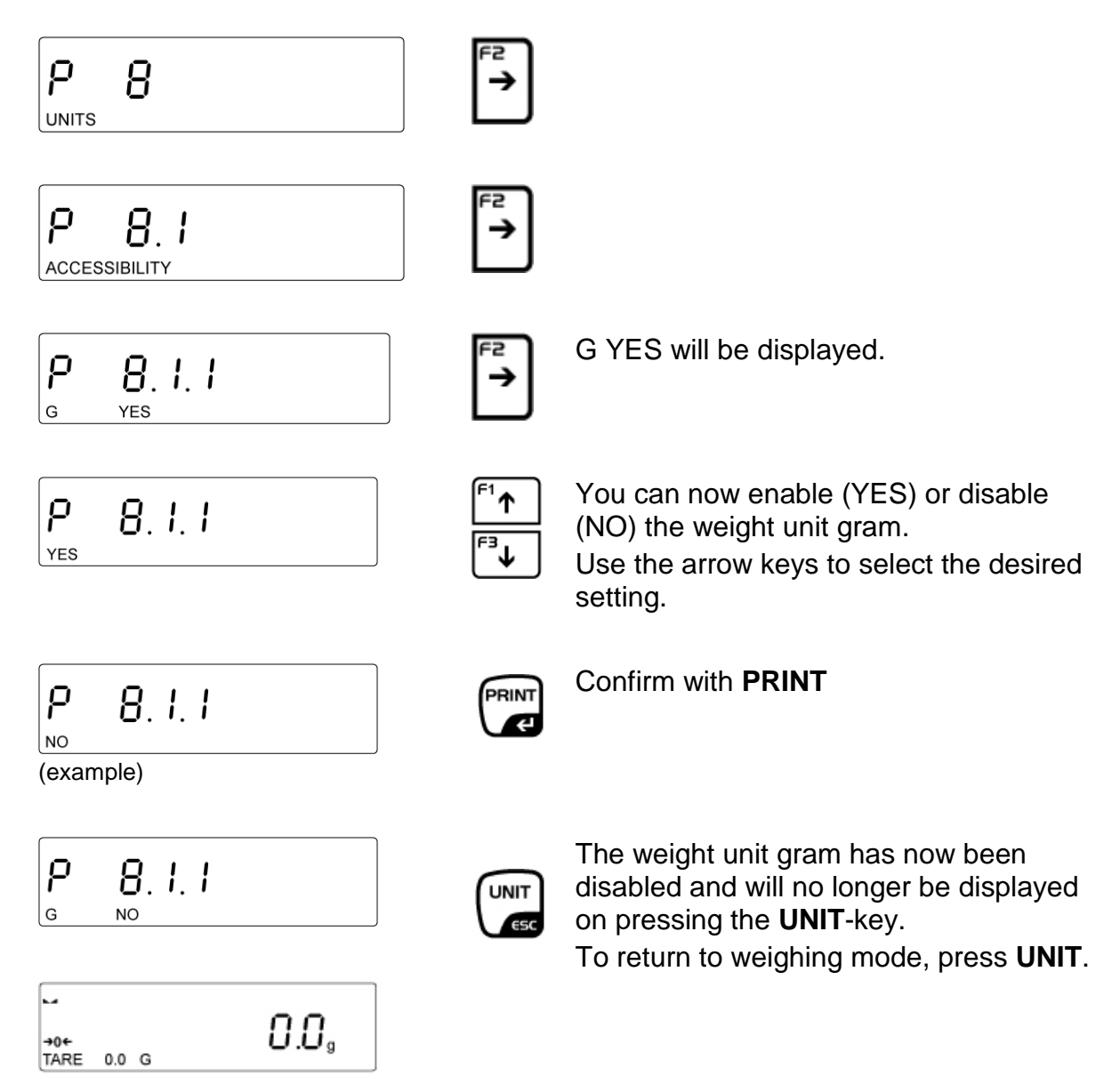

For all other weight units follow the same sequence of operations.

 $\begin{array}{c} \textbf{1} \\ \textbf{1} \\ \textbf{$ 

# 15.2 How to set a standard weight unit

The unit set in this function will remain after turning on or off and after disconnection from the mains.

Go to menu and select the following menu item:

| P 8                    | F <sup>2</sup><br>→                                                                                          |
|------------------------|----------------------------------------------------------------------------------------------------|
| P 8.1                  | <sup>F1</sup> ↑                                                                                              |
| P.8.2                  | will be displayed flashing                                                                                   |
| P 8.2                  | <ul> <li>F¹↑</li> <li>F¹↑</li> <li>Use the arrow keys to select the desired standard weight unit.</li> </ul> |
| (example)              | Confirm with <b>PRINT</b>                                                                                    |
| P 8.2<br>START UNIT KG | KG is now set as standard weight unit.<br>To return to weighing mode, press <b>UNIT</b> .                    |
| →0← <b>0.0</b> G       | g                                                                                                    |

# 16 GLP/ISO report "P5.3 GLP PRINT"

Quality assurance systems require logs of weighing results as well as of correct adjustment of the balance stating date and time and balance identification. The easiest way is to have a printer connected.

The content for data output is configured specified in the "P5.3 GLP PRINT" menu. All parameters set to "YES" will be issued. Examples:

#### Definition of a standard log:

#### P5.3 GLP PRINT

| P5.3.1  | DATE       | YES | Issue date of measurement                                                                                |
|---------|------------|-----|----------------------------------------------------------------------------------------------------|
| P5.3.2  | TIME       | YES | Issue time of measurement                                                                                |
| P5.3.3  | USER       | YES | Issue name of logged-in user                                                                             |
| P5.3.4  | PRODUCT    | YES | Issue name of product                                                                                    |
| P5.3.5  | VARIABLE 1 | NO: | Issue value of variable 1                                                                                |
| P5.3.6  | VARIABLE 2 | NO: | Issue value of variable 2                                                                                |
| P5.3.7  | TARE       | YES | Tare value is issued                                                                                     |
| P5.3.8  | GROSS      | YES | Gross value is issued                                                                                    |
| P5.3.9  | CURR.RES.  | YES | Current weighing result (net weight) is issued                                                           |
| P5.3.10 | JUST.PROT. | NO: | The last adjustment report is issued according to the settings for the printout of an adjustment report. |
| P5.3.11 | SPECPRINT  | NO: | One of the four special printouts is issued                                                              |

### Printout example:

| Datum          | 21.11.2013 |
|----------------|------------|
| Time           | 9:54:39    |
| User           | Kern       |
| Product        | Flour      |
| Tare           | 1000 g     |
| Gross          | 2000 g     |
| Current result | 2000 g     |
|                |            |
|                |            |

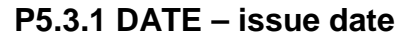

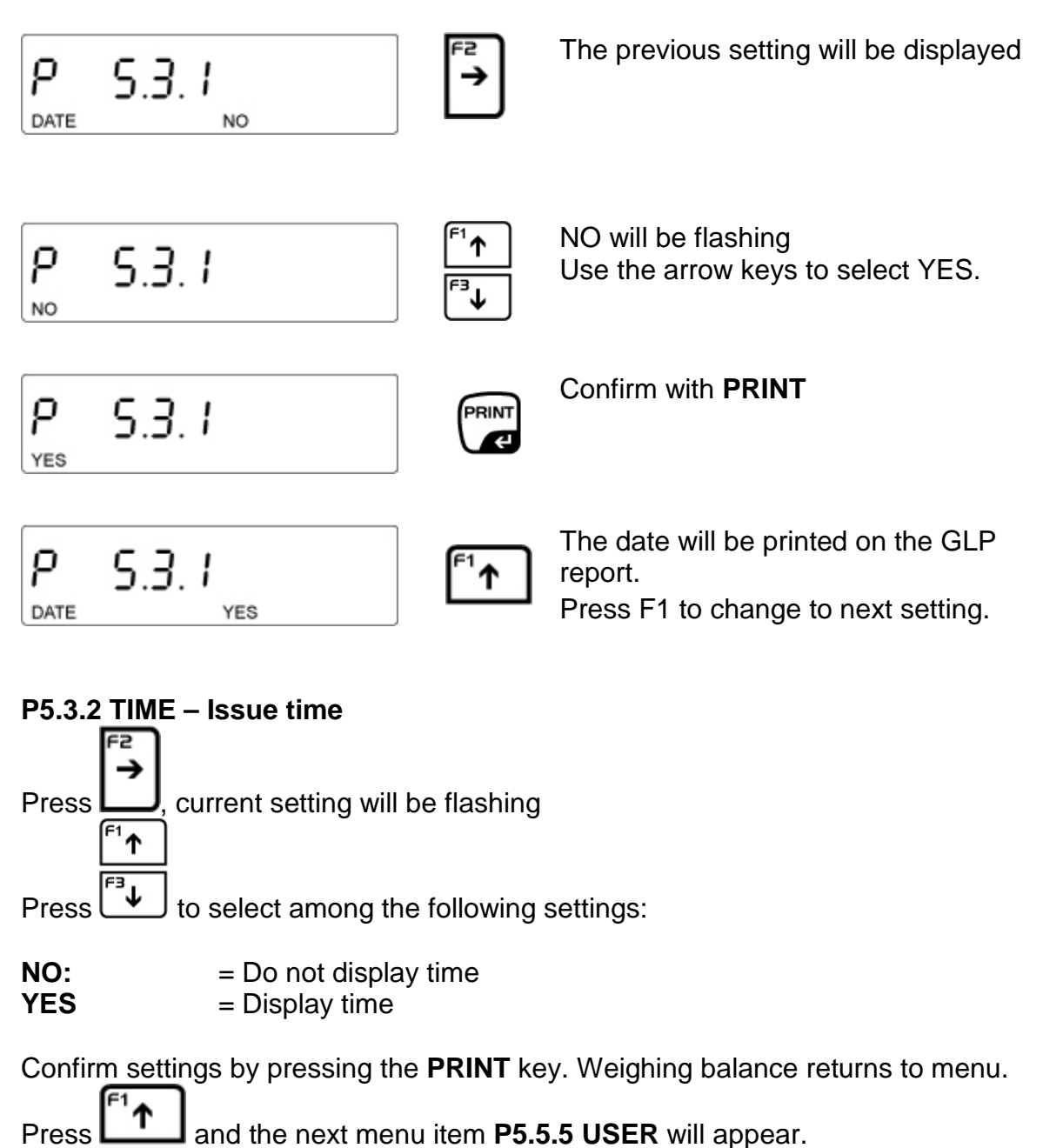

Follow the same sequence of operations for the remaining settings.

# 17 Data output RS 232 and USB

You can print weighing data automatically via the RS 232C interface or manually pressing the **PRINT** button via the interface according to the setting in the menu.

This data exchange is asynchronous using ASCII - Code.

The following conditions must be met to provide successful communication between the weighing balance and the printer.

- Use a suitable cable to connect the display unit to the interface of the printer. Faultless operation requires an adequate KERN interface cable.
- Communication parameters (baud rate, bits and parity) of display unit and printer must match.

## 17.1 Technical data

Baud rate 4800/9600/19200/38400/57600/115200 selectable

Parity None, paired, unpaired

Transfer modes

- Manually after pressing the **PRINT** key
- Automatically according to stability display
  - Continuously, according to setting
  - On request by external device (remote control commands)

Menu item P3 COMMUNICATION allows you to adjust settings. The weighing scale is set up to communicate with the following external devices:

| COM 1      | RS 232 interface                                              |
|------------|---------------------------------------------------------------|
| COM 2      | RS 232 interface                                              |
| USB type A | Connection to computer keyboard, barcode scanner or USB stick |
| USB type B | Connection to printer or computer                             |
| WIFI       | WIFI connection                                               |

USB connections cannot be configured.

## 17.2 Setting interface RS 232

Go to COM 1 or COM 2 and adjust settings as follows:

#### • Setting of baud rate

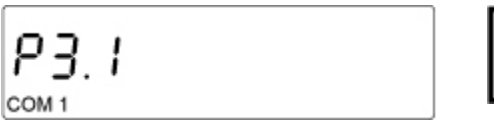

Go to menu and select menu item P3.1. To set the baud rate, press **F2**.

| P3.1.    | ! |      |  |
|----------|---|------|--|
| BAUDRATE |   | 9600 |  |

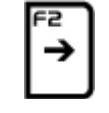

The previous baud rate will be displayed. Again press **F2**, setting will start flashing.

P3. I. I 9600

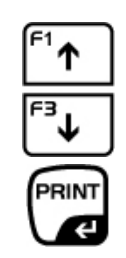

Use the arrow keys to select the desired baud rate and confirm by pressing **PRINT**.

Press UNIT repeatedly until the weighing scale has returned to weighing mode.

The baud rate is now set.

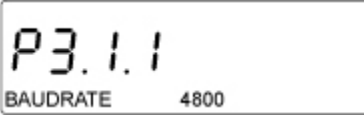

(example)

#### • Set parity

Select menu item P3.1.2 and adjust settings for parity as described above.

# 17.3 Interface cable

#### • Cable weighing scale - computer (RS232):

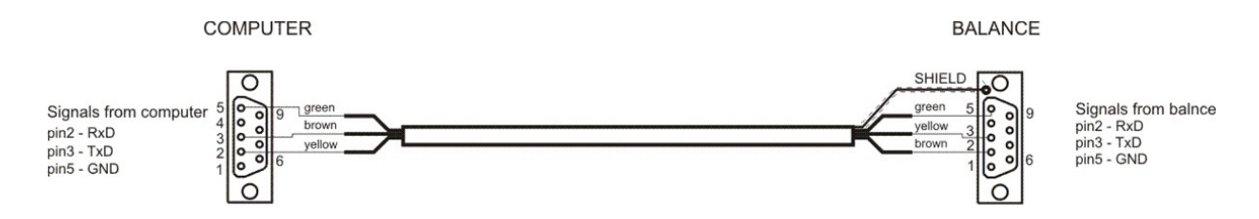

# 17.4 Output log

#### 17.4.1 Issue after pressing the PRINT 'button

The printout of unstable values is blocked in calibrated weighing scales.

| 1                   | 2     | 3         | 4 - 12 | 13    | 14 - 16 | 17 | 18 |
|---------------------|-------|-----------|--------|-------|---------|----|----|
| Stability<br>symbol | Blank | Character | Weight | Blank | Unit    | CR | Ţ  |

| Stability symbol | [blank space] | If stable                        |
|------------------|---------------|----------------------------------|
|                  | [?]           | If stable                        |
|                  | [^]           | If error (Command + exceeded)    |
|                  | [v]           | If error (Command – exceeded)    |
| Character        | [blank space] | For positive and negative values |
| Weight           | 9 digits      | With right justifications        |
| Unit             | 3 digits      | With left justification          |

# 17.4.2 Remote control instructions

Feedback by weighing scale after sending remote control command:

| XX_A | CR LF | Instruction accepted; will be executed                             |
|------|-------|--------------------------------------------------------------------|
| XX_I | CR LF | Instruction received; impossible to carry out                      |
| XX_^ | CR LF | Command accepted but max range exceeded                            |
| XX_v | CR LF | Command accepted but min range exceeded                            |
| XX_E | CR LF | Error during execution, timeout for stable weighing value exceeded |
| XX   |       | Name of command                                                    |

| 1 – 3   | 4     | 5                   | 6     | 7         | 8 – 16 | 17    | 18 - 20 | 21 | 22 |
|---------|-------|---------------------|-------|-----------|--------|-------|---------|----|----|
| Command | Blank | Stability<br>symbol | Blank | Character | Weight | Blank | Unit    | CR | LF |

| Instruction:         | 1-3           | Character                        |
|----------------------|---------------|----------------------------------|
| Stabilisation symbol | [blank space] | If stable                        |
|                      | [?]           | If stable                        |
|                      | [^]           | If error (Command + exceeded)    |
|                      | [v]           | If error (Command – exceeded)    |
| Character            | [blank space] | For positive and negative values |
| Weight               | 9 digits      | With right justifications        |
| Unit                 | 3 digits      | With left justification          |

#### • List of remote control commands

| Command | Description                                     |
|---------|-------------------------------------------------|
| Z       | Balance zeroing                                 |
| Т       | Tare weighing scale                             |
| ОТ      | Enter tare value                                |
| UT      | Set tare                                        |
| S       | Send stable result in standard unit             |
| SI      | Send result immediately in standard unit        |
| SU      | Send stable result in current unit              |
| SUI     | Send result immediately in current unit         |
| C1      | Enable continuous data output in standard unit  |
| C0      | Disable continuous data output in standard unit |
| CU1     | Enable continuous data output in current unit   |
| CU0     | Disable continuous data output in current unit  |
| PC      | Send all implemented commands                   |

1

Each command must end in CR LF suffix.

# **18 Connecting external devices**

To adjust settings for external devices go to menu item P4 DEVICES:

#### • Adjusting connection to computer

Go to menu item P4 DEVICES and set menu item P4.1 COMPUTER. Select port where computer is to be connected. Confirm port by pressing **PRINT** and press **UNIT** to return to weighing mode.

**Optional connections:** 

COM 1 or COM 2: USB type B WIFI connection RS232 interfaces USB connection

#### Adjust connection to computer

Select menu item P4 DEVICES and set menu item P4.2 PRINTER. Select port where computer is to be connected. Confirm port by pressing **PRINT** and press **UNIT** to return to weighing mode.

Optional connections:

COM 1 or COM 2: RS232 interfaces

# **18.1 Printer settings**

#### • Printout examples

Overload

Percent determination

Parts counting

5000.1 g

5000.1 g

5000.1 g

5000.1 g

~

24.9 %

10 pcs

## 18.1.1 Setting an adjustment report

The following settings can be enabled (printout takes place) or disabled (printout blocked) by selecting YES or NO. Sample adjustment record:

Select P 5.1 and adjust the desired settings.

Sample adjustment record:

| P5.1.1  | DRAFT                |     | Enter a project name, maximum 16 characters                                          |
|---------|----------------------|-----|--------------------------------------------------------------------------------------|
| P5.1.2  | KIND JUST            | YES | Print kind of adjustment                                                             |
| P5.1.3  | USER                 | YES | Print name of user                                                                   |
| P5.1.4  | DRAFT                | YES | Print project name (See. P5.1.1)                                                     |
| P5.1.5  | DATE                 | YES | Print date of adjustment                                                             |
| P5.1.6  | TIME                 | YES | Print time of adjustment                                                             |
| P5.1.7  | ID WEIGHING<br>SCALE | YES | Print serial number of weighing scale                                                |
| P5.1.8  | DIFF.JUST.           | YES | Print difference between currently adjustment weight and previous adjustment weight. |
| P5.1.9  | LINES                | YES | Print line between date and signature                                                |
| P5.1.10 | SIGNATURE            | YES | Print box for signature of implementing person                                       |
|         |                      |     |                                                                                      |

#### Printout example adjustment report:

| Just.Prot  |            |
|------------|------------|
| Kind Just  | External   |
| User       | Kern       |
| Draft      |            |
| Datum      | 21.11.2013 |
| Time       | 9:54:39    |
| ID Balance | 132051     |
| Diff.Just. | -0.2 g     |
| Signature  |            |
|            |            |
|            |            |

## 18.1.2 Set header

Select P 5.2 and adjust the desired settings.

Print header example:

| P5.2.1  | LINES                                                                         | YES | Print line                                              |
|---------|-------------------------------------------------------------------------------|-----|---------------------------------------------------------|
| P5.2.2  | OPER. MODULE                                                                  | YES | Print name of operating mode                            |
| P5.2.3  | DATUM                                                                         | YES | Print date on header                                    |
| P5.2.4  | TIME                                                                          | YES | Print time on header                                    |
| P5.2.5  | WEIGHING<br>SCALE TYPE                                                        | YES | Print weighing scale type                               |
| P5.2.6  | ID WEIGHING<br>SCALE                                                          | YES | Print serial number                                     |
| P5.2.7  | USER                                                                          | YES | Print name of logged-in user                            |
| P5.2.8  | PRODUCT                                                                       | YES | Print name of product currently selected                |
| P5.2.9  | VARIABLE 1                                                                    | YES | Print name of variable 1                                |
| P5.2.10 | VARIABLE 2                                                                    | YES | Print name of variable 2                                |
| P5.2.11 | EMPTY LINE                                                                    | YES | Print empty dividing line                               |
| P5.2.12 | JUST.PROT.                                                                    | YES | Print report for last adjustment                        |
| P5.2.13 | SPECIAL<br>PRINTOUT<br>• NONE<br>• SPEC 1<br>• SPEC 2<br>• SPEC 3<br>• SPEC 4 |     | Placing one of the four special printouts on the header |

## Printout example header:

| Weighing   |
|------------|
| Kern       |
| 21.11.2013 |
| 9:54:39    |
| 132051     |
|            |
|            |

English

## 18.1.3 Print measured result

You can adjust the settings that are to appear on the printout of the measured result.

Select P 5.3 GLP PRINTOUT and adjust the desired settings.

Example:

| P5.3.1  | DATE                                                                          | YES | Print date of measurement                               |
|---------|-------------------------------------------------------------------------------|-----|---------------------------------------------------------|
| P5.3.2  | TIME                                                                          | YES | Print time of measurement                               |
| P5.3.3  | USER                                                                          | YES | Print name of logged-in user                            |
| P5.3.4  | PRODUCT                                                                       | YES | Print name of weighed product                           |
| P5.3.5  | VARIABLE 1                                                                    | YES | Print value of variable 1                               |
| P5.3.6  | VARIABLE 1                                                                    | YES | Print value of variable 2                               |
| P5.3.7  | TARE                                                                          | YES | Print tare value                                        |
| P5.3.8  | GROSS                                                                         | YES | Print gross value                                       |
| P5.3.9  | CURR.RES.                                                                     | YES | Print net weight in current unit                        |
| P5.3.10 | JUST.PROT.                                                                    | YES | Print report for last adjustment                        |
| P5.3.11 | EMPTY LINE                                                                    | YES | Print empty dividing line                               |
| P5.3.12 | SPECIAL<br>PRINTOUT<br>• NONE<br>• SPEC 1<br>• SPEC 2<br>• SPEC 3<br>• SPEC 4 |     | Placing one of the four special printouts on the header |

#### Printout example:

| Datum          | 21.11.2013 |
|----------------|------------|
| Time           | 9:54:39    |
| User           | Kern       |
| Product        | Flour      |
| Tare           | 1000 g     |
| Gross          | 2000 g     |
| Current result | 2000 g     |
|                |            |
|                |            |

## 18.1.4 Adjust footer

You can adjust the settings to be printed on the footer. Select P 5.3 and adjust the desired settings.

# 19 Data bases

The weighing scale software contains three editable data bases (USER, PRODUCTS and TARING) and two data bases (WEIGHING and ALIBI) in which all measurements are stored.

#### • Capacity of data bases:

| USER      | 10 different users             |
|-----------|--------------------------------|
| PRODUCTS  | 1000 different products        |
| TARING    | 10 different packaging weights |
| WEIGHINGS | 1000 measurements              |
| ALIBI     | 100 000 measurements           |

## • Navigation in data bases USER, PRODUCTS and TARING:

| →0←<br>C | Delete selected entry in data base |
|----------|------------------------------------|
|          | Add new entry to data base         |

## 19.1 Data base USER

The following data can be entered for each user:

- NAME (30 characters), CODE (6 characters)
- PASSWORD (8 characters, numerals only)
- AUTHORISATIONS (USER, ADVANCED, ADMIN)
- LANGUAGE (all languages available in the weighing scale)

### Authorisation levels:

The software contains three authorisation levels (See chap. 10.2)

• Add user name

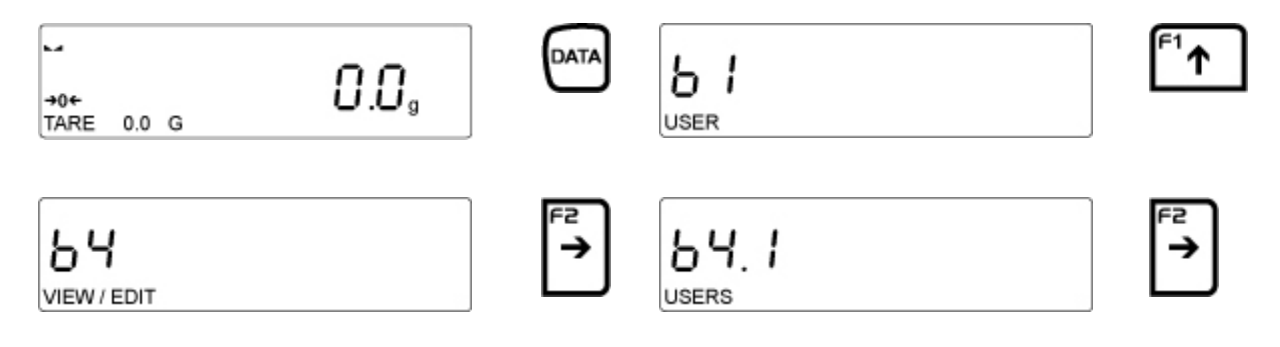

| <b>64. I. I</b><br>Admin            | TAR€    | <b>BH</b> . <b>I</b> . <b>I</b><br>ADD NEW RECORD                                                                | PRINT |
|-------------------------------------|---------|----------------------------------------------------------------------------------------------------|-------|
| <b>BH</b> . I. I. I<br>NAME NEW     | F2<br>→ | <b>by</b> . <b>I</b> . <b>I</b> . <b>I</b><br>New<br>N will be flashing<br>Use the arrow keys to enter user name |       |
| <b>54.1.1.</b><br>KERN<br>(example) | PRINT   | <b>ЬЧ. I. I. I</b><br>NAME KERN<br>You have successfully entered a user<br>name.                                 |       |

After entering the user name, enter the following additional data with respect to the user:

## • Add user code (max 8 characters, numerals only)

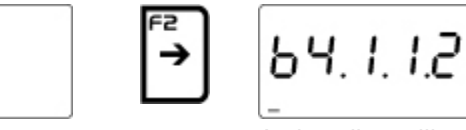

| F4 | <sup>F1</sup> ↑ | F2 |
|----|-----------------|----|
| Ē  | <sup>F3</sup> ↓ |    |

English

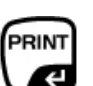

A short line will appear Use the arrow keys to ent

the data base.

Use the arrow keys to enter the 6-digit numeric code and confirm by pressing **PRINT**.

The code for this user is now saved in

For details on authorisation levels please see chap. 10.2

**64. I. I.2** 

64.1.1.2

CODE

(example)

Details to authorisation levels

• Add user password (max 8 characters)

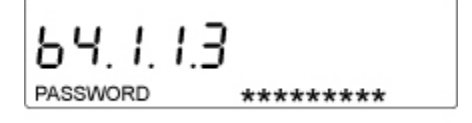

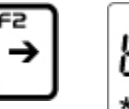

A short flashing line will appear

A short flashing line will appear Use the arrow keys to enter the password and confirm by pressing **PRINT**.

The password for this user is now stored in the data base.

# **64.1.1.2** PASSWORD \*\*\*\*\*\*\*\*

#### • Setting authorisations for the user

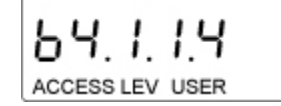

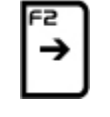

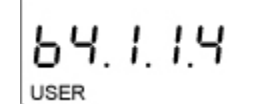

<sup>F1</sup>↑

PRIN

User name will be flashing.

Use the arrow keys to select the desired authorisation and confirm by pressing **PRINT**.

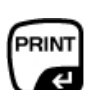

For further details on authorisations see chap. 10.2

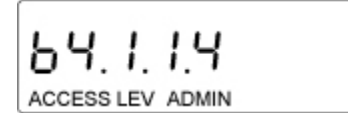

Authorisation as administrator has now been assigned to the user.

• Select menu language for user

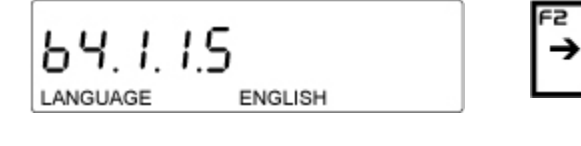

64. I. I.S

The language set previously will be flashing. Use the arrow keys to select the desired language and confirm by pressing **PRINT**.

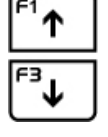

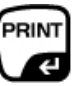

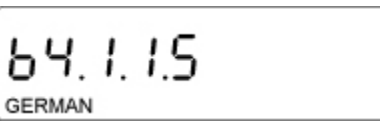

The language has now been assigned to the user.

(example)

After entering all data press **UNIT** to return to weighing mode.

For selecting users see chap. 10.1 Login/logout

#### • Deleting a user

Select b4.1 as described above

| <b>64.1</b><br>Users | [ <sup>F1</sup> ↑] | 64.1<br>Kern                                        | (→0 |
|----------------------|--------------------|-----------------------------------------------------|-----|
|                      |                    | Use the arrow key to select the user to be deleted. |     |

6Ч.2 DELETE ?

DELETE will appear. Confirm with **PRINT**. This indicates that the user has been deleted.

After entering all data press **UNIT** to return to weighing mode.

# **19.2 Data base products**

The product data base can store up to 1000 products. You can create the following data for every product:

| NAME (30 characters) |                                                                                                    |
|----------------------|----------------------------------------------------------------------------------------------------|
| CODE (6 characters)  |                                                                                                    |
| EAN (16 characters)  |                                                                                                    |
| WEIGHT               | According to accuracy of the weighing scale's scale interval "d"                                                         |
| TARE                 | Weight of packaging for the product according to accuracy of the weighing scale's scale interval "d"                     |
| MIN                  | Lower threshold for operating mode CONTROL WEIGH, entry according to accuracy of the weighing scale's scale interval "d" |
| MAX                  | Upper threshold for operating mode CONTROL WEIGH, entry according to accuracy of the weighing scale's scale interval "d" |
| TOLERANCE            | Threshold for tolerance on +/- for operating mode DISPENSE, entry as target weight %                                     |

## Add product and assign product name

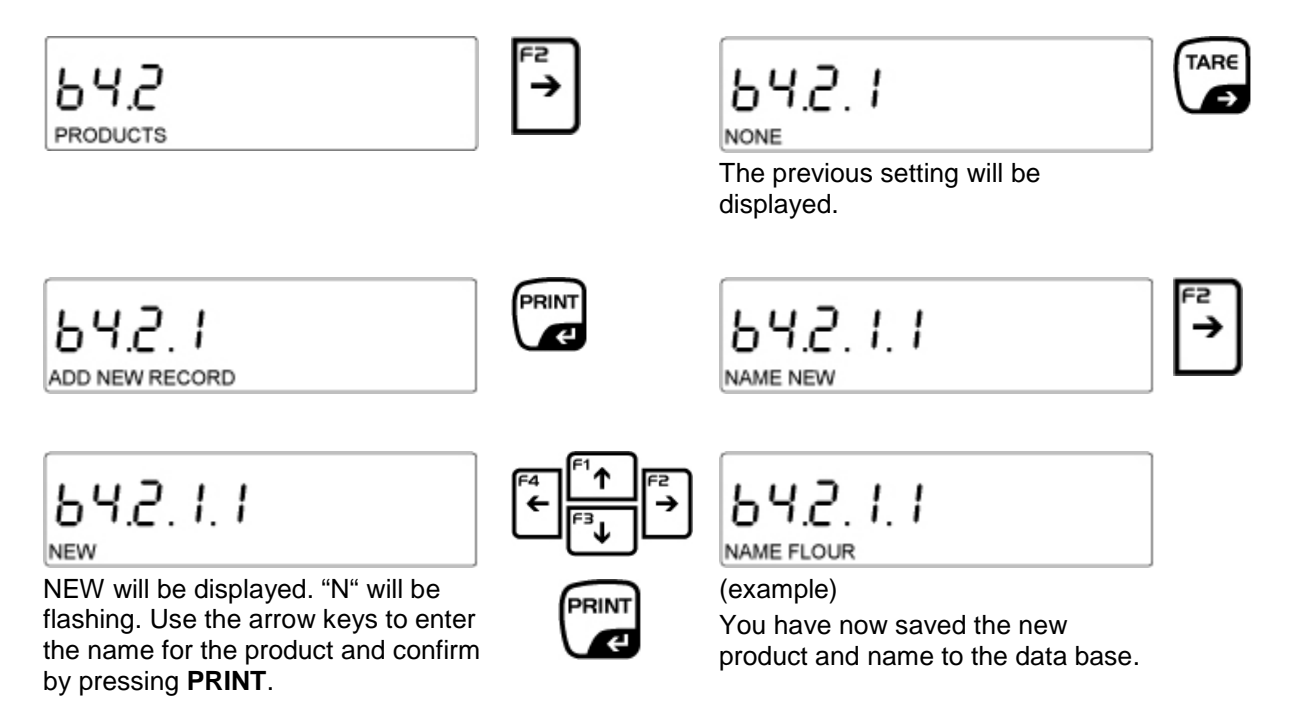

• Entering code for product

Select b4.2.1.2 CODE

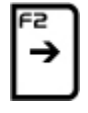

An empty space will be flashing. Use the arrow keys to enter the desired code for the product and confirm by pressing **PRINT.** 

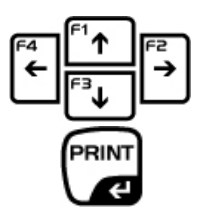

CODE 12345 (example) will be displayed and has been allocated to the product.

### • Entering EAN (barcode) for the product

Select b4.2.1.3 EAN

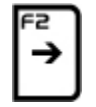

An empty space will be flashing. Use the arrow keys to enter the desired barcode for the product and confirm by pressing **PRINT.** 

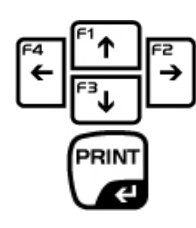

Barcode (example) will be displayed and has been allocated to the product.

### • Entering weight for product

Select b4.2.1.4 Weight

| ľ | -6  |  |
|---|-----|--|
| L | → I |  |
| L |     |  |
| L | _   |  |

Presented 000000 Use the arrow keys to enter the weight for the product and confirm by pressing **PRINT**.

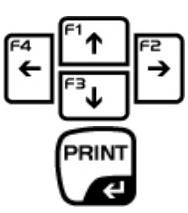

WEIGHT 1000.00 g (example) will be displayed and has been allocated to the product.

• Entering tare weight of packaging for product

Select b4.2.1.5 TARE

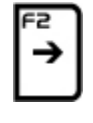

Presented 000000 Use the arrow keys to enter the weight of the packaging for the product and confirm by pressing **PRINT.** 

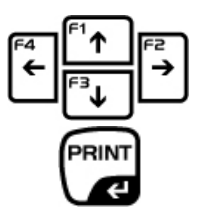

TARE 200.00 g (example) will be displayed and has been allocated to the product.

• Entering lower limit during control weighing

Select b4.2.1.6 MIN

Presented 000000 Use the arrow keys to enter the lower limit and confirm by pressing **PRINT.** 

MIN 200.00 g (example) will be displayed and has been allocated to the product.

• Entering upper limit during control weigh

Select b4.2.1.7 MAX

MAX 1500.00 g (example) will be displayed and has been allocated to the product.

### • Entering threshold value during dispense

Select b4.2.1.8 MAX

| _ | confirm by pressing <b>PRINT.</b> |
|---|-----------------------------------|
|   |                                   |

Presented 000000

Use the arrow keys to enter

Presented 000000

pressing **PRINT**.

Use the arrow keys to enter the lower limit and confirm by

TOLERANCE 220.00 g (example) will be displayed and has been allocated to the product.

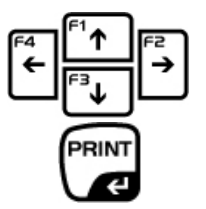

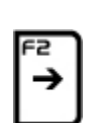
# 19.3 Data base Taring

This data base can store up to 10 different packaging weights. You can allocate the following data to each packaging.

| NAME (30 characters) |                                                                                                    |
|----------------------|----------------------------------------------------------------------------------------------------|
| TARE                 | Weight of packaging for the product according to accuracy of the weighing scale's scale interval "d" |

#### • Add name of packaging

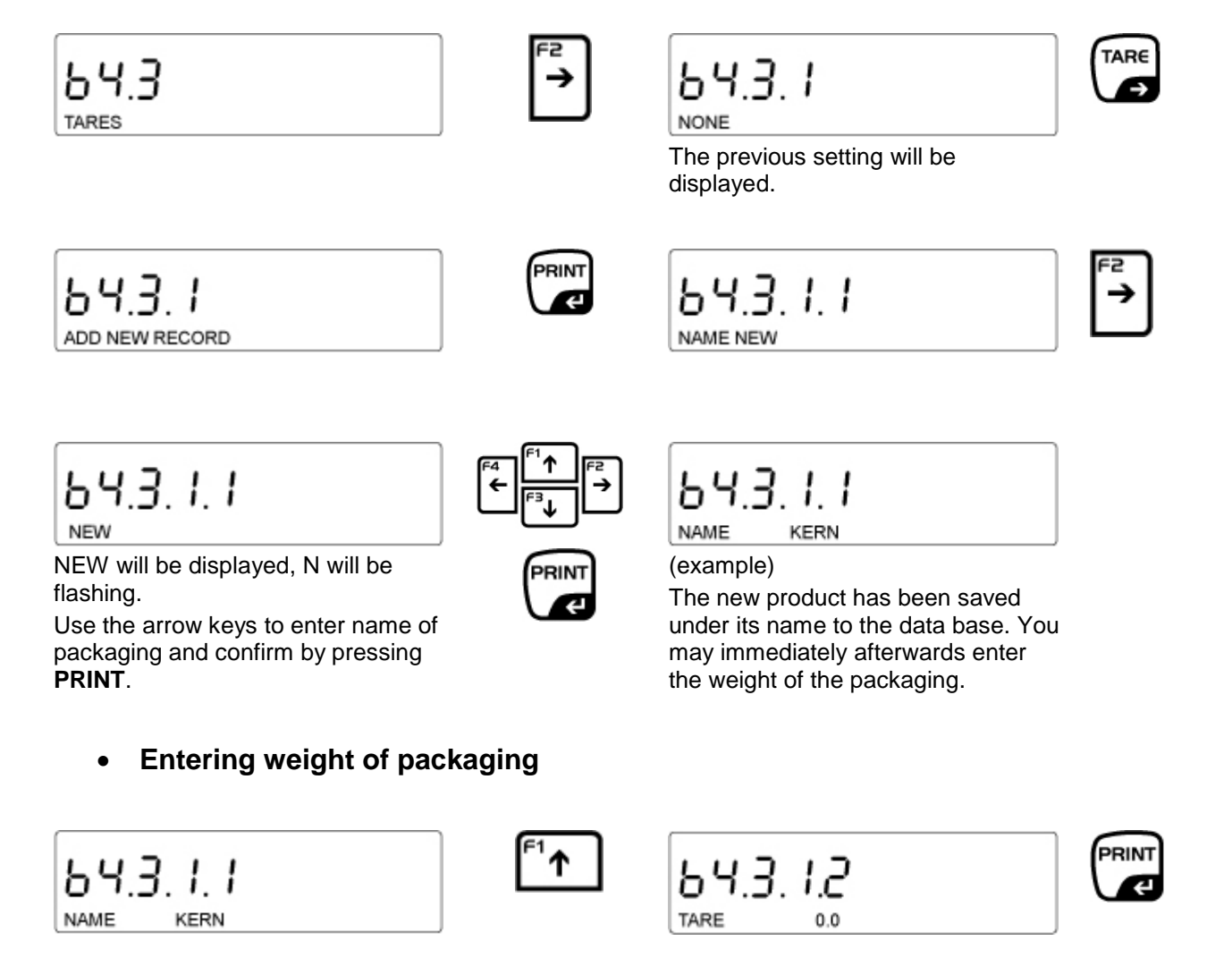

64.3. I.2

Use the arrow keys to enter the tare value and confirm by pressing **PRINT.** 

F4 ← F3 F3 PRINT

643 12 TARE 100.0

(example) The weight of the packaging has been saved. English

## **19.4 Data base Weighing processes**

This data base cannot be edited, i.e. the data of measurements is saved automatically. Data is only available for viewing, printing by a printer or transmission to an external USB-stick.

The weighing scale software can store up to 1000 measurements. On pressing **PRINT** they will be saved automatically to the data base WEIGH.

| Date of measurement                                 |
|-----------------------------------------------------|
| Time of measurement                                 |
| Measuring result (weight)                           |
| Value of tare used                                  |
| Name of weighed product                             |
| Person who implemented measurement (logged-in user) |
| Operating mode used to carry out measurement        |
| Value of variables 1 and 2                          |
|                                                     |

| 1 | <ul> <li>If measurement of 1001 was saved, measurement 1 will be<br/>overwritten automatically.</li> </ul> |
|---|----------------------------------------------------------------------------------------------------|
|   | <ul> <li>The measurements saved to data base Weighing cannot be<br/>deleted.</li> </ul>                    |

• Saving measurements to data base WEIGH

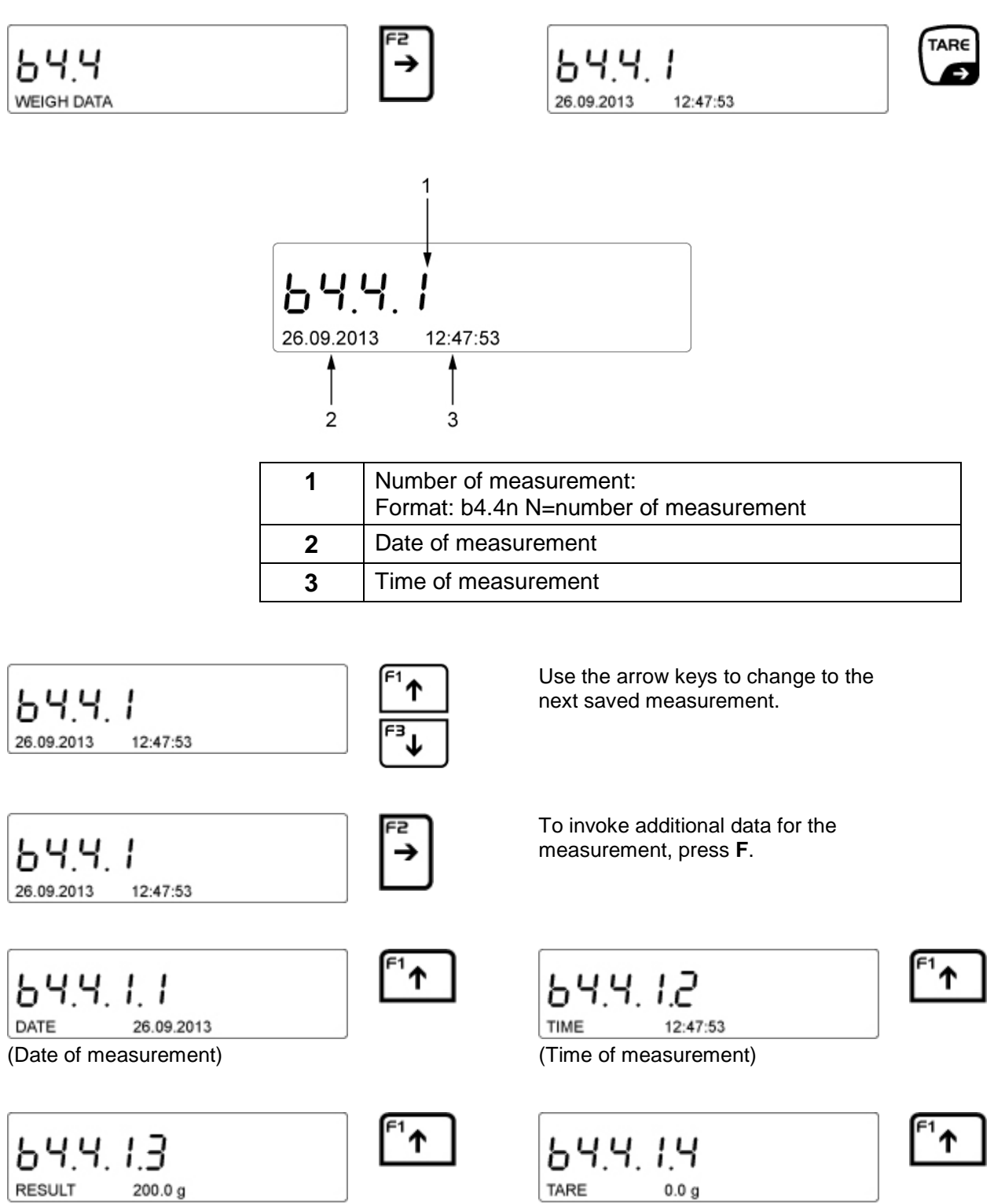

(Weight of measurement)

(Tare value of packaging)

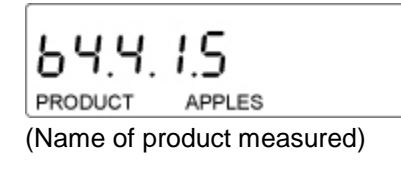

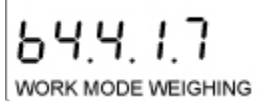

(Selected operating mode used to

carry out measurement)

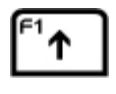

<sup>-1</sup>↑

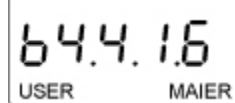

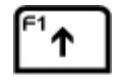

T

(Name of logged-in user who carried out the measurement)

(Set variable)

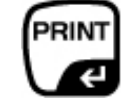

If a printer is connected, the saved data will be printed by pressing **PRINT**.

(Print measurement)

| 1 | • The data printed depend on the settings in the GLP report (See chap. 15). The settings there set to YES will be printed. |
|---|----------------------------------------------------------------------------------------------------|
|   |                                                                                                    |

### **Printout example:**

| Date       | 21.06.2013 |
|------------|------------|
| Time       | 12:48:55   |
| User       | Kern       |
| Product    | Flour      |
| 400.0 g    |            |
| Just.Prot  |            |
| Kind Just  | External   |
| User       | Kern       |
| Date       | 21.11.2013 |
| Time       | 9:54:39    |
| ID Balance | 132051     |
| Diff.Just. | -0.2 g     |
|            |            |
| Signature  |            |
|            |            |
|            |            |

## 19.5 Alibi memory

The weighing scale software can save up to 100 000 measurements. Measurements are saved automatically each time the **PRINT**-key is pressed. In addition to measurements other data is also saved:

- Date of measurement
- Time of measurement
- Measuring result (weight)
- Tare value
- Logged-in user
- Name of weighed product

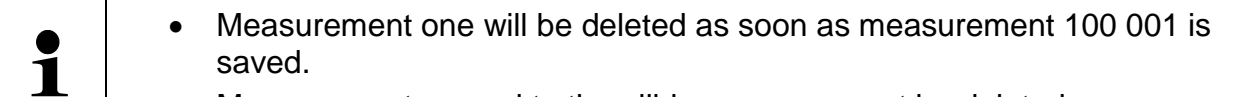

• Measurements saved to the alibi memory cannot be deleted.

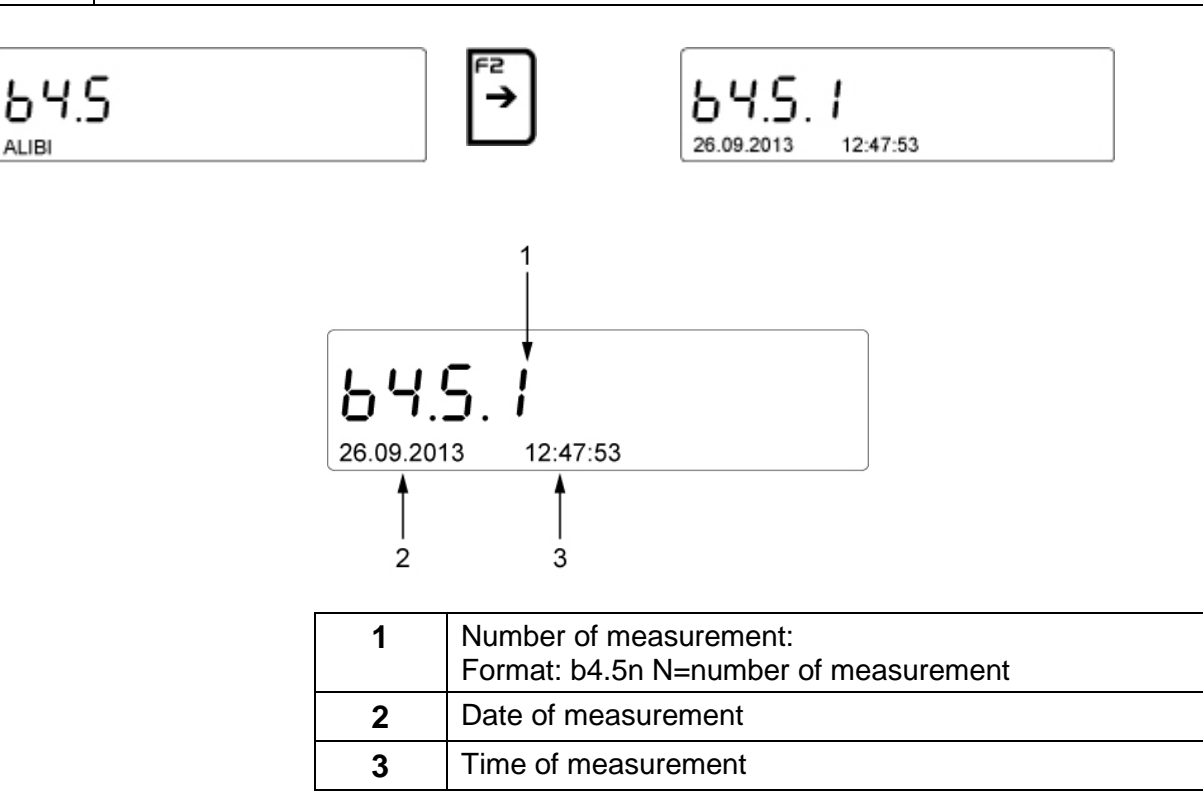

Each can be invoked as described above (chap. 18.4).

If menu item b4.5.1.7 is selected and a printer connected, data can be printed by pressing **PRINT**. (Dependent on settings selected in GLP report chap. 15).

# **19.6 Exporting and importing data bases**

The software of the weighing scale facilitates:

• Copying of data stored in the data bases PRODUCTS and TARE between two weighing scales of the same series.

| •1 | This process has to be performed via USB connection.   |  |
|----|--------------------------------------------------------|--|
|    | For this purpose connect USB stick to USB port type A. |  |

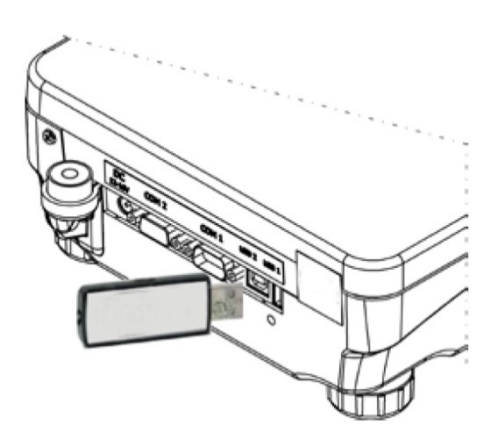

The weighing scale detects the USB stick automatically.

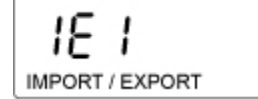

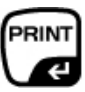

The display shows the message for import and export of data.

IE I EXPORT

DataEXPORT

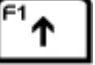

IE 2

DataIMPRORT

#### • Export data

Selecting EXPORT

| 1E 1   | F2<br>→ |
|--------|---------|
| EXPORT |         |

The following functions are available for selection:

| IE 1.1 | Export ALL DATA BASES                     |
|--------|-------------------------------------------|
| IE 1.2 | Export USER data base                     |
| IE 1.3 | Export PRODUCTS data base                 |
| IE 1.4 | Export TARE data base                     |
| IE 1.5 | Export WEIGHING data base                 |
| IE 1.6 | Export the data saved in the ALIBI memory |
| IE 1.7 | Export user PARAMETERs                    |

If ALL DATA BASES is selected, the files will be saved under the respective names on the USB stick. The files have special extensions and are encrypted. They are not visible in the standard software.

• Data from the data b

• Data from the data bases ALIBI and WEIGHING cannot be imported.

Data from the data bases PRODUCTS, USER and TARE can be read out.

#### • Importing data

The IMPORT function is used to transmit data between weighing scales.

To import data, insert the USB stick in the USB port type A.

## Select IMPORT

|--|

| IE 2.1 | Export ALL DATA BASES     |  |
|--------|---------------------------|--|
| IE 2.2 | Export USER data base     |  |
| IE 2.3 | Export PRODUCTS data base |  |
| IE 2.4 | Export TARE data base     |  |
| IE 2.5 | Export user PARAMETER     |  |

| 1 | • Data from the data bases ALIBI and WEIGHING cannot be imported. |
|---|-------------------------------------------------------------------|
|---|-------------------------------------------------------------------|

# 20 Servicing, maintenance, disposal

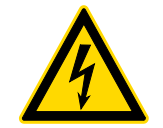

Before any maintenance, cleaning and repair work disconnect the appliance from the operating voltage.

## 20.1 Clean

Please do not use aggressive cleaning agents (solvents or similar agents), but a cloth dampened with mild soap suds. Ensure that no liquid penetrates into the device. Polish with a dry soft cloth.

Loose residue sample/powder can be removed carefully with a brush or manual vacuum cleaner.

Spilled weighing goods must be removed immediately.

## 20.2 Servicing, maintenance

- ⇒ The appliance may only be opened by trained service technicians who are authorized by KERN.
- ➡ Ensure that the balance is regularly calibrated, see chap. Monitoring of test resources.

#### 20.3 Disposal

⇒ Disposal of packaging and appliance must be carried out by operator according to valid national or regional law of the location where the appliance is used.

# 22 Instant help

### Possible causes of errors:

In case of an error in the program process, briefly turn off the balance and disconnect from power supply. The weighing process must then be restarted from the beginning.

| Fault                                         | Possible cause                                                                                                    |
|-----------------------------------------------|----------------------------------------------------------------------------------------------------|
| The displayed weight does                     | <ul> <li>The balance is not switched on.</li> </ul>                                                                                                    |
| not glow.                                     | • The mains supply connection has been interrupted (mains cable not plugged in/faulty).                                                                                                  |
|                                               | <ul> <li>Power supply interrupted.</li> </ul>                                                                                                    |
| The displayed weight is                       | Draught/air movement                                                                                                    |
| permanently changing                          | Table/floor vibrations                                                                                                    |
|                                               | <ul> <li>Weighing pan has contact with other objects.</li> <li>Electromagnetic fields / static charging (choose different location/switch off interfering device if possible)</li> </ul> |
| The weighing result is                        | <ul> <li>The display of the balance is not at zero</li> </ul>                                                                                                    |
| obviously incorrect                           | <ul> <li>Adjustment is no longer correct.</li> </ul>                                                                                                    |
|                                               | <ul> <li>The balance is on an uneven surface.</li> </ul>                                                                                                    |
|                                               | Great fluctuations in temperature.                                                                                                    |
|                                               | <ul> <li>Electromagnetic fields / static charging (choose<br/>different location/switch off interfering device if<br/>possible)</li> </ul>                                               |
| Automatic adjustment carried out frequently.  | <ul> <li>Severe temperature variations in the room or the<br/>instrument</li> </ul>                                                                                                    |
| No data transfer between printer and balance. | Communication settings are wrong.                                                                                                    |
| The menu setting cannot be                    | • Menu item is locked for models with type approval                                                                                                    |

certificate.

changed.

AEJ-C/ AEJ-C/AES-C/PLJ-C-BA-e-1514

# 22.1 Error messages

| Er1 Hi   | Initial weight error                                                                                    |  |
|----------|----------------------------------------------------------------------------------------------------|--|
| Er2 nuLL | Value below allowed range                                                                               |  |
| Er3 FuL1 | Value above allowed range                                                                               |  |
| Er4 FuL2 | Weighing range exceeded                                                                                 |  |
| Er5 rout | Value outside allowed range<br>e.g. tare value <= 0,<br>Reference weight = 0                            |  |
| Er7 tout | Disconnecting time too short                                                                            |  |
| Er8 outr | tr Input outside range<br>e.g. for tolerance control: Input upper limit <lower limit<="" th=""></lower> |  |
| Er9 Lock | Function blocked                                                                                        |  |
| Er10 cal | <b>0 cal</b> Adjustment error e.g. incorrect adjustment weight}                                         |  |

# 23 Declaration of conformity

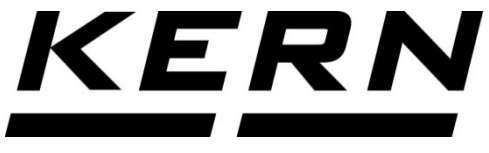

KERN & Sohn GmbH D-72322 Balingen-Frommern Postbox 4052 E-Mail: info@kern-sohn.de

Phone: 0049-[0]7433- 9933-0 Fax: 0049-[0]7433-9933-149 Internet: www.kern-sohn.de

# **Declaration of conformity**

EG-Konformitätserklärung EC- Déclaration de conformité EC-Dichiarazione di conformità EC- Declaração de conformidade EC-Deklaracja zgodności

**EC-Declaration of -Conformity** EC-Declaración de Conformidad **EC-Conformiteitverklaring** EC- Prohlášení o shode ЕС-Заявление о соответствии

| D   | Konformitäts-    | Wir erklären hiermit, dass das Produkt, auf das sich diese Erklärung bezieht, |  |
|-----|------------------|-------------------------------------------------------------------------------|--|
|     | erklärung        | mit den nachstehenden Normen übereinstimmt.                                   |  |
| GB  | Declaration of   | We hereby declare that the product to which this declaration refers conforms  |  |
| -   | conformity       | with the following standards.                                                 |  |
| CZ  | Prohlášení o     | Tímto prohlašujeme, že výrobek, kterého se toto prohlášení týká, je v souladu |  |
|     | shode            | s níže uvedenými normami.                                                     |  |
| E   | Declaración de   | Manifestamos en la presente que el producto al que se refiere esta            |  |
|     | conformidad      | declaración está de acuerdo con las normas siguientes                         |  |
| F   | Déclaration de   | Nous déclarons avec cela responsabilité que le produit, auquel se rapporte la |  |
|     | conformité       | présente déclaration, est conforme aux normes citées ci-après.                |  |
| I   | Dichiarazione di | Dichiariamo con ciò che il prodotto al quale la presente dichiarazione si     |  |
|     | conformitá       | riferisce è conforme alle norme di seguito citate.                            |  |
| NL  | Conformiteit-    | Wij verklaren hiermede dat het product, waarop deze verklaring betrekking     |  |
|     | verklaring       | heeft, met de hierna vermelde normen overeenstemt.                            |  |
| Ρ   | Declaração de    | Declaramos por meio da presente que o produto no qual se refere esta          |  |
|     | conformidade     | declaração, corresponde às normas seguintes.                                  |  |
| PL  | Deklaracja       | Niniejszym oświadczamy, że produkt, którego niniejsze oświadczenie dotyczy,   |  |
|     | zgodności        | jest zgodny z poniższymi normami.                                             |  |
| RUS | Заявление о      | Мы заявляем, что продукт, к которому относится данная декларация,             |  |
|     | соответствии     | соответствует перечисленным ниже нормам.                                      |  |

# Electronic Balance: KERN AEJ\_C / AES\_C / PLJ-C

| EU Directive | Standards        |
|--------------|------------------|
| 2004/108/EC  | EN 61326-1: 2006 |
| 2006/95/EC   | EN 61010-1: 2010 |

Datum Date

10.12.2013

Signature

Signatur

Ort der Ausstellung 72336 Balingen Place of issue

Albert Sauter KERN & Sohn GmbH Geschäftsführer Managing director

KERN & Sohn GmbH, Ziegelei 1, D-72336 Balingen, Tel. +49-[0]7433/9933-0 Fax +49-[0]7433/9933-149, E-Mail: info@kern-sohn.com, Internet: www.kern-sohn.com